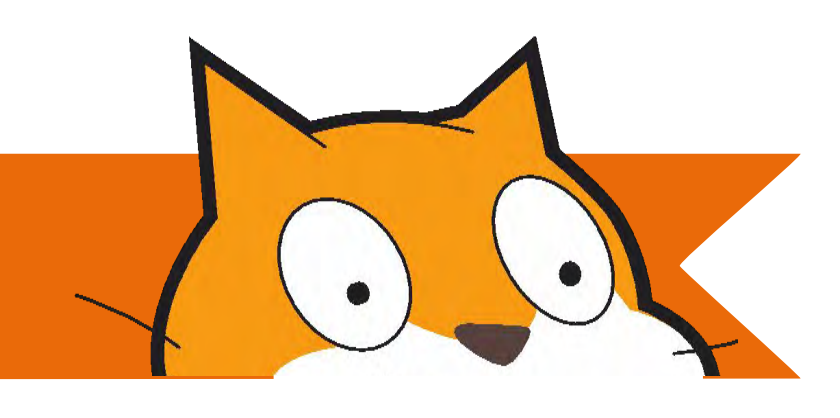

## **TWÓRCZE PROGRAMOWANIE**

Zeszyt ćwiczeń

## SŁOWO od tłumaczy

Drodzy Nauczyciele, Rodzice, Edukatorzy! Do Waszych rak oddajemy polskie tłumaczenie przewodnika "Twórcze programowanie" wraz z zeszytem ćwiczeń. Jest nam niezmiernie miło, że ten przewodnik doczekał się polskiego tłumaczenia, ponieważ stanowi on element niezwykle ciekawego projektu, pełnego niesamowitych zasobów i szerokiego myślenia wokół programowania. Praca z tym przewodnikiem to niezwykła przygoda nie tylko dla uczniów, ale i nauczycieli. Nie ogranicza się jedynie do nauki programowania, gdyż ogromną wartość stanowi sam proces zdobywania wiedzy, poszukiwania, relacje z innymi. W procesie twórczego programowania ważne są doświadczenia, relacje, uczucia, działania i umiejętność dzielenia się refleksjami z innymi. Liczy się kreatywność!

Witamy w polskiej wersji przewodnika "Twórcze programowanie" !

Publikacja udostępniana na licencji CC BY-NC-SA 4.0

### POLSKA WERSJA PRZEWODNIKA POWSTAŁA DZIĘKI:

Publikacja została przetłumaczona przez Joannę Apanasewicz i Krzysztofa Jaworskiego w ramach projektów

Lider

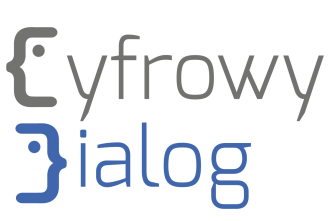

#### Partner

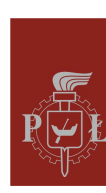

Politechnika Łódzka

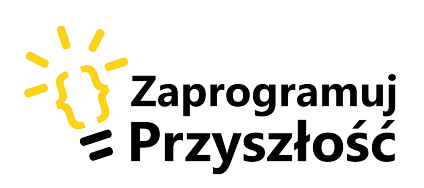

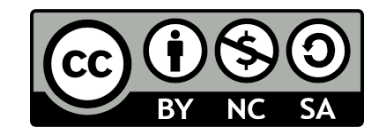

Projekt współfinansowany ze środków Unii Europejskiej z Europejskiego Funduszu Rozwoju Regionalnego w ramach Programu Operacyinego Polska Cyfrowa na lata 2014 - 2020

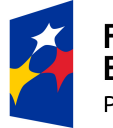

Fundusze Europejskie <sup>Polska</sup> Cyfrowa

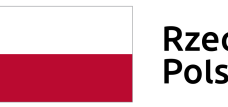

Rzeczpospolita Polska Unia Europejska Europejski Fundusz Rozwoju Regionalnego

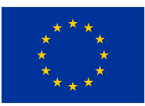

Ten zeszyt należy do:

# ROZDZIAŁ O PIERWSZE KROKI

### JESTEŚ TU

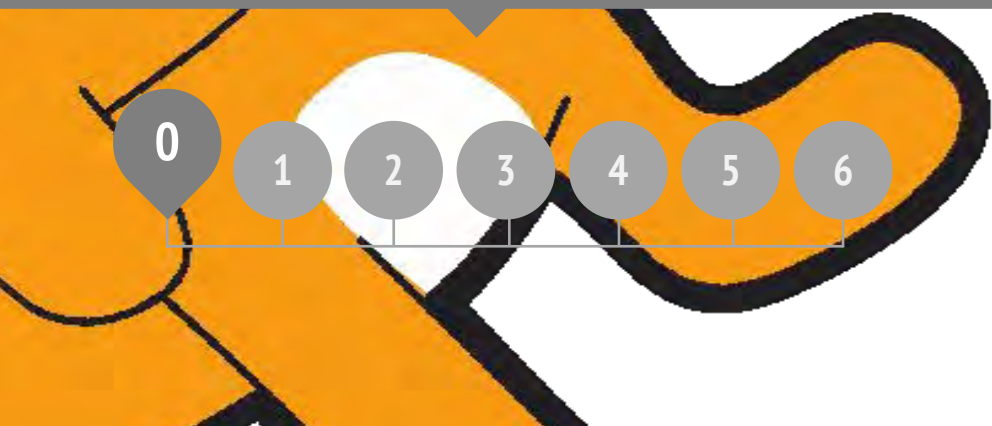

### **CO W ROZDZIALE?**

WPROWADZENIE KONTO W SCRATCHU DZIENNIK PROJEKTOWY NIESPODZIANKA STUDIO W SCRATCHU INFORMACJA ZWROTNA

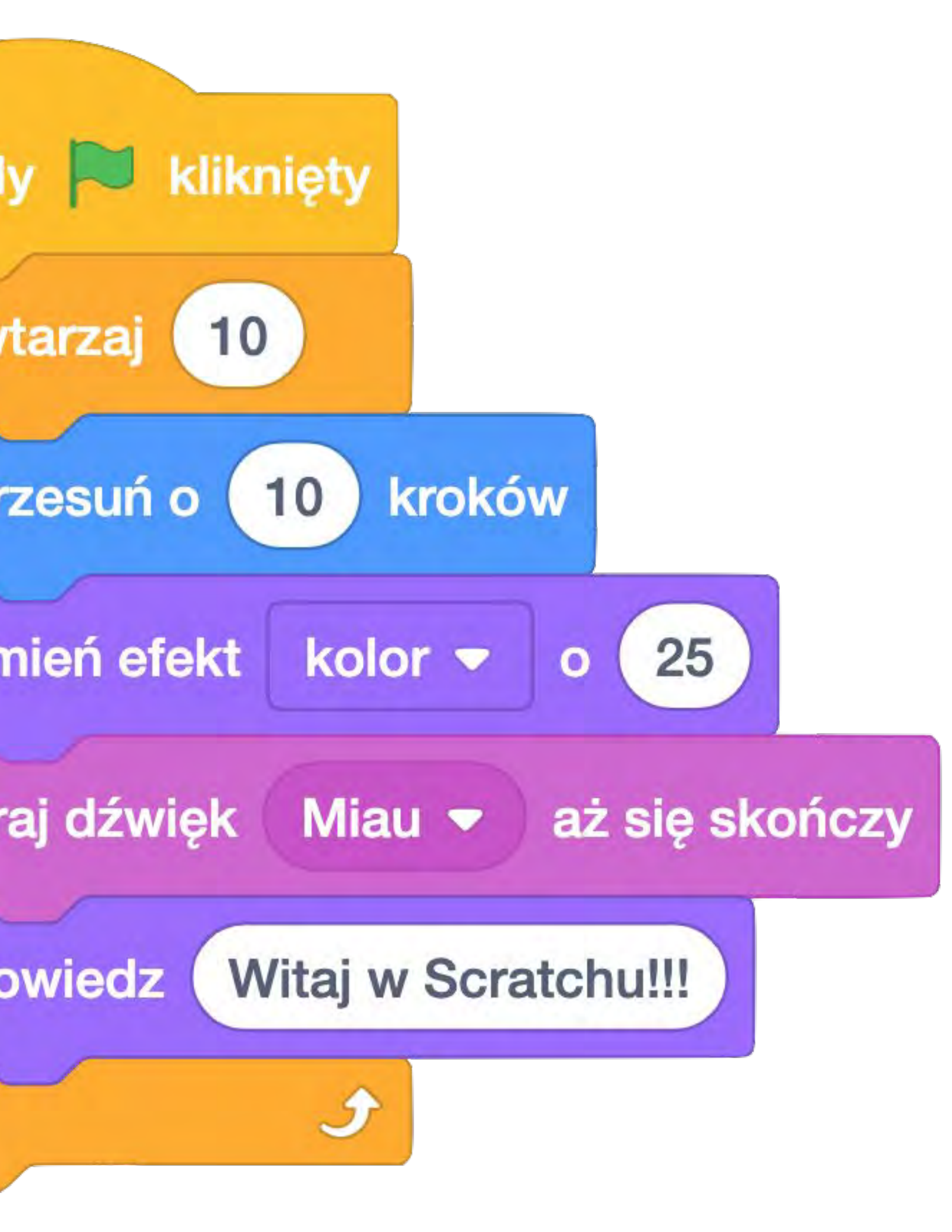

| iedy 🏴 kliknięty | IMIĘ:                                                                                                    |
|------------------|----------------------------------------------------------------------------------------------------|
| czekaj 1 sekund  | ۲۲                                                                                                    |
| pomyśl Hmm       | ODPOWIEDZ NA POSTAWIONE PYTANIA,<br>WYKORZYSTUJĄC PONIŻSZE POLA LUB W SWOIM<br>WŁASNYM DZIENNIKU PROJEKTOWYM. |

#### W jaki sposób ludzie komunikują się z komputerami? Jakie są sposoby interakcji z komputerami?

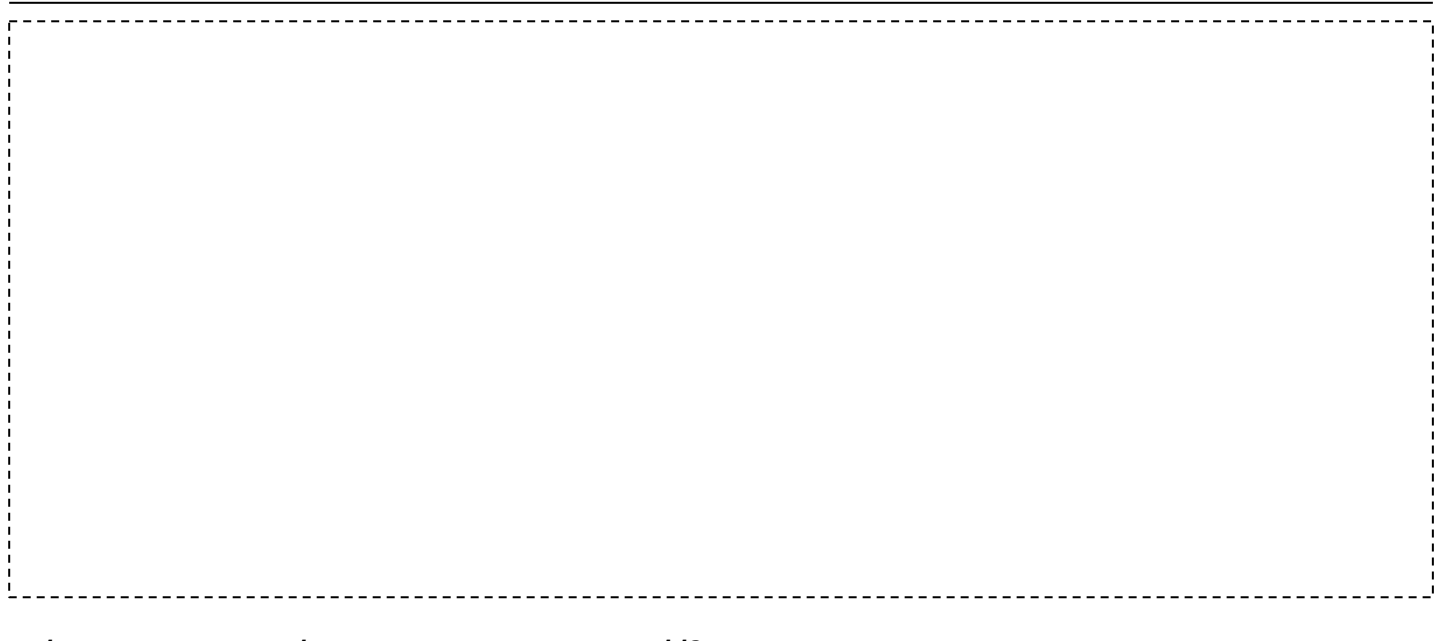

Które z tych sposobów wyzwalają kreatywność?

### **KONTO W SCRATCHU**

#### JESTEŚ NOWY? ZACZNIJ OD STWORZENIA KONTA W SCRATCHU!

Będziesz potrzebować konta, aby tworzyć i zapisywać swoje projekty, a także dzielić się nimi z innymi użytkownikami. Poniższe kroki pomogą Ci stworzyć własny profil i spersonalizować go według własnych potrzeb.

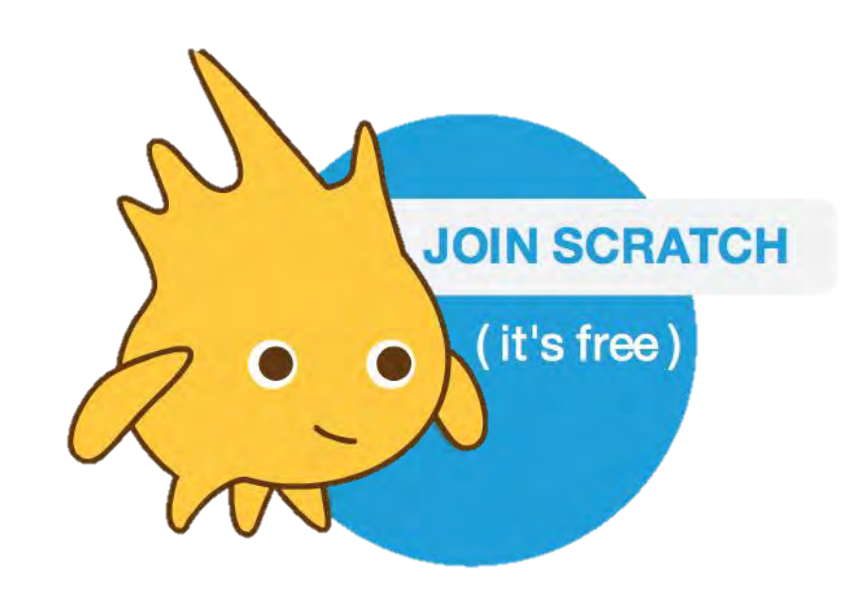

#### ZACZNIJ TAK

- Otwórz przeglądarkę i wpisz adres strony: <u>http://scratch.mit.edu</u>
- Na stronie głównej, w górnym pasku po prawej stronie, kliknij "Dołącz do Scratch".
- Wypełnij pola w kolejnych kartach pojawiających się na ekranie.

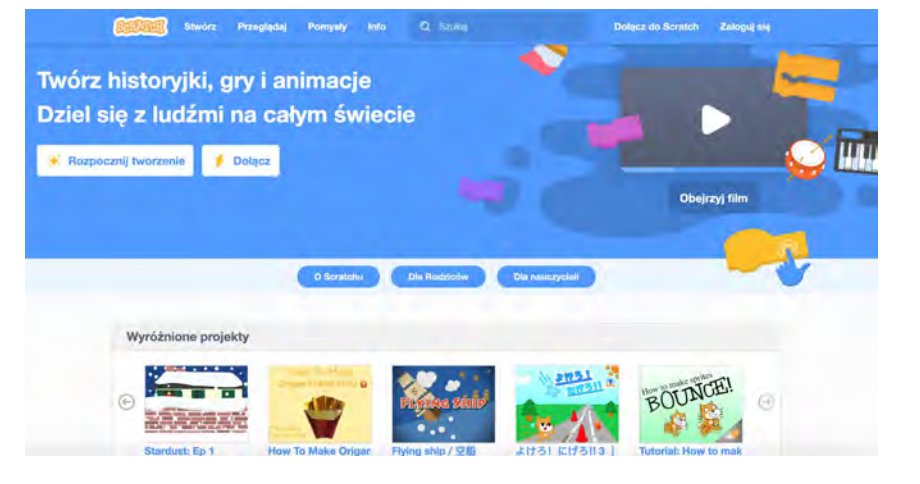

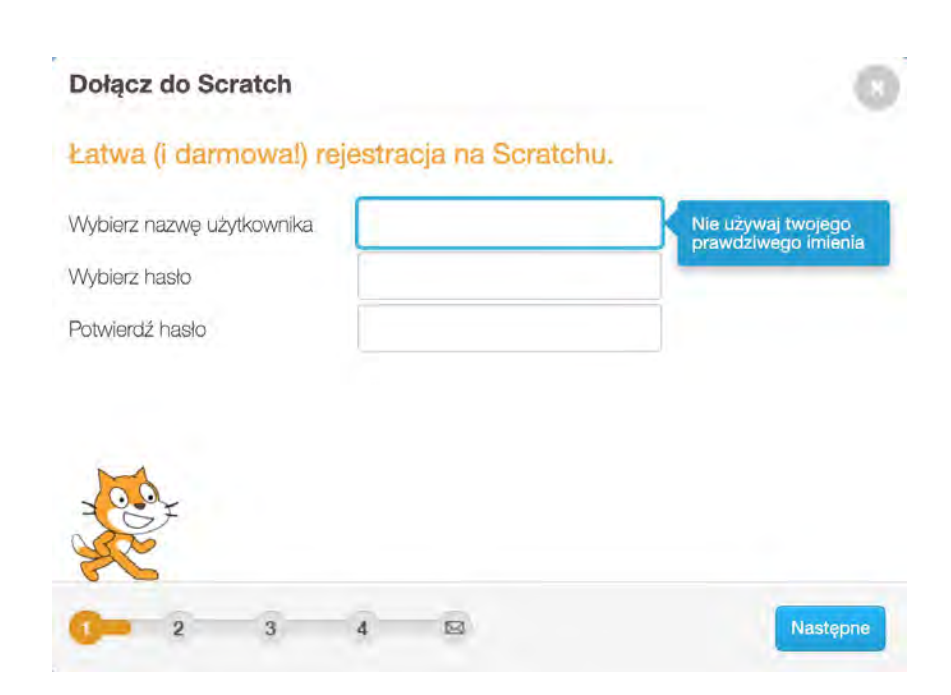

| edy 🏴 kliknięty | IMIĘ:                                                                                                    |
|-----------------|----------------------------------------------------------------------------------------------------|
| cekaj 1 sekund  | ODPOWIEDZ NA POSTAWIONE PYTANIA<br>WYKORZYSTUJĄC PONIŻSZE POLA LUB W SWOIM<br>WŁASNYM DZIENNIKU PROJEKTOWYM. |

#### Jak brzmi Twoja nazwa użytkownika? Zaprojektuj swojego awatara.

Jak brzmi podpowiedź do Twojego hasła? Możesz jej użyć, jeśli zapomnisz hasła.

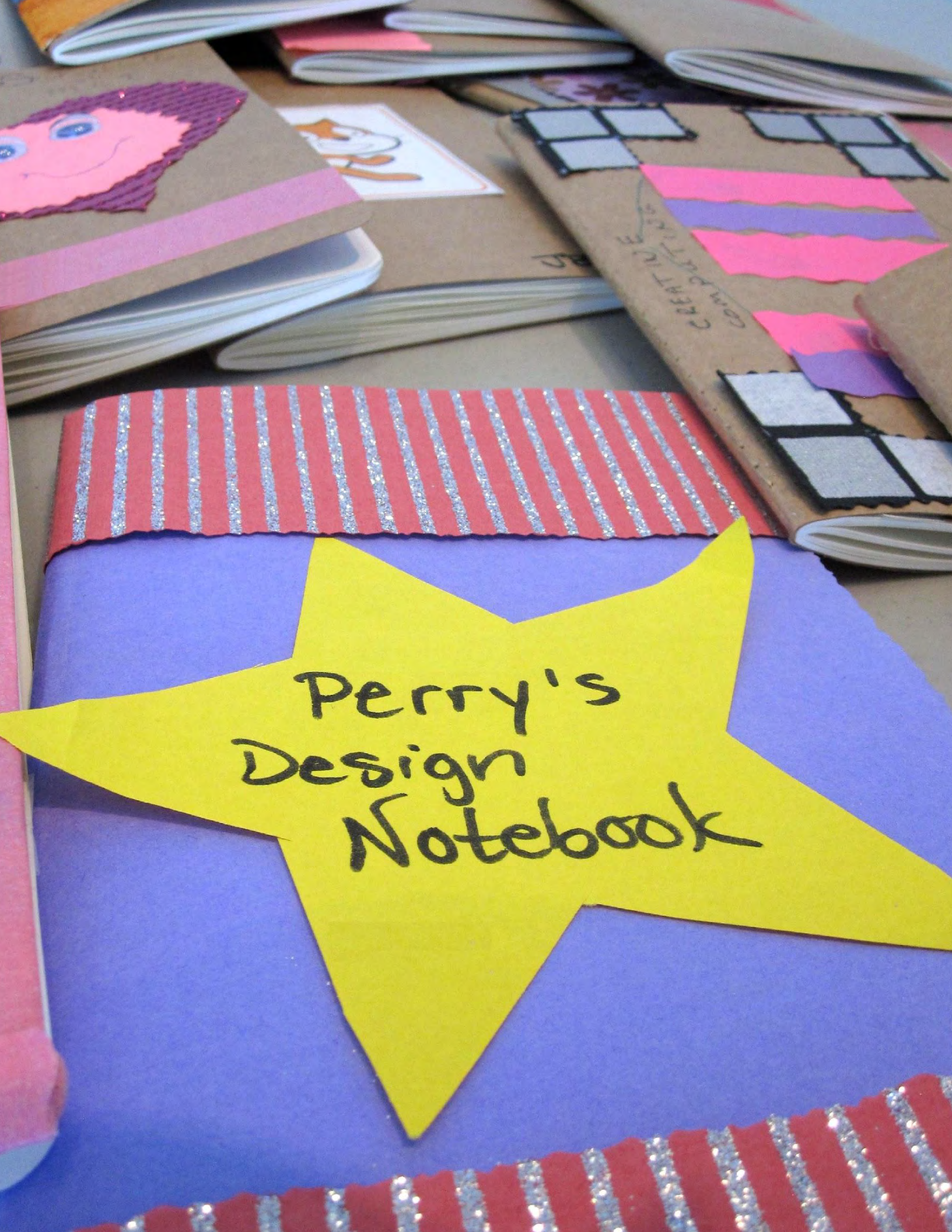

|                            |                                                                           | Z0      |
|----------------------------|---------------------------------------------------------------------------|---------|
| kiedy kliknięto 💌          | IMIĘ:                                                                     | DZIA    |
| czekaj 1 sekund            | ODPOWIEDZ NA POSTAWIONE PYTANIA                                           | L O REI |
| pomyśl Dziennik projektowy | WYKORZYSTUJĄC PONIŻSZE POLA LUB W SWOIM<br>WŁASNYM DZIENNIKU PROJEKTOWYM. | FLEKS   |
|                            |                                                                           | Ā       |

+ Jak opisałbyś Scratcha swojemu przyjacielowi?

+ Wypisz lub naszkicuj pomysły na trzy różne projekty Scratch, które chciałbyś stworzyć.

### NIESPODZIANKA

CZY MOŻESZ SPRAWIĆ, ABY KOT ZROBIŁ COŚ NIEOCZEKIWANEGO?

W tym ćwiczeniu stworzysz nowy projekt za pomocą Scratcha i odkryjesz różne bloki, dzięki którym kot zrobi coś zaskakującego!

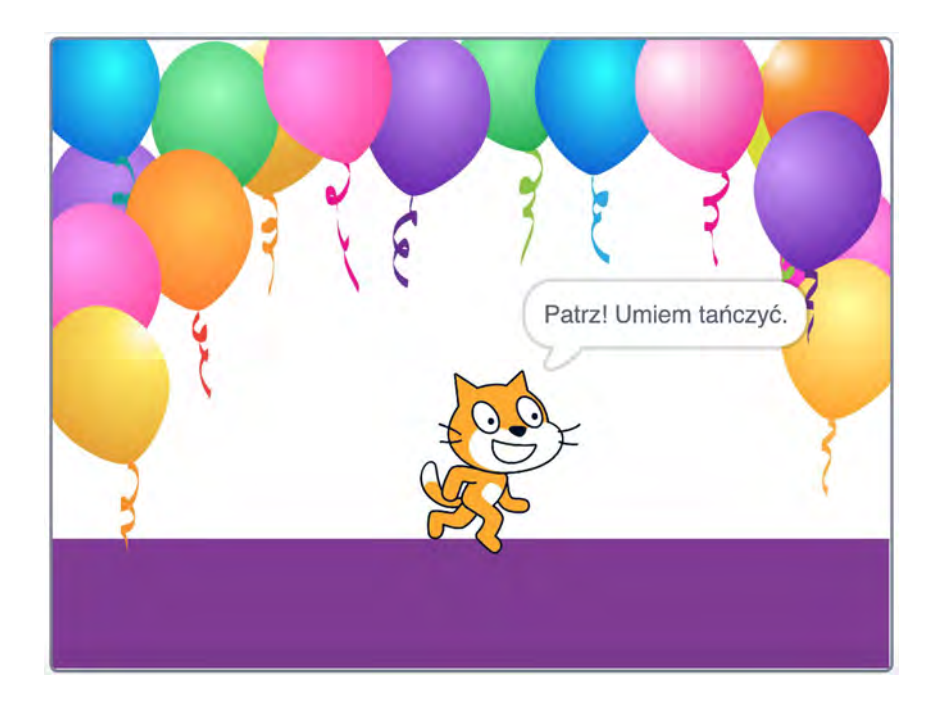

Co stworzysz?

#### ZACZNIJ TAK

- □ Idź do strony: <u>http://scratch.mit.edu</u>
- **D** Zaloguj się na swoje konto.
- Kliknij przycisk "Stwórz", który znajduje się na niebieskim pasku, w lewym górnym rogu strony.
- Czas na zwiedzanie! Klikaj w różne części interfejsu Scratcha, aby zobaczyć, co się stanie.
- Baw się różnymi bloczkami! Przeciągnij i upuść bloki na obszar roboczy. Eksperymentuj, klikając każdy blok, aby sprawdzić, jaką wywołuje reakcję. Spróbuj połączyć bloki razem.

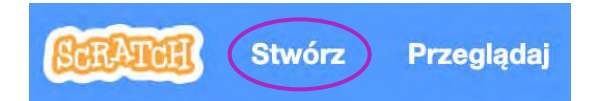

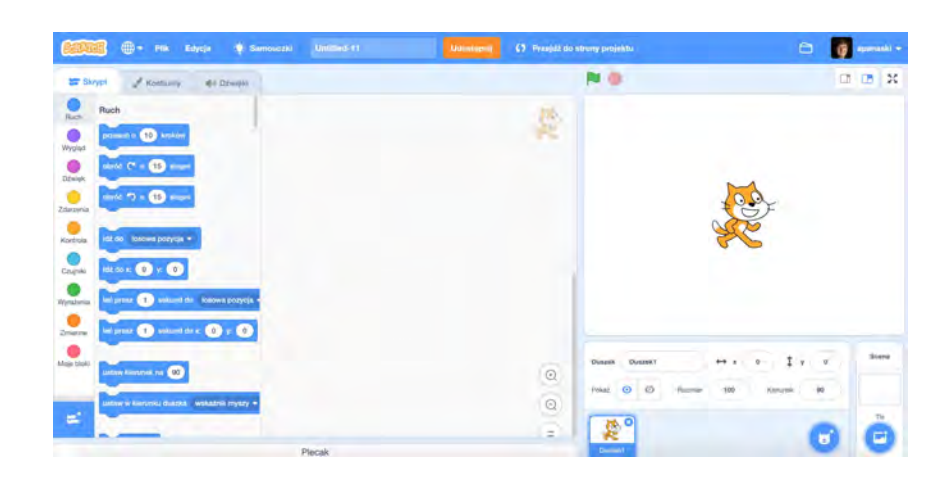

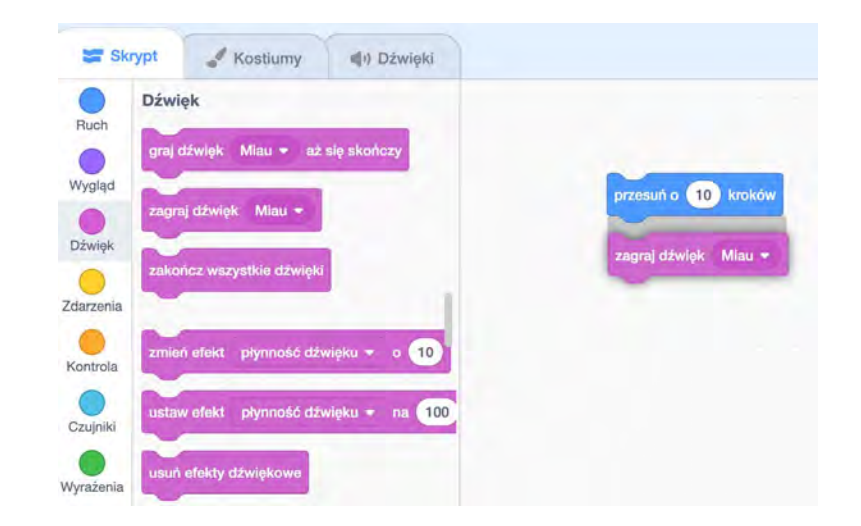

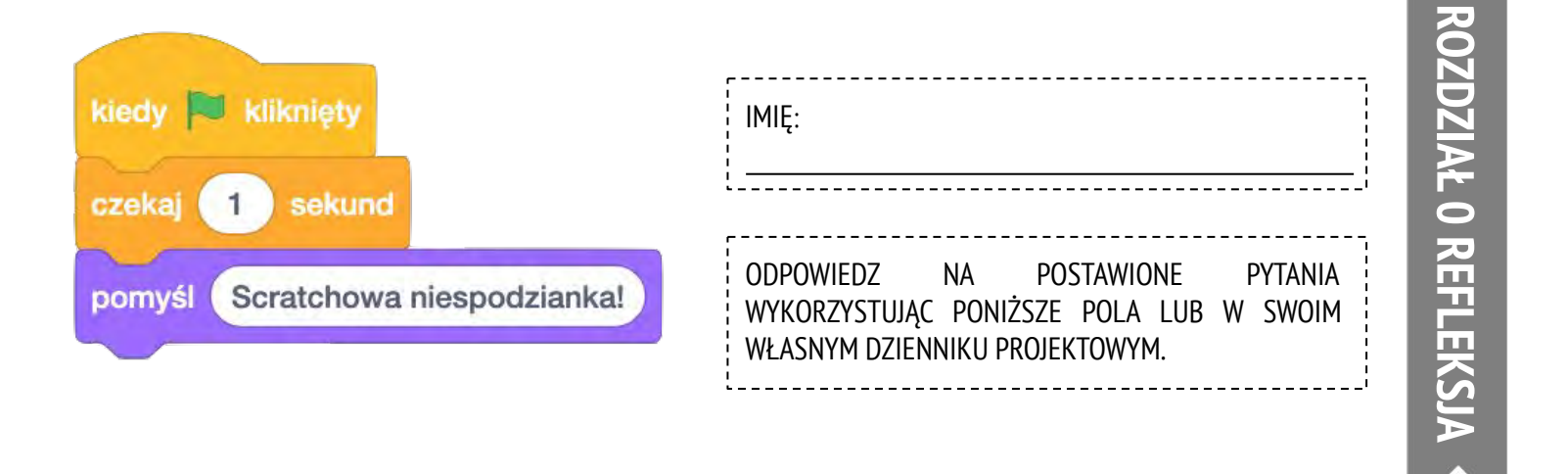

#### + Co ciekawego odkryłeś?

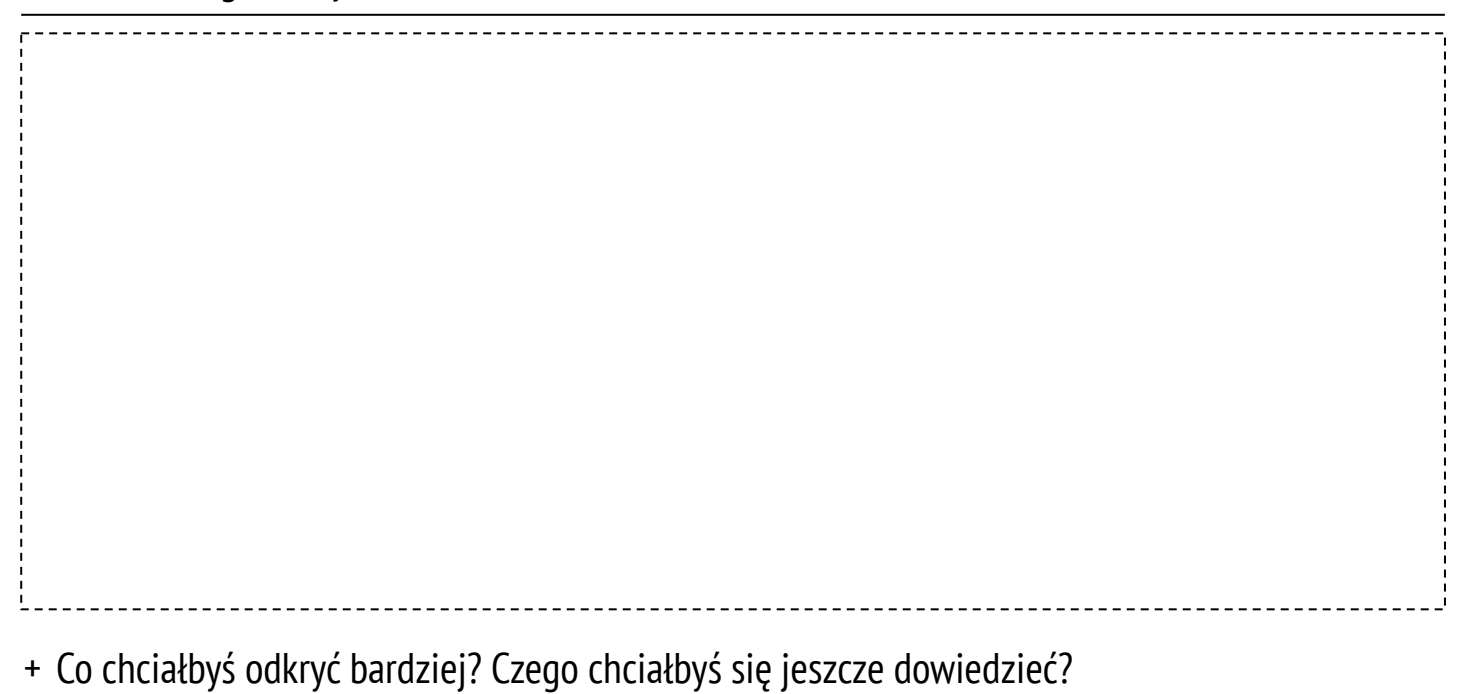

## **STUDIO W SCRATCHU**

NAUCZ SIĘ, JAK DODAWAĆ SWÓJ Projekt do istniejącego studia!

Studio to kolekcje projektów Scratch. Postępuj zgodnie z poniższymi krokami, aby dodać program Niespodzianka do studia Scratch Suprise na stronie Scratch.

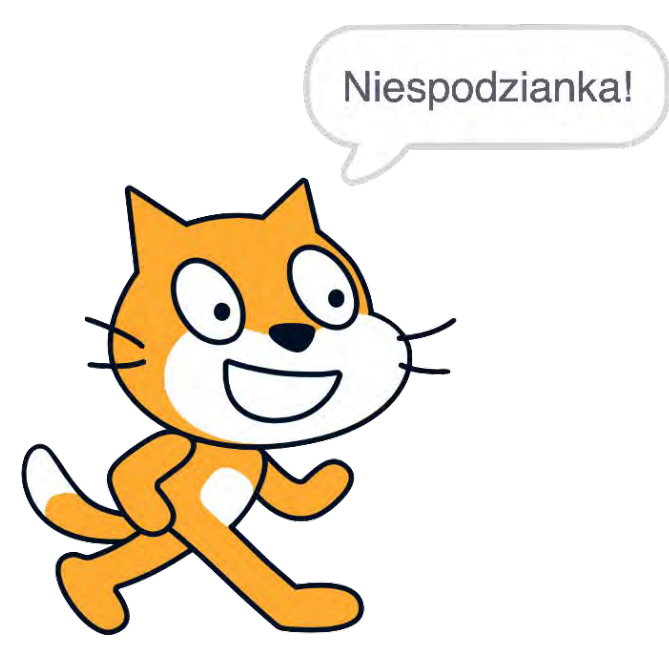

#### ZACZNIJ TAK

- Idź do studia Scratch Surprise, używając linku: http://scratch.mit.edu/studios/460431
- **D** Zaloguj się na swoje konto.
- Kliknij "Dodaj projekty", a ujrzysz na dole strony swoje projekty, ulubione projekty i te, które ostatnio wyświetlałeś.
- Użyj strzałek, aby znaleźć swój projekt
  Niespodzianka, a następnie kliknij przycisk "Add +", żeby dodać projekt do studia.

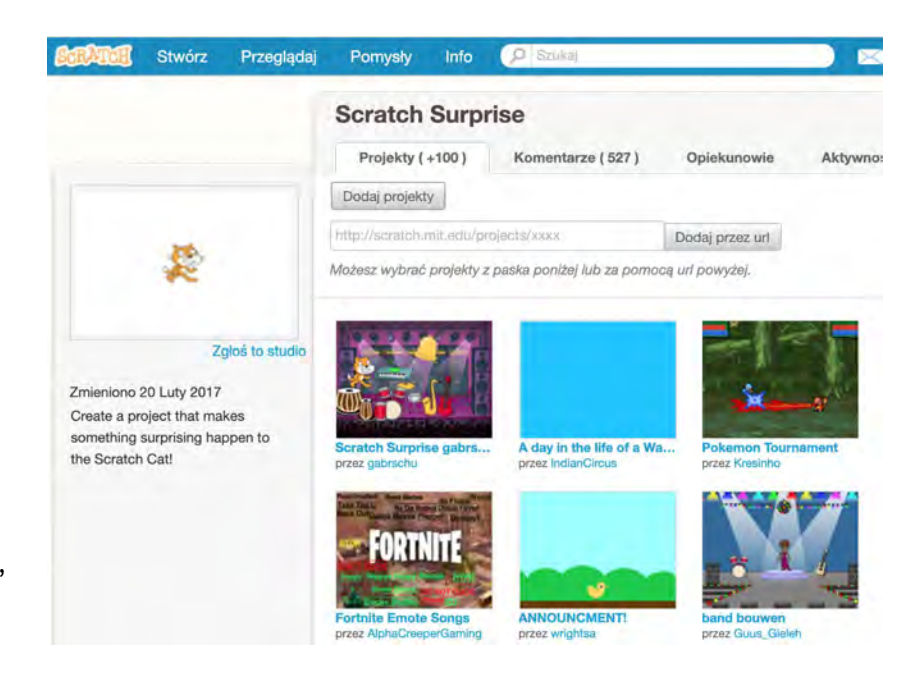

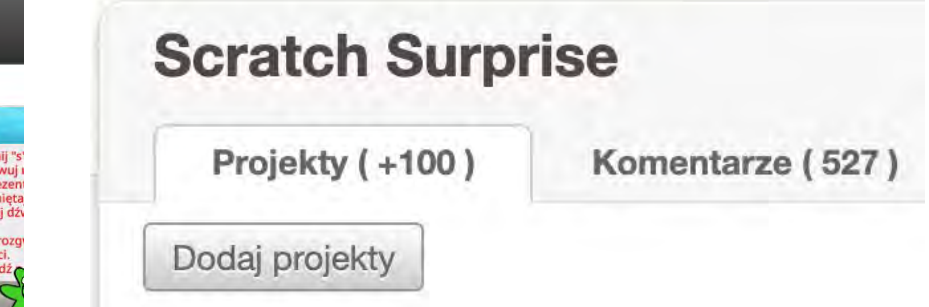

#### 🔻 Dodaj projekty

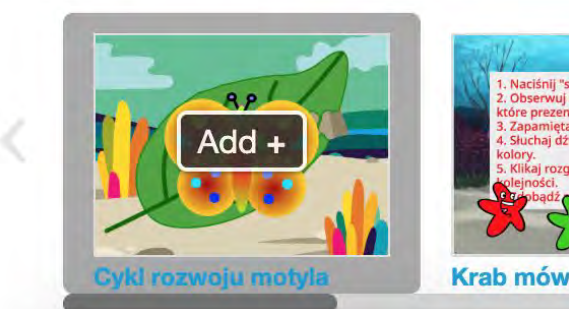

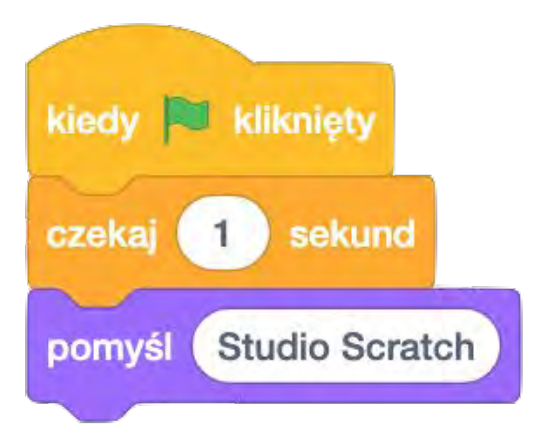

| IMIĘ:                          |                     |               |               |            |      |             |
|--------------------------------|---------------------|---------------|---------------|------------|------|-------------|
| ODPOWIEDZ                      | <br>NA              | POS           | STAWIC        | <br><br>NE | <br> | <br>PYTANIA |
| WYKORZYSTUJĄ(<br>WŁASNYM DZIEN | ) poniž<br>Iniku pf | zsze<br>Rojek | POLA<br>TOWYN | LUB<br>1.  | W    | SWOIM       |

ROZDZIAŁ 0 REFLEKSJA

+ Do czego służy Studio w Scratchu?

+ Co ciekawego lub inspirującego znalazłeś w innych projektach?

#### + Jakich komentarzy udzieliłeś?

+ Co to znaczy "dobra" informacja zwrotna?

### **INFORMACJA ZWROTNA**

| !                        |     |
|--------------------------|-----|
| INFORMACIA ZWROTNA DI A: | i i |
|                          | 1   |
|                          | i   |
|                          | 1   |
| ; I Y TUĽ PKUJEKTU:      | į   |
|                          | 1   |

| INFORMACJA<br>ZWROTNA OD: | [CZERWONA]<br>Co tu nie działa, co może zostać<br>ulepszone? | <b>[ŻÓŁTA]</b><br>Co jest mylące lub może być zrobione<br>inaczej? | <b>[ZIELONA]</b><br>Który element, funkcja działa naprawdę<br>dobrze i podoba Ci się w projekcie? |
|---------------------------|--------------------------------------------------------------|--------------------------------------------------------------------|---------------------------------------------------------------------------------------------------|
|                           |                                                              |                                                                    |                                                                                                   |
|                           |                                                              |                                                                    |                                                                                                   |
|                           |                                                              |                                                                    |                                                                                                   |
|                           |                                                              |                                                                    |                                                                                                   |
|                           |                                                              |                                                                    |                                                                                                   |
|                           |                                                              |                                                                    |                                                                                                   |
|                           |                                                              |                                                                    |                                                                                                   |

#### ELEMENTY PROJEKTU, KTÓRE MOGĄ BYĆ POMOCNE W MYŚLENIU NAD INFORMACJĄ ZWROTNĄ:

- + Przejrzystość: Czy zrozumiałeś, na czym ma polegać projekt?
- + Funkcje: Jakie funkcje zawiera projekt? Czy projekt działa zgodnie z oczekiwaniami?
- + Odwołanie: Czy projekt jest "wciągający"? Czy jest interaktywny, oryginalny, wyrafinowany, zabawny lub interesujący? Co czułeś podczas interakcji?

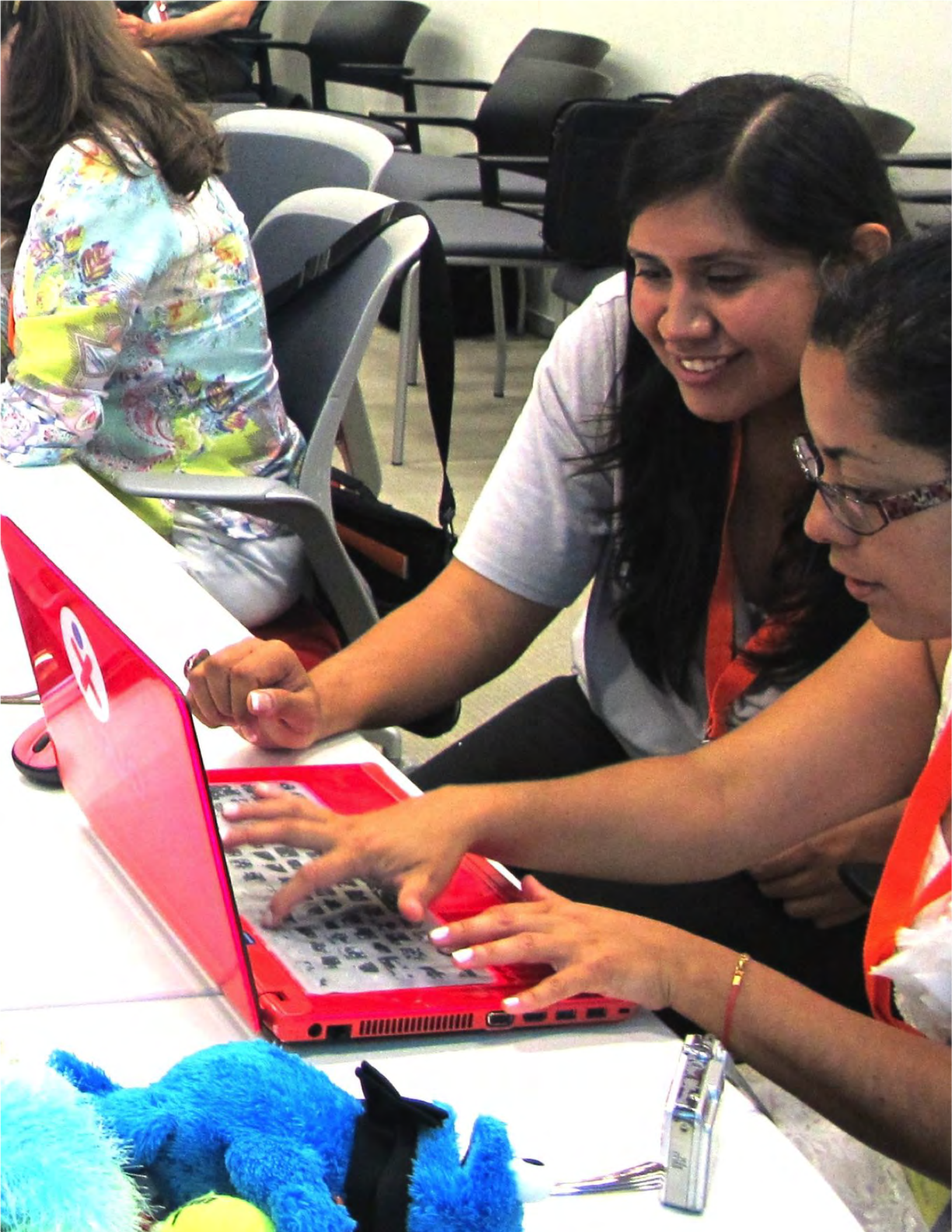

# Część 1 Odkrywanie

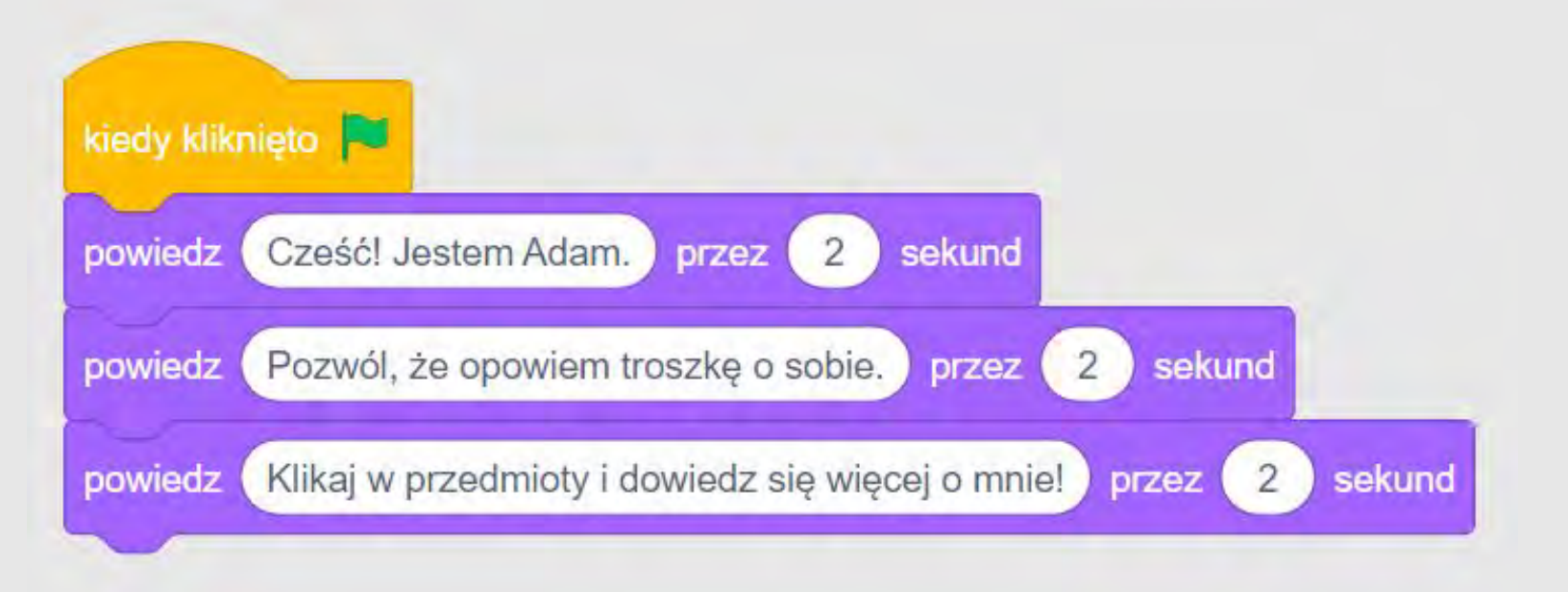

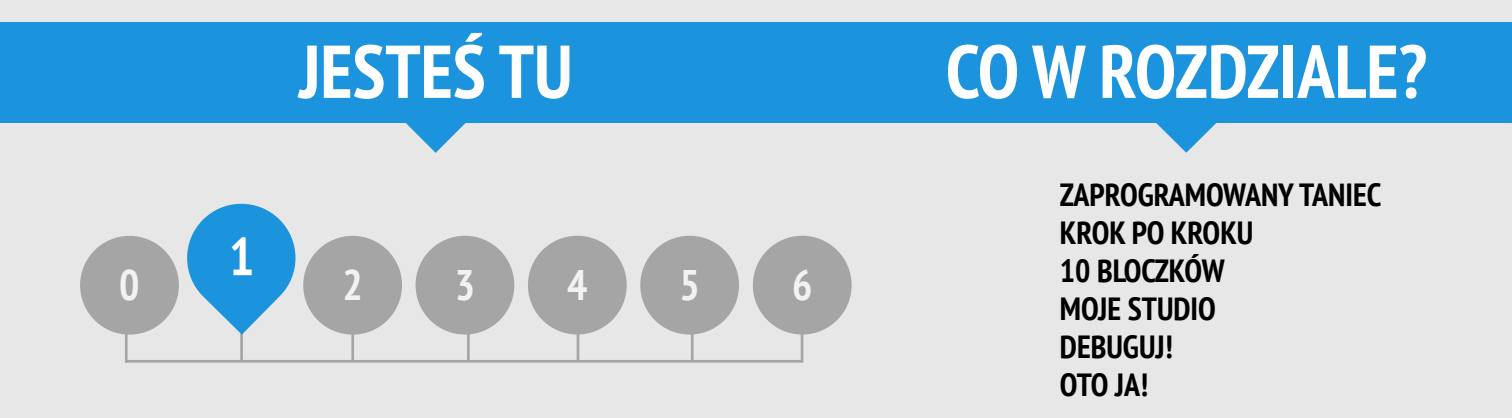

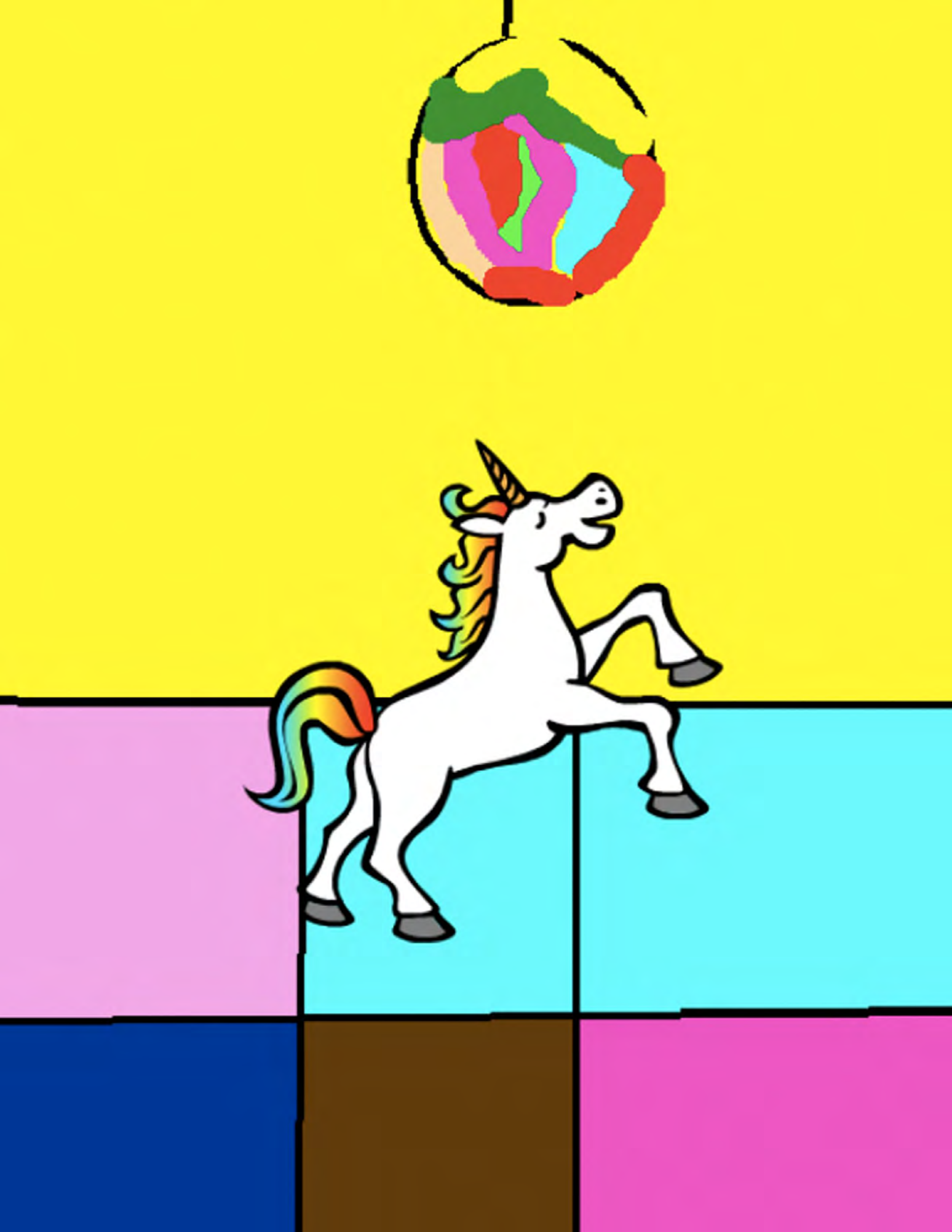

### ZAPROGRAMOWANY TANIEC – REFLEKSJA

IMIĘ:

ODPOWIEDZ NA POSTAWIONE PYTANIA WYKORZYSTUJĄC PONIŻSZE POLA LUB W SWOIM WŁASNYM DZIENNIKU PROJEKTOWYM. **ROZDZIAŁ 1 REFLEKSJA** 

+ Co było łatwe / trudne w byciu kierującym partnerem?

+ Co było łatwe / trudne w byciu kierowanym partnerem?

+ Co było łatwe / trudne w obserwowaniu?

+ Jak ta aktywność ma się do tego, co robimy w Scratchu?

# **KROK PO KROKU**

NOWY W SCRATCHU? STWÓRZ SWÓJ PIERWSZY SCRATCHOWY PROJEKT!

W tym ćwiczeniu będziesz postępować krok po kroku, zgodnie z instrukcją samouczka "Wprowadzenie", aby stworzyć tańczącego kota w Scratchu. Po wykonaniu wszystkich czynności eksperymentuj, dodając inne bloczki tak by stworzyć własny projekt.

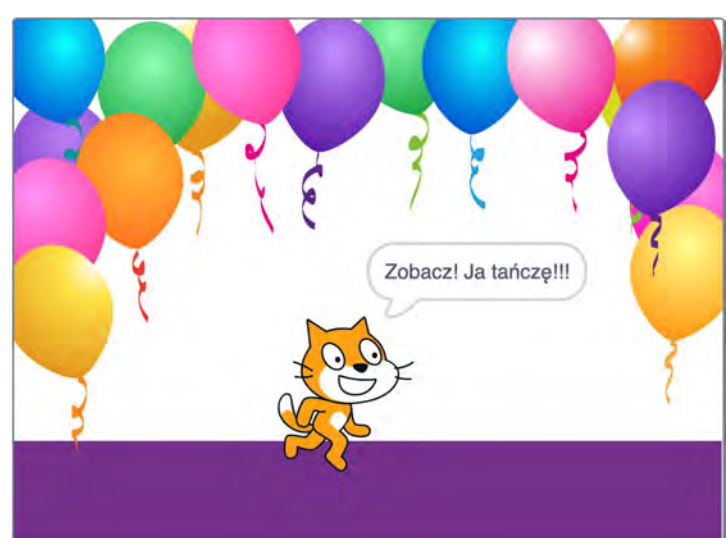

#### ZACZNIJ TAK

- Postępuj zgodnie z wytycznymi z samouczka "Wprowadzenie".
- Dodaj więcej bloczków.
- **L** Eksperymentuj, aby stworzyć własny projekt!

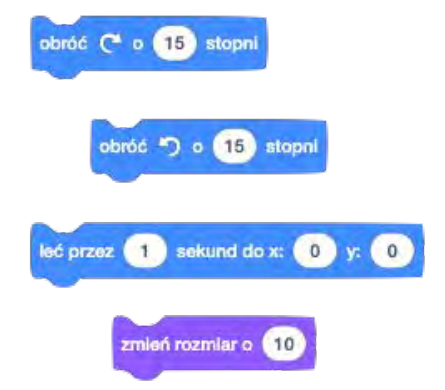

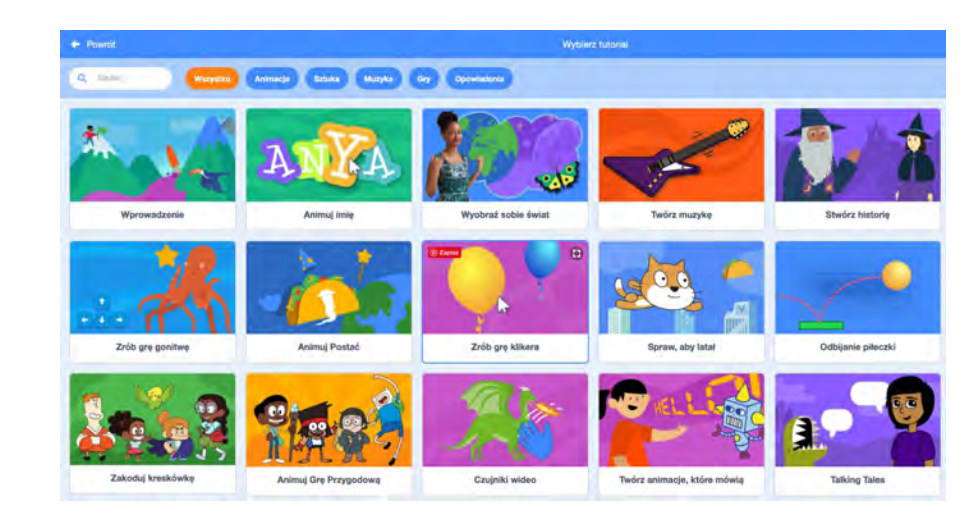

Z jakimi bloczkami chcesz eksperymentować?

#### WYPRÓBUJ

#### **SKOŃCZONE?**

- + Dodaj swój projekt do Studia Step-by-Step: http://scratch.mit.edu/studios/475476
- + Podejmij wyzwanie, aby zrobić więcej! Baw się dodawaniem nowych bloczków, dźwięku lub ruchu.
- + Pomóż sąsiadowi!
- Wybierz kilka całkiem nowych bloczków do eksperymentowania.
  Wypróbuj je!

- Spróbuj nagrać własny dźwięk.
- Twórz różne tła.
- Zamień swój projekt w imprezę taneczną, dodając więcej tańczących duszków!
- Spróbuj zaprojektować nowy kostium dla swojego duszka.

## KROK PO KROKU -REFLEKSJA

| IMIĘ:                                                                                                    |
|----------------------------------------------------------------------------------------------------|
| ODPOWIEDZ NA POSTAWIONE PYTANIA<br>WYKORZYSTUJĄC PONIŻSZE POLA LUB W SWOIM<br>WŁASNYM DZIENNIKU PROJEKTOWYM. |
| '                                                                                                    |

**ROZDZIAŁ 1 REFLEKSJA** 

+ Co było zaskakującego w tym ćwiczeniu?

+ Jakie to uczucie być prowadzonym krok po kroku w danej aktywności?

+ Kiedy czujesz się najbardziej kreatywny?

-----

# 10 BLOCZKÓW

#### CO MOŻNA STWORZYĆ W Scratchu, wykorzystując Jedynie 10 bloczków?

Stwórz projekt, wykorzystując jedynie 10 bloczków podanych obok. Możesz użyć ich jeden, dwa lub więcej razy, ale postaraj się wykorzystać je wszystkie.

#### ZACZNIJ TAK:

- □ Eksperymentuj z każdym bloczkiem.
- Zmieniaj kolejność bloczków.
- Powtarzaj!

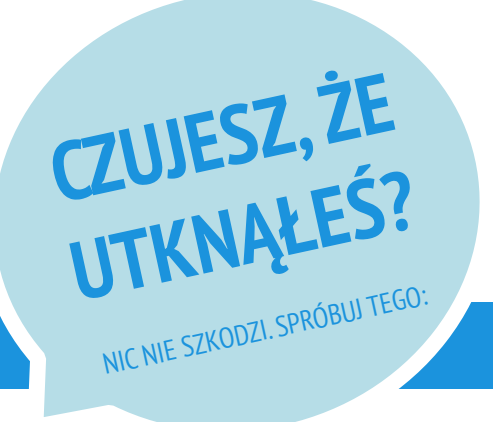

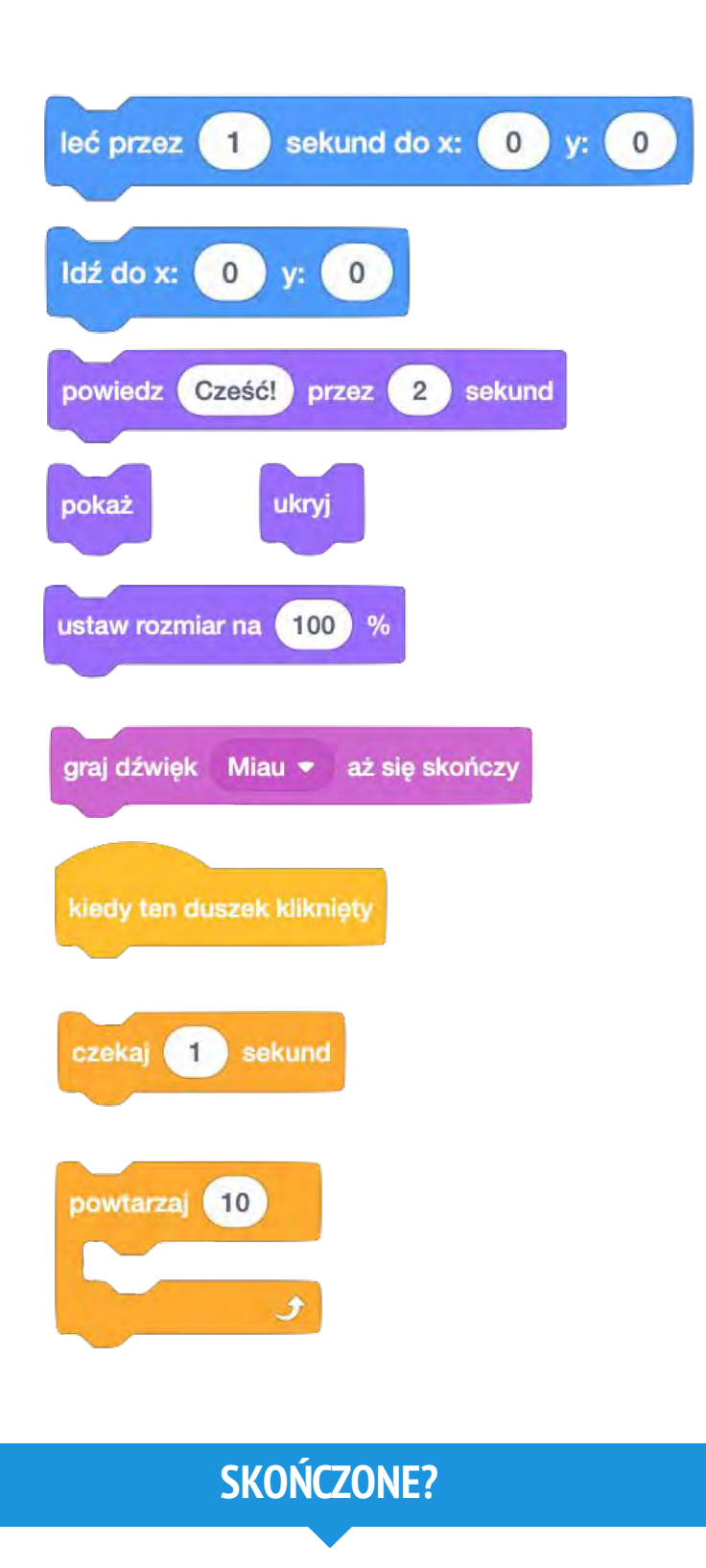

- Testuj łączenie różnych bloczków w dowolnej kolejności. Próbuj do momentu, aż znajdziesz zadowalające Cię rozwiązanie.
- U Wymień się pomysłami ze swoim kolegą.
- Obejrzyj inne projekty stworzone przez użytkowników Scratcha. To może być świetny sposób na znalezienie inspiracji!
- + Dodaj swój projekt: <u>http://scratch.mit.edu/studios/475480</u>
- + Baw się różnymi duszkami, kostiumami i tłami.
- + Stwórz sobie wyzwanie! Sprawdź, ile różnych projektów jesteś w stanie wykonać wykorzystując 10 bloczków.
- + Wymień się projektami z kolegą i remiksujcie je nawzajem.

## 10 BLOCZKÓW -REFLEKSJA

| IMIĘ:                                                                                                    |  |
|----------------------------------------------------------------------------------------------------|--|
| ODPOWIEDZ NA POSTAWIONE PYTANIA<br>WYKORZYSTUJĄC PONIŻSZE POLA LUB W SWOIM<br>WŁASNYM DZIENNIKU PROJEKTOWYM. |  |

**ROZDZIAŁ 1 REFLEKSJA** 

+ Co trudnego było w użyciu tylko 10 bloczków?

+ Co było łatwego w użyciu 10 bloczków?

+ Co sprawiło, że zacząłeś myśleć inaczej?

# **MOJE STUDIO**

#### CO MOŻNA STWORZYĆ ZA POMOCĄ SCRATCHA?

W tym ćwiczeniu poznasz zakres możliwości twórczych w Scratchu, odkrywając niektóre z milionów projektów na stronie Scratch – i tworząc kolekcję ulubionych projektów!

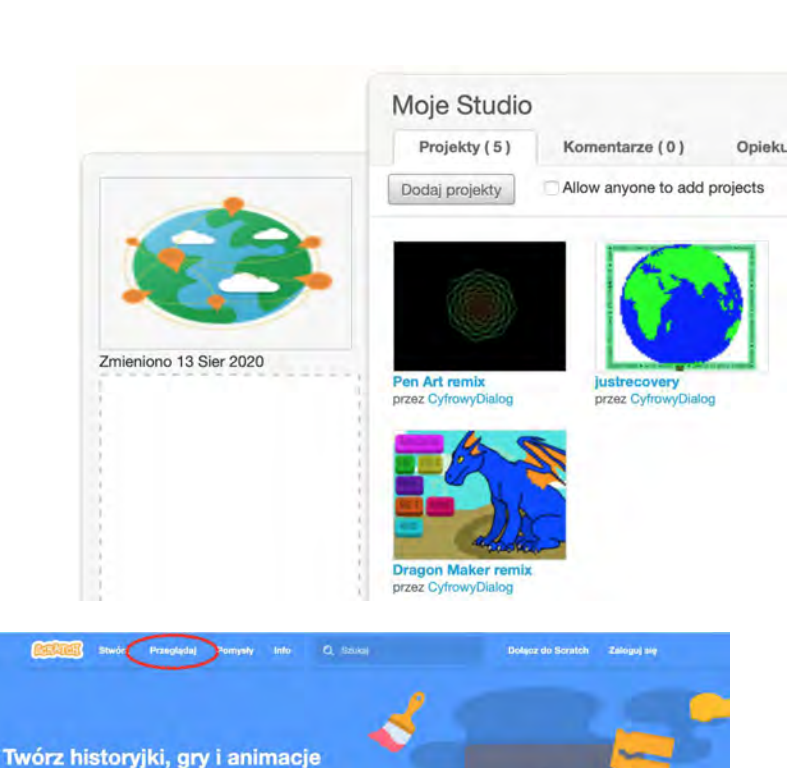

#### ZACZNIJ TAK

- Przeglądaj projekty na głównej stronie Scratcha lub kliknij "Przeglądaj", aby wyszukać konkretne typy projektów.
- Utwórz nowe studio na swojej stronie Moje rzeczy.
- Dodaj trzy (lub więcej!) ciekawe projekty do swojego studia.

}{ CyfrowyDialog

Profil

Moje rzeczy

Wyloguj się

Ustawienia konta

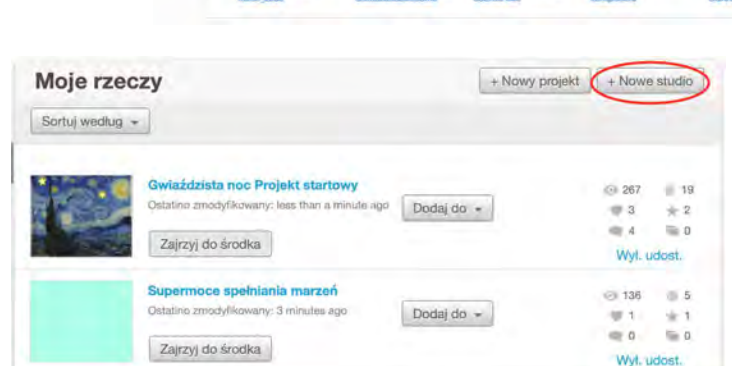

Dziel się z ludźmi na całym świecie

Wyróżr

ione projekty

Egypt

000

#### WYPRÓBUJ

- Użyj paska wyszukiwania, aby znaleźć projekty, które odnoszą się do Twoich zainteresowań.
- Zapoznaj się z każdą z kategorii Animacje, Sztuka, Gry, Muzyka, Opowiadania i Samouczki w zakładce Przeglądaj.
- Przejrzyj polecane studia na stronie głównej w poszukiwaniu pomysłów.

#### SKOŃCZONE?

- + Podejmij wyzwanie, aby zrobić więcej! Im więcej projektów Scratch eksplorujesz, tym więcej dowiadujesz się, co można osiągnąć w Scratchu!
- + Znajdź interesujące Cię studia stworzone przez innych Scratcherów!
- + Zapytaj sąsiada, jakie strategie zastosował, aby znaleźć interesujące projekty.
- + Udostępnij swoje nowo utworzone studio sąsiadowi!

## MOJE STUDIO -REFLEKSJA

| IMIĘ:<br>                                 |                           |                                             |                    |
|-------------------------------------------|---------------------------|---------------------------------------------|--------------------|
| ODPOWIEDZ<br>WYKORZYSTUJ/<br>WŁASNYM DZIE | NA<br>ĄC PONI<br>ENNIKU P | POSTAWIONE<br>ŻSZE POLA LUB<br>PROJEKTOWYM. | PYTANIA<br>W SWOIM |

ROZDZIAŁ 1 REFLEKSJA

+ Z jakich strategii wyszukiwania korzystałeś, aby znaleźć interesujące projekty?

+ W jaki sposób przykładowy projekt może pomóc w przyszłej pracy?

+ Ważne jest, aby wymienić źródła inspiracji. Jak możesz je zaznaczyć w swoich projektach?

# **DEBUGUJ!**

POMOCY! CZY POTRAFISZ NAPRAWIĆ TYCH PIĘĆ BŁĘDNYCH PROGRAMÓW W SCRATCHU?

W tym ćwiczeniu zbadasz, co nie działa poprawnie i znajdziesz rozwiązanie dla każdego z pięciu wyzwań "Debuguj!"

#### ZACZNIJ TAK

- Idź do strony studia Debuguj!:
  <a href="http://scratch.mit.edu/studios/475483">http://scratch.mit.edu/studios/475483</a>
- Podejmij wyzwanie! Przetestuj i napraw każdy z pięciu projektów umieszczonych w studio.
- Zapisz swoje rozwiązanie lub zremiksuj błędny program z rozwiązaniem.

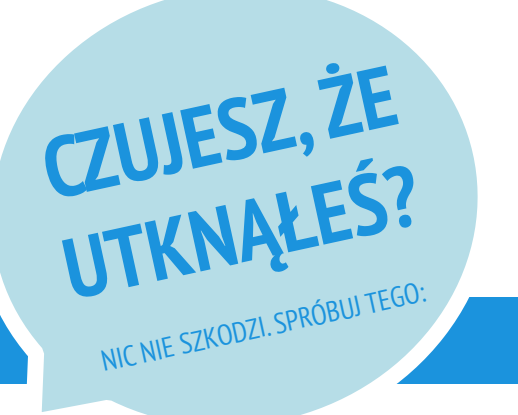

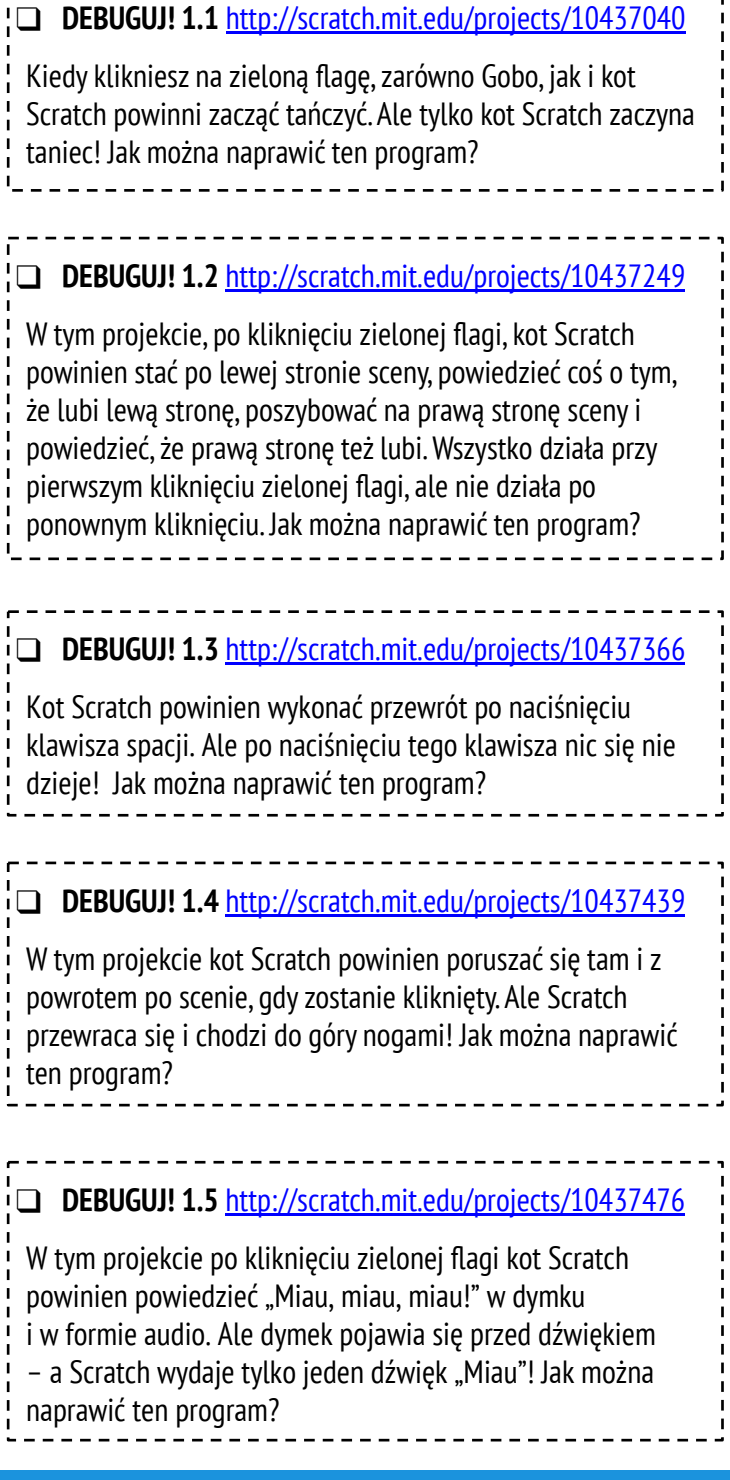

#### SKOŃCZONE?

- **D** Zrób listę możliwych błędów w programie.
- Śledź i analizuj swoją pracę! Może to być przydatne przypomnienie tego, czego już próbowałeś i może wskazać, co należy wypróbować w kolejnym kroku.
- Dziel się i porównuj swoje sposoby znajdowania i rozwiązywania problemów z sąsiadem, aż znajdziesz coś, co będzie dla Ciebie satysfakcjonujące!
- Omów z partnerem swoje praktyki testowania i debugowania. Zwróć uwagę na podobieństwa i różnice w swoich strategiach.
- Dodaj komentarz do kodu, klikając prawym przyciskiem myszy bloczki w skryptach. Może to pomóc innym zrozumieć różne części Twojego programu!
- + Pomóż sąsiadowi!

## DEBUGUJ! -REFLEKSJA

| IMIĘ:                                       |                          |                              |                      |        |                 |  |
|---------------------------------------------|--------------------------|------------------------------|----------------------|--------|-----------------|--|
| ODPOWIEDZ<br>WYKORZYSTUJĄC<br>WŁASNYM DZIEN | na<br>Poniżs<br>Niku pro | POSTAW<br>SZE POL<br>DJEKTOW | IONE<br>A LUB<br>YM. | P<br>W | YTANIA<br>SWOIM |  |

**ROZDZIAŁ 1 REFLEKSJA** 

+ Na czym polegał problem?

#### + Jak zidentyfikowałeś problem?

#### + Jak rozwiązałeś problem?

+ W jaki sposób inni rozwiązali napotkany problem?

# **OTO JA!**

#### JAK ŁĄCZYĆ CIEKAWE OBRAZY I DŹWIĘKI, ABY STWORZYĆ INTERAKTYWNY KOLAŻ O SOBIE?

Eksperymentuj z duszkami, kostiumami, tłem, wyglądem i dźwiękami, aby stworzyć interaktywny projekt Scratch – projekt, który pomoże innym dowiedzieć się więcej o TOBIE oraz pomysłach, działaniach i ludziach, na których Ci zależy.

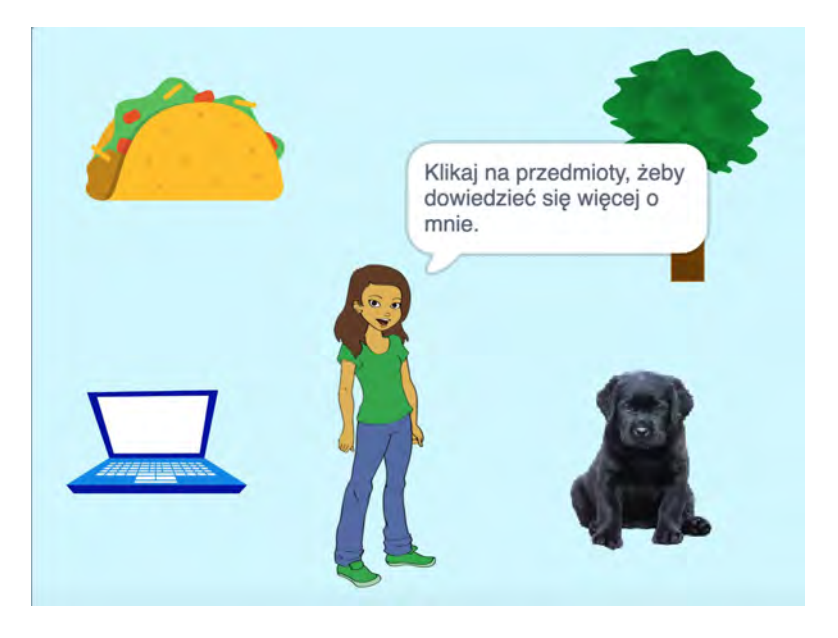

Spraw, aby Twój duszek był interaktywny, dzięki dodanym skryptom, w których duszek reaguje na kliknięcia, naciśnięcia klawiszy i nie tylko!

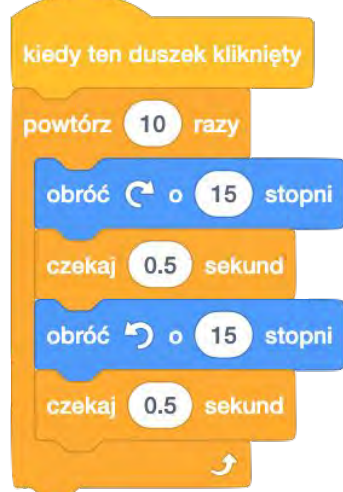

#### ZACZNIJ TAK t. Stwórz duszka. ÷ Spraw, aby był interaktywny. 1 Powtórz czynność! Q kiedy ten duszek kliknięty Wybierz duszka I graj dźwięk meow aż się skończy WYPRÓBUJ!

- Użyj kostiumów, aby zmienić wygląd swojego duszka.
- Twórz różne tła.
- Spróbuj dodać dźwięk do swojego projektu.
- Spróbuj dodać ruch do swojego kolażu.

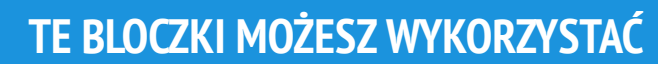

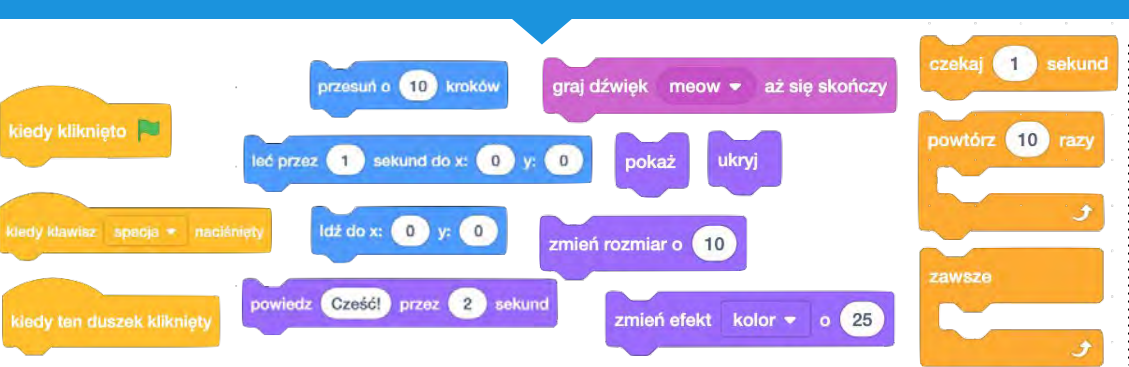

#### **SKOŃCZONE?**

- + Dodaj swój projekt do studia: http://scratch.mit.edu/studios/4 75470
- + Podejmij wyzwanie, aby zrobić więcej! Baw się dodając nowe bloczki, dźwiek lub ruch!
- Pomóż sąsiadowi!

## OTO JA! -REFLEKSJA

| IMIĘ:                                   |        |
|-----------------------------------------|--------|
|                                         | ¦<br>; |
| ODPOWIEDZ NA POSTAWIONE PYTANIA         |        |
| WYKORZYSTUJĄC PONIŻSZE POLA LUB W SWOIM |        |
| WŁASNYM DZIENNIKU PROJEKTOWYM.          | ł      |
|                                         | ¦      |

ROZDZIAŁ 1 REFLEKSJA

+ Z czego jesteś najbardziej dumny? Dlaczego?

+ Na czym utknąłeś? Co pomogło Ci się odblokować?

+ Co mógłbyś dodać jeszcze w swoim projekcie?

+ Co odkryłeś, przeglądając projekty innych osób?

# ROZDZIAŁ 2 ANIMACJE

### Włącz muzykę!

### JESTEŚ TU

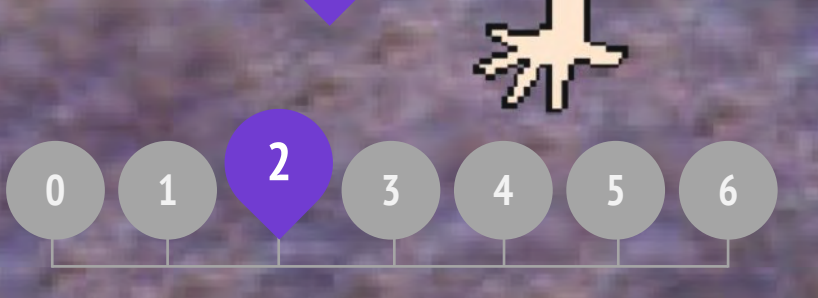

### **COWROZDZIALE?**

ODKRYWANIE SKRYPTÓW STWÓRZ ZESPÓŁ POMARAŃCZOWY KWADRAT, FIOLETOWE KÓŁKO TO ŻYJE! DEBUGUJ! TELEDYSK

## SCRATCH'S CENTRAL THEATRICAL METAPHOR

0510

## ODKRYWANIE Skryptów -Refleksja

| MIĘ:                                        |                                 |                                  |                    |
|---------------------------------------------|---------------------------------|----------------------------------|--------------------|
| )DPOWIEDZ<br>VYKORZYSTUJĄC<br>VŁASNYM DZIEN | na po<br>Poniższe<br>Niku proje | )STAWIONE<br>POLA LUB<br>KTOWYM. | PYTANIA<br>W SWOIM |

Rozdział 2 Refleksja

+ Jakie są różne sposoby wyzwalania działań?

+ Jakie są mechanizmy zdarzeń w Scratchu?

+ Jakie były sposoby na to, aby zdarzenia działy się w tym samym czasie?

+ Jakie mechanizmy umożliwiają równoległość w Scratchu?

## STWÓRZ ZESPÓŁ

#### W JAKI SPOSÓB MOŻESZ WYKORZYSTAĆ SCRATCHA DO TWORZENIA DŹWIĘKÓW, INSTRUMENTÓW, ZESPOŁÓW LUB STYLÓW MUZYKI, KTÓRĄ LUBISZ NAJBARDZIEJ?

W tym ćwiczeniu zbudujesz swój własny projekt w Scratchu, który będzie inspirowany muzyką. Połączysz duszki z dźwiękami w celu stworzenia interaktywnych instrumentów.

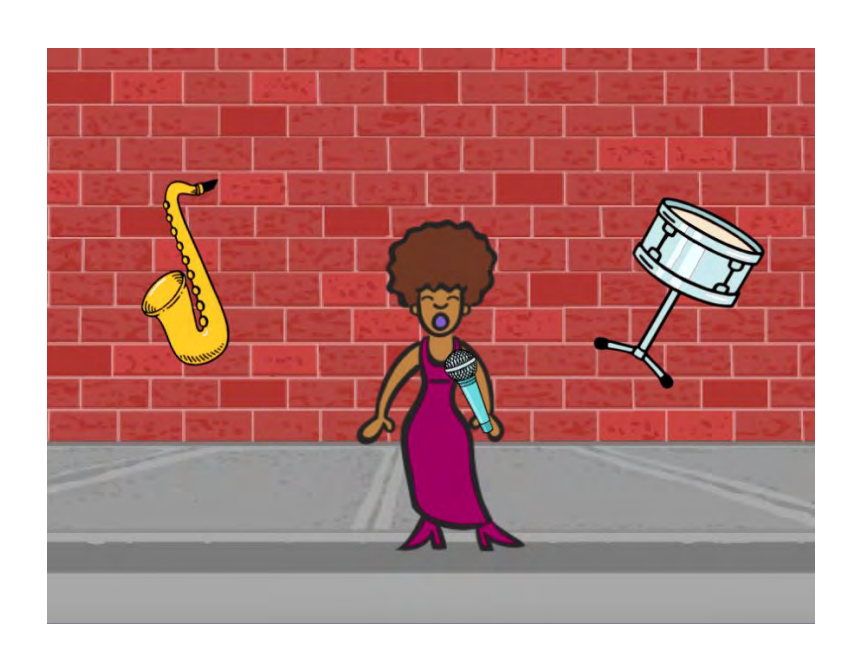

#### ZACZNIJ TAK

- Stwórz duszka.
- Dodaj bloczki z szuflady Muzyka.
- Dodaj bloki dźwiękowe.
- □ Spraw, aby instrumenty stały się interaktywne.

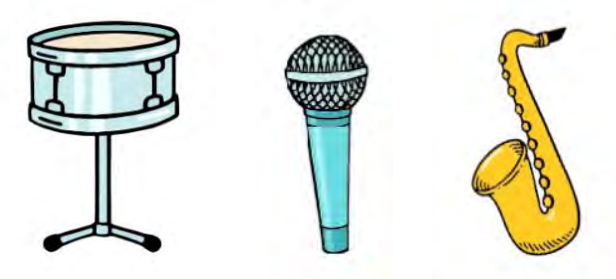

Wybierz instrumenty z biblioteki duszków lub stwórz własne.

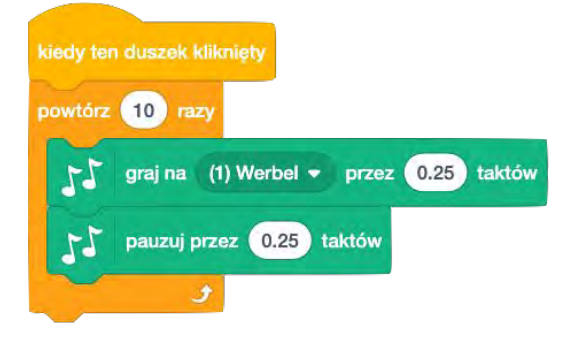

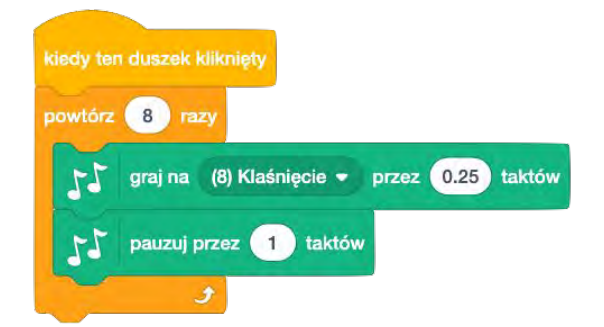

#### WYPRÓBUJ

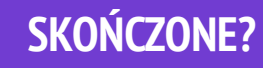

- Użyj bloczków powtórzeń, aby odtworzyć dźwięk więcej niż raz.
- Importuj lub nagrywaj własne dźwięki lub eksperymentuj z edytorem dźwięków.
- Spróbuj grać z blokami tempa, aby przyspieszyć lub spowolnić rytm.
- + Dodaj swój projekt do studia: <u>http://scratch.mit.edu/studios/475523</u>
- Podejmij wyzwanie, aby zrobić więcej! Wymyśl nowy instrument lub nagraj własne dźwięki.
- + Pomóż sąsiadowi!

## STWÓRZ Zespół –Refleksja

| IMIĘ:                         |                                    |                     |
|-------------------------------|------------------------------------|---------------------|
| ODPOWIEDZ                     | NA POSTAWI                         | ONE PYTANIA         |
| WYKORZYSTUJĄ<br>WŁASNYM DZIEI | C PONIZSZE POLA<br>NIKU PROJEKTOWY | . LUB W SWOIM<br>M. |

**ROZDZIAŁ 2 REFLEKSJA** 

+ Co zrobiłeś na początku?

#### + Jaki był kolejny krok?

+ Co zrobiłeś na końcu?
### POMARAŃCZOWY KWADRAT, **FIOLETOWE KÓŁKO**

JAKI PROJEKT MOŻESZ STWORZYĆ Z **WYKORZYSTANIEM** POMARAŃCZOWEGO KWADRATU I FIOLETOWEGO KOŁA?

W tym wyzwaniu utworzysz projekt zawierający pomarańczowy kwadrat i fioletowe kółko. Jaki masz pomysł?

#### ZACZNIJ TAK

- Narysuj swoje duszki za pomocą edytora grafiki.
- Dodaj różne bloczki z kategorii Wygląd i Ruch, aby ożywić swoje duszki.
- Powtórz!

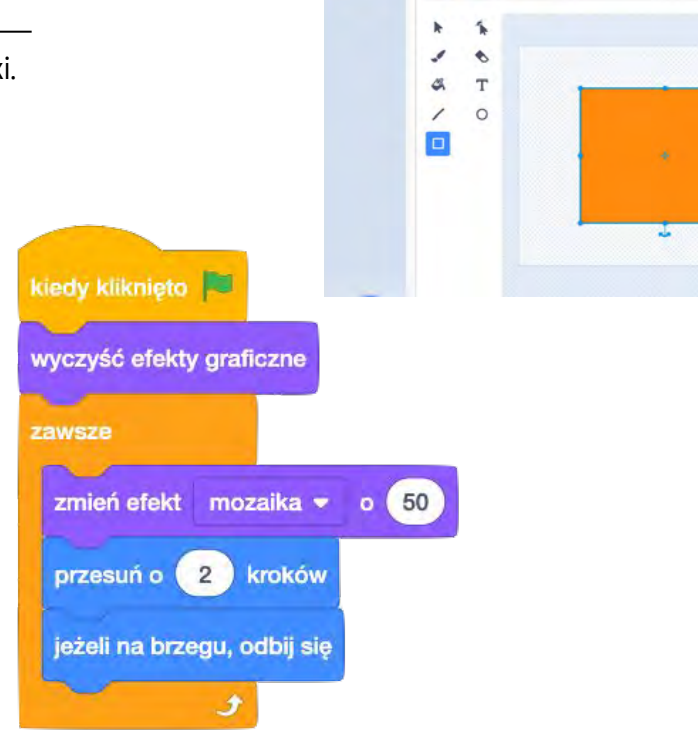

#### **SKOŃCZONE?**

□ Spróbuj przeprowadzić burzę mózgów z sąsiadem!

CZUJESZ,ŻE UTKNĄŁEŚ?

NIC NIE SZKODZI. SPRÓBUJ TEGO:

- Utwórz listę rzeczy, które chciałbyś wypróbować, zanim zaczniesz budować swój projekt w Scratch!
- Przeglądaj różne projekty, aby zobaczyć, co inni robią w Scratchu - to może być świetny sposób na znalezienie inspiracji!
- + Dodaj swój projekt do: http://scratch.mit.edu/studios/475527
- + Poznaj różnicę między trybem bitmapowym, a trybem wektorowym, znajdującym się w dolnej części edytora grafiki.
- + Podejmij wyzwanie, aby zrobić więcej! Dodaj inny kształt lub kolor.
- + Wymieniaj się projektami z partnerem i remiksuj swoje dzieła.
- + Pomóż sąsiadowi!

### POMARAŃCZOWY KWADRAT, FIOLETOWE KÓŁKO -REFLEKSJA

| IMIĘ:                                                                     |   |
|---------------------------------------------------------------------------|---|
|                                                                           |   |
| ODPOWIEDZ NA POSTAWIONE PYTANIA                                           | Ê |
| WYKORZYSTUJĄC PONIZSZE POLA LUB W SWOIM<br>WŁASNYM DZIENNIKU PROJEKTOWYM. |   |
|                                                                           |   |

+ W jaki sposób włączyliście do projektu pomarańczowy kwadrat i fioletowe kółko? Skąd ten pomysł?

| ·                                         |
|-------------------------------------------|
|                                           |
|                                           |
|                                           |
| 1<br>1                                    |
|                                           |
|                                           |
|                                           |
|                                           |
|                                           |
|                                           |
| 1<br>1                                    |
| ۱<br>۱                                    |
|                                           |
| + Co stanowiło wyzwanie w tej aktywności? |
|                                           |
|                                           |
|                                           |
|                                           |
|                                           |
|                                           |
|                                           |
| 1<br>1                                    |
|                                           |
|                                           |
|                                           |
|                                           |
|                                           |
| i<br>I                                    |
|                                           |
| + Co hyło zaskakującego w tej aktywności? |
|                                           |
|                                           |
|                                           |
|                                           |
|                                           |
|                                           |
|                                           |
|                                           |
|                                           |
|                                           |
|                                           |
|                                           |
|                                           |
|                                           |

\_ \_ \_ \_ \_ \_ \_ \_ \_ \_ \_ \_ \_ \_ \_ \_ \_ \_ \_

# TO ŻYJE!

#### JAK OŻYWIĆ OBRAZ LUB ZDJĘCIE?

W tym ćwiczeniu poznasz sposoby na ożywienie duszków, obrazów i odkryjesz pomysły na animację poprzez zaprogramowanie serii zmian kostiumów.

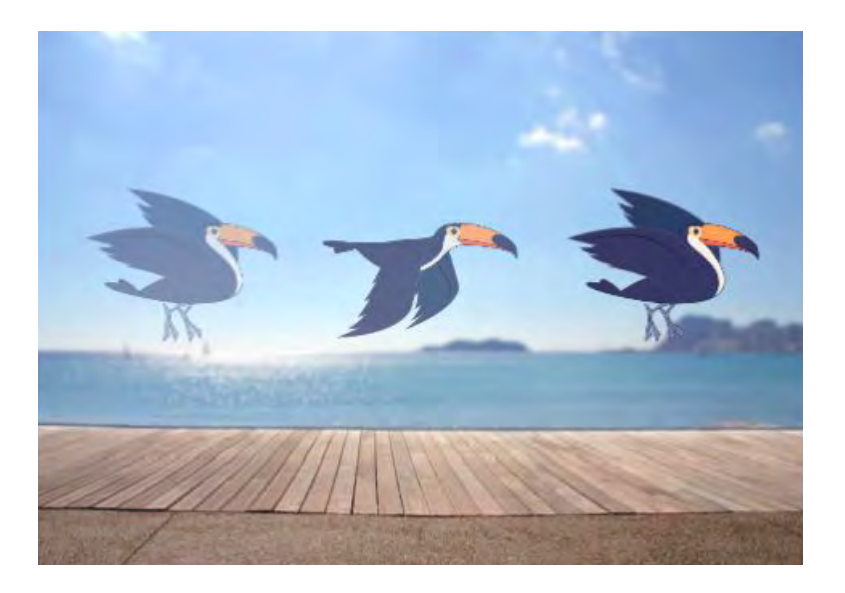

#### ZACZNIJ TAK

- Wybierz duszka.
- Dodaj inny kostium.
- Dodaj bloczki, aby ożywić obraz.
- Powtórz!

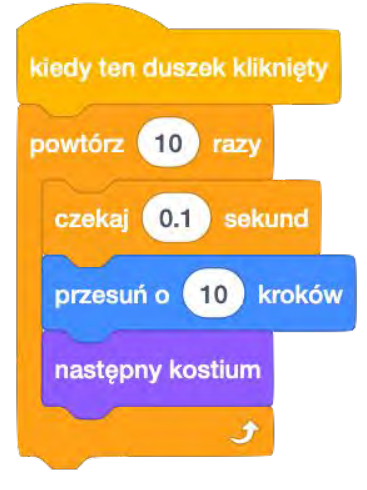

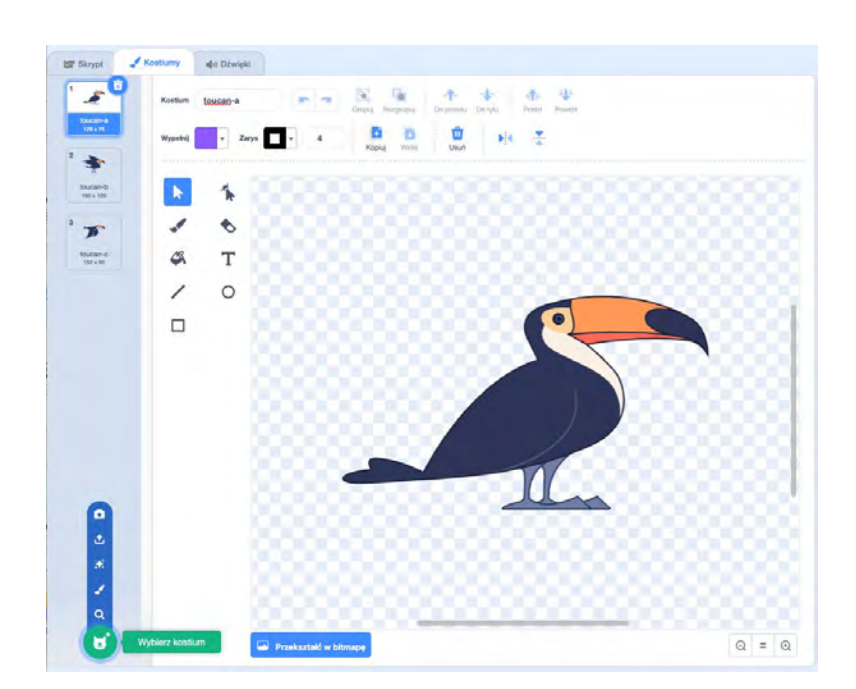

#### **MOŻESZ WYKORZYSTAĆ**

- Spróbuj najpierw naszkicować swoje pomysły na animację na papierze – jak na flipbooku.
- Eksperymentuj z różnymi klockami i kostiumami, aż znajdziesz coś, co Ci będzie odpowiadało.
- Potrzebujesz inspiracji? Znajdź projekty w sekcji Animacja na stronie Eksploruj.
- + Dodaj swój projekt do: http://scratch.mit.edu/studios/475529
- Podejmij wyzwanie, aby zrobić więcej! Dodaj więcej funkcji do swojego projektu, aby Twoje animacje wyglądały jeszcze bardziej realistycznie.
   Pomóż sąsiadowi!
- + Udostępnij swój projekt partnerowi i przeprowadź go przez proces projektowania.
- + Znajdź animowany projekt, który Cię zainspirował, i zremiksuj go!

# TO ŻYJE! -REFLEKSJA

| IMIĘ:                                                                                        |                    |
|----------------------------------------------------------------------------------------------|--------------------|
| ODPOWIEDZ NA POSTAWIONE<br>WYKORZYSTUJĄC PONIŻSZE POLA LUB<br>WŁASNYM DZIENNIKU PROJEKTOWYM. | PYTANIA<br>W SWOIM |

**ROZDZIAŁ 2 REFLEKSJA** 

+ Jaka jest różnica między duszkiem a kostiumem?

| ł | Co to | iest | animacia? |  |
|---|-------|------|-----------|--|

+ Wypisz trzy sposoby na doświadczanie pętli w prawdziwym życiu (np. chodzenie spać każdej nocy).

# **DEBUGUJ!**

#### POMOCY! CZY MOŻESZ ZDEBUGOWAĆ TE PIEĆ PROGRAMÓW W SCRATCHU?

W tym ćwiczeniu zbadasz, jakie błędy występują w pięciu projektach ze studia. Znajdziesz rozwiązanie dla każdego z nich.

#### ZACZNIJ TAK!

Przejdź do strony:
 <u>http://scratch.mit.edu/studios/475539</u>

- Podejmij wyzwanie! Przetestuj i napraw każdy z pięciu projektów umieszczonych w studio.
- Zapisz swoje rozwiązanie lub zremiksuj błędny program z rozwiązaniem.

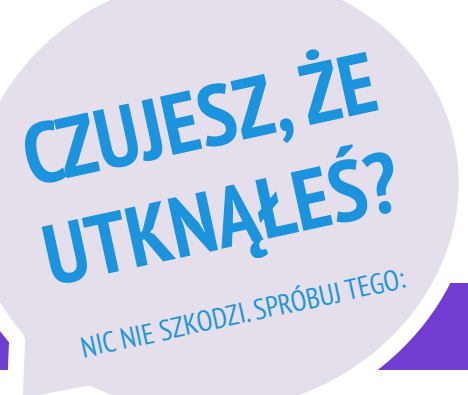

#### DEBUGUJ! 2.1 http://scratch.mit.edu/projects/23266426

W tym projekcie kot Scratch chce dla Ciebie zatańczyć. Kiedy klikniesz na niego, powinien tańczyć do rytmu bębenka. Jednak gdy zaczyna tańczyć, zatrzymuje się, a bębnienie trwa dalej. Jak naprawisz ten program?

#### DEBUGUJ! 2.2 <u>http://scratch.mit.edu/projects/24268476</u>

W tym projekcie, po kliknięciu zielonej flagi, Pico powinien się przesunąć w kierunku Nano. Gdy Pico dotrze do Nano, powinien powiedzieć "Mam Cię!", a Nano mówi "Moja kolej!" Ale coś jest nie tak! Pico nic nie mówi do Nano. Jak naprawisz program?

#### DEBUGUJ! 2.3 <a href="http://scratch.mit.edu/projects/24268506">http://scratch.mit.edu/projects/24268506</a>

Ten projekt służy do rysowania szczęśliwej twarzy, ale coś jest nie tak! Pisak nadal przesuwa się od jednego oka do uśmiechu, mimo że nie powinien tak robić. Jak naprawisz program?

#### DEBUGUJ! 2.4 http://scratch.mit.edu/projects/23267140

W tym projekcie, po kliknięciu zielonej flagi, rozpoczyna się animacja wzrostu kwiatka i zatrzymuje się, gdy w pełni zakwitnie. Ale coś jest nie tak! Zamiast zatrzymać się, gdy wszystkie płatki zakwitną, animacja zaczyna się od nowa. Jak naprawisz ten program?

#### DEBUGUJ! 2.5 http://scratch.mit.edu/projects/23267245

W tym projekcie piosenka Happy Birthday zaczyna być odtwarzana po kliknięciu zielonej flagi. Gdy piosenka się skończy, powinna pojawić się informacja: "Kliknij na mnie, aby zdmuchnąć świece!" Ale coś nie działa! Informacja zachęcająca do zdmuchnięcia świec jest wyświetlana podczas odtwarzania piosenki urodzinowej, a nie po jej zakończeniu. Jak naprawisz ten program?

- **D** Zrób listę możliwych błędów w programie.
- Zapisuj swoje kroki! Dzięki temu będziesz pamiętać, czego już próbowałeś i z czego jeszcze możesz skorzystać.
- Porównuj swoje sposoby znajdowania i rozwiązywania problemów z sąsiadem, aż znajdziesz coś, co zadziała u Ciebie!
- Dodaj komentarz do kodu, klikając prawym przyciskiem myszy na bloczki w skryptach. Może to pomóc innym zrozumieć różne części programu!
- Omów z partnerem swoje praktyki testowania i debugowania - zanotuj podobieństwa i różnice w swoich strategiach.
- + Pomóż sąsiadowi!

### DEBUGUJ! -REFLEKSJA

| IMIĘ:                                       |                                 |                                  |                    |
|---------------------------------------------|---------------------------------|----------------------------------|--------------------|
| ODPOWIEDZ<br>WYKORZYSTUJĄC<br>WŁASNYM DZIEN | na po<br>Poniższe<br>Niku proje | )STAWIONE<br>POLA LUB<br>KTOWYM. | PYTANIA<br>W SWOIM |

**ROZDZIAŁ 2 REFLEKSJA** 

#### + Na czym polegał problem?

#### + Jak zidentyfikowałeś problem?

#### + Jak rozwiązałeś problem?

+ W jaki sposób inni rozwiązali problem?

# TELEDYSK

#### W JAKI SPOSÓB MOŻNA POŁĄCZYĆ Animację z muzyką, Aby Stworzyć własny teledysk?

W tym projekcie poznasz narzędzia związane z teatrem, piosenką, tańcem, muzyką, rysunkiem, ilustracją, fotografią i animacją, które pomogą Ci stworzyć własny teledysk!

#### ZACZNIJ TAK!

#### Dodaj dźwięk.

- Utwórz i animuj duszka.
- □ Niech współdziałają razem!

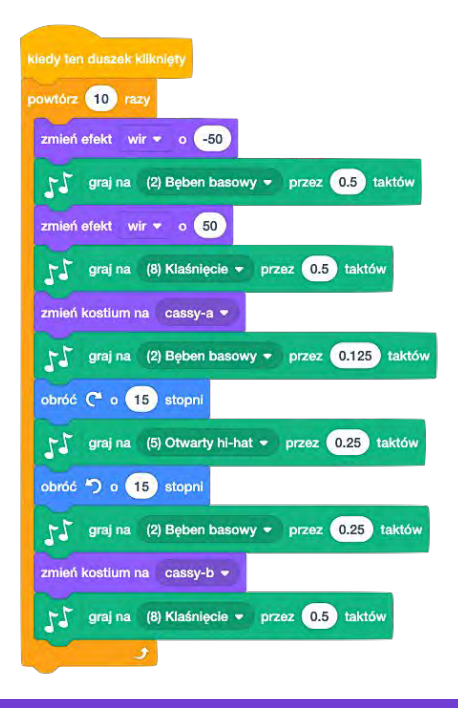

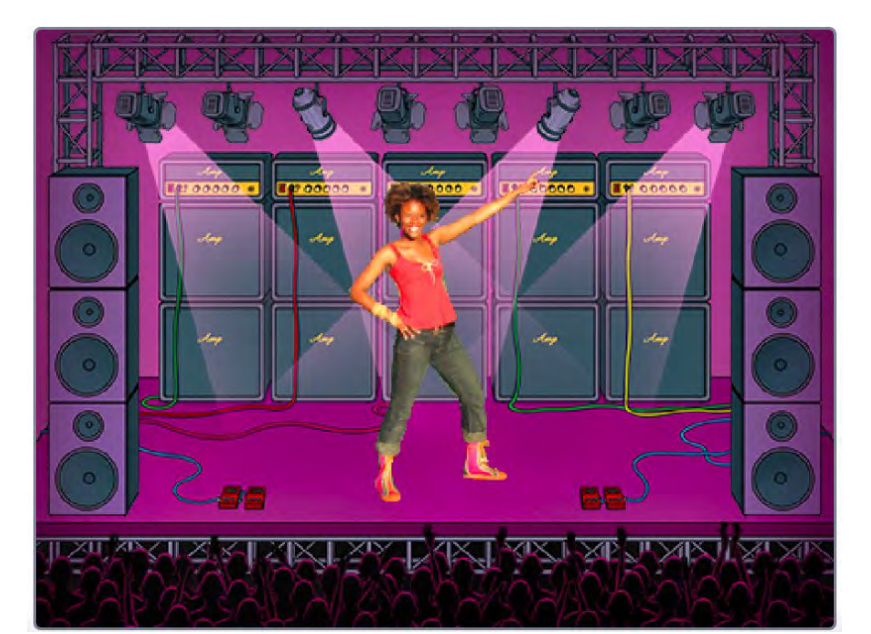

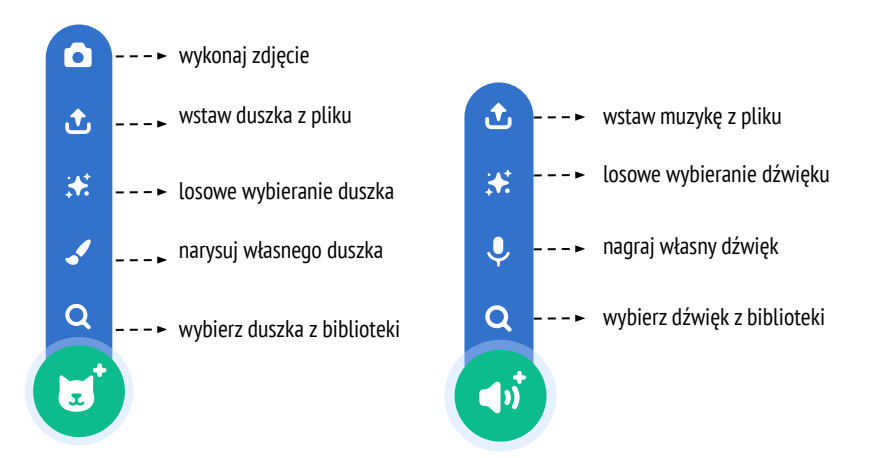

#### WYPRÓBUJ!

- Użyj kostiumów, aby ożywić swoje animacje!
- Spraw, aby Twój duszek był interaktywny, dodaj skrypty, w których reaguje na kliknięcia, naciśnięcia klawiszy itd.
- Dodaj instrukcje na stronie projektu, aby wyjaśnić, w jaki sposób inni mogą korzystać z projektu.

#### TE BLOCZKI MOŻESZ WYKORZYSTAĆ

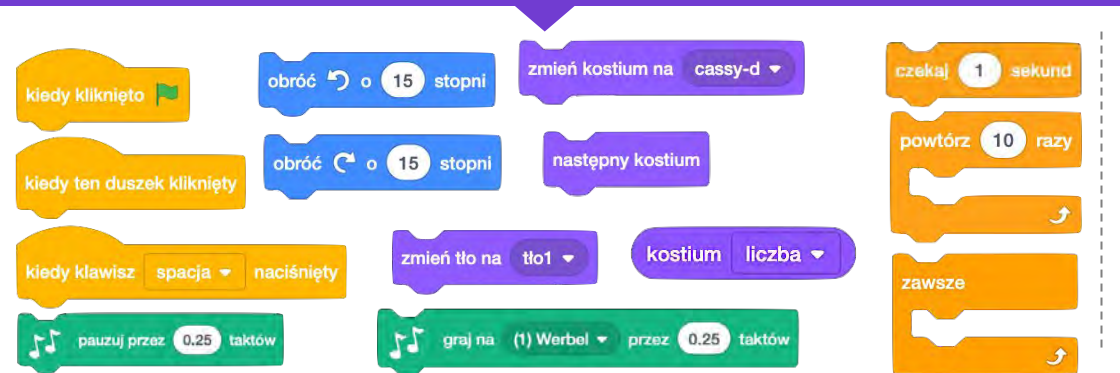

- + Dodaj tutaj swój projekt: http://scratch.mit.edu/studios/475517
- Pamiętaj, aby podać autora wykorzystanej w projekcie muzyki, kodu lub innej pracy.
- Podejmij wyzwanie, aby zrobić więcej! Twórz własne duszki, dźwięki lub kostiumy!

## TELEDYSK – Refleksja

| IMIĘ:                                      |                          |                      |                        |                  |   |                  |  |
|--------------------------------------------|--------------------------|----------------------|------------------------|------------------|---|------------------|--|
| ODPOWIEDZ<br>WYKORZYSTUJĄ<br>WŁASNYM DZIEI | NA<br>C Poniz<br>Nniku P | POS<br>ŻSZE<br>ROJEK | STAWIC<br>POLA<br>TOWY | )NE<br>LUB<br>M. | F | Pytania<br>Swoim |  |

ROZDZIAŁ 2 REFLEKSJA

+ Jak poradziłeś sobie z zadaniem?

+ Czy jest coś, czego chcesz się jeszcze dowiedzieć?

+ Jak oceniasz pomysł, muzykę lub skrypty, które wykorzystałeś w swoim projekcie?

# ROZDZIAŁ 3 Opowieści

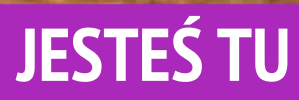

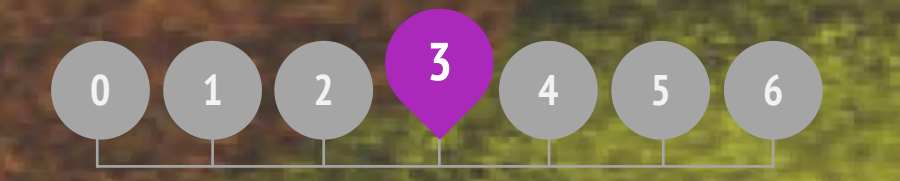

#### **COWROZDZIALE?**

2

POSTACIE ROZMOWY TŁA DEBUGUJ! PROJEKTOWANIE STWORÓW PODAJ DALEJ

## POSTACIE

CZY CHCESZ STWORZYĆ SWÓJ WŁASNY BLOCZEK?

Poznaj funkcję Utwórz blok w Scratchu! W projekcie stworzysz własne bloczki, które definiują dwa zachowania dla dwóch różnych duszków.

#### ZACZNIJ TAK!

- Wybierz dwa duszki z biblioteki lub stwórz je w edytorze graficznym.
- Kliknij przycisk Utwórz blok w kategorii Moje bloki, aby utworzyć bloczek i nazwać go.
- Ułóż z bloczków sposób zachowania duszka. Dołącz je do bloczka Definiuj.
- Wykorzystaj nowy bloczek do zaprogramowania zachowań duszka.
- Powtórz!

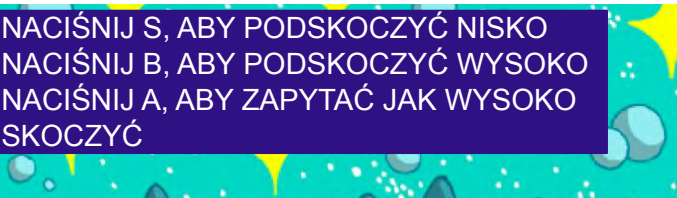

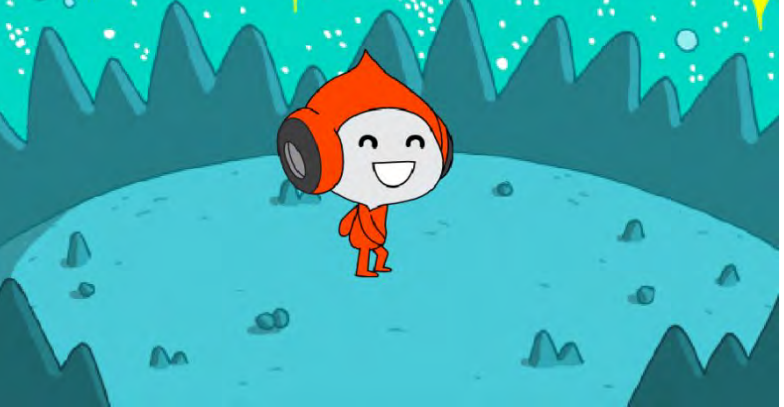

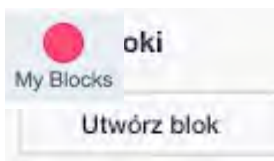

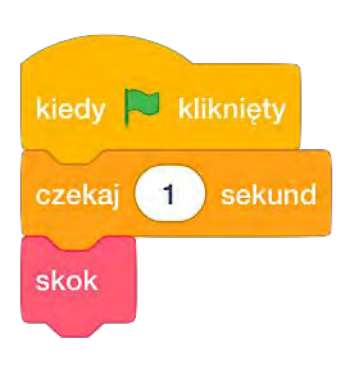

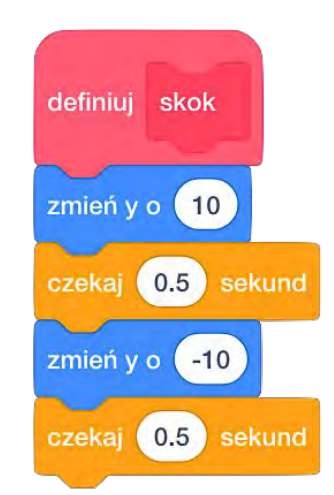

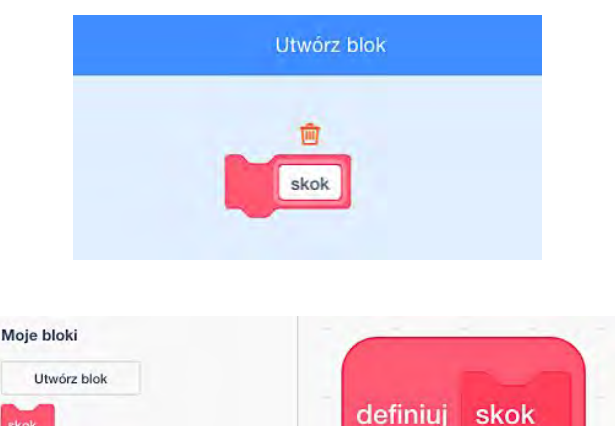

#### MOŻESZ WYKORZYSTAĆ

- Utknąłeś? W porządku! Obejrzyj ten film, aby rozpocząć korzystanie z funkcji Utwórz blok: <u>http://bit.ly/makeablock</u>
- Przeglądaj inne projekty w studiu, aby zobaczyć, jakie nowe bloczki utworzyli inni.
- Czasami może istnieć więcej niż jeden sposób zdefiniowania tego samego zachowania. Eksperymentuj z różnymi kombinacjami bloczków, aby wypróbować wiele opcji i wyników.

- + Dodaj swój projekt do: http://scratch.mit.edu/studios/475545
- Podejmij wyzwanie, aby zrobić więcej!
   Poeksperymentuj z dodawaniem różnych postaci i zachowań za pomocą funkcji Utwórz blok.
- Pomóż sąsiadowi!

## POSTACIE – REFLEKSJA

| IMIĘ:                                                                                                    |
|----------------------------------------------------------------------------------------------------|
|                                                                                                    |
| ODPOWIEDZ NA POSTAWIONE PONIŻEJ PYTANIA<br>WYKORZYSTUJĄC PONIŻSZE POLA LUB W SWOIM<br>WŁASNYM DZIENNIKU PROJEKTOWYM. |

**ROZDZIAŁ 3 REFLEKSJA** 

- + Jak wytłumaczyłbyś innej osobie sposób tworzenia bloczku?
- - + Kiedy warto użyć funkcji Utwórz bloczek?

### ROZMOWY

#### JAKIE SĄ RÓŻNE SPOSOBY TWORZENIA INTERAKCJI MIĘDZY DUSZKAMI?

W tym ćwiczeniu poznasz różne sposoby programowania dialogów pomiędzy duszkami! Poznasz synchronizację oraz bloczki komunikatów, jednocześnie tworząc zabawny projekt.

# Jakie dowcipy jeszcze znasz?

#### ZACZNIJ TAK!

- □ Zajrzyj do projektu: http://scratch.mit.edu/projects/10015800
- Zbadaj kod, aby zobaczyć, w jaki sposób bloczki Czekaj i Powiedz są używane do koordynowania konwersacji.
- Zremiksuj projekt, aby użyć bloczków Nadaj
   i Odbierz komunikat zamiast bloczków Czekaj.

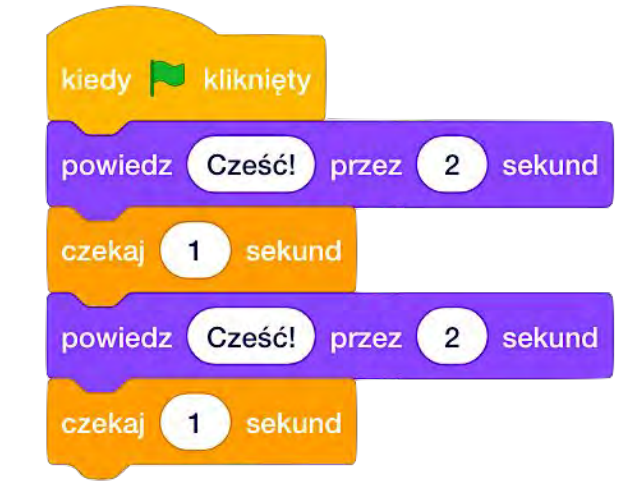

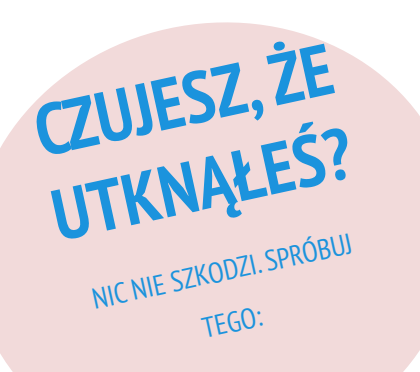

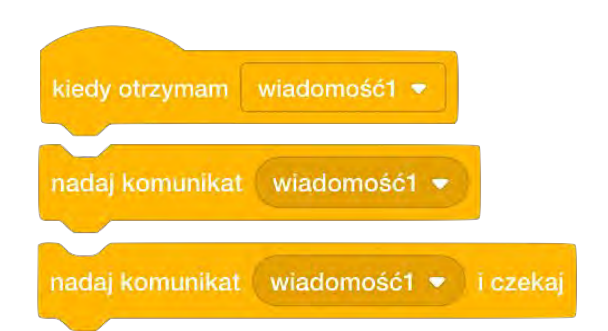

- Zrób burzę mózgów z sąsiadem! Wygeneruj listę możliwych rozwiązań i przetestujcie je razem.
- Spróbuj skorzystać z bloczków Nadaj i Obierz komunikat w różnych częściach projektu.
- Przeglądaj projekty w studiu, aby znaleźć pomysły na różne sposoby programowania dialogów pomiędzy duszkami.
- + Dodaj swój projekt do: http://scratch.mit.edu/studios/475547
- + Podejmij wyzwanie, aby zrobić więcej! Dodaj inne postacie i dialogi.
- + Udostępnij swój projekt sąsiadowi i poprowadźgo przez proces programowania.
- + Pomóż sąsiadowi!

### ROZMOWY – REFLEKSJA

| IMIĘ:                                        |                                                        |                    |
|----------------------------------------------|--------------------------------------------------------|--------------------|
| ODPOWIEDZ<br>WYKORZYSTUJĄC<br>WŁASNYM DZIENN | NA POSTAWIONE<br>PONIŻSZE POLA LUB<br>NKU PROJEKTOWYM. | PYTANIA<br>W SWOIM |

**ROZDZIAŁ 3 REFLEKSJA** 

+ Jak opisałbyś proces nadawania komunikatów pomiędzy duszkami?

+ Kiedy w projekcie użyłbyś funkcji Czekaj, a kiedy komunikatów Nadaj i Odbierz?

# TŁA

JAKA JEST RÓŻNICA MIĘDZY TŁEM A Duszkiem?

W tym ćwiczeniu utworzysz projekt, w którym będziesz pracować z tłami, aby stworzyć historię lub pokaz slajdów.

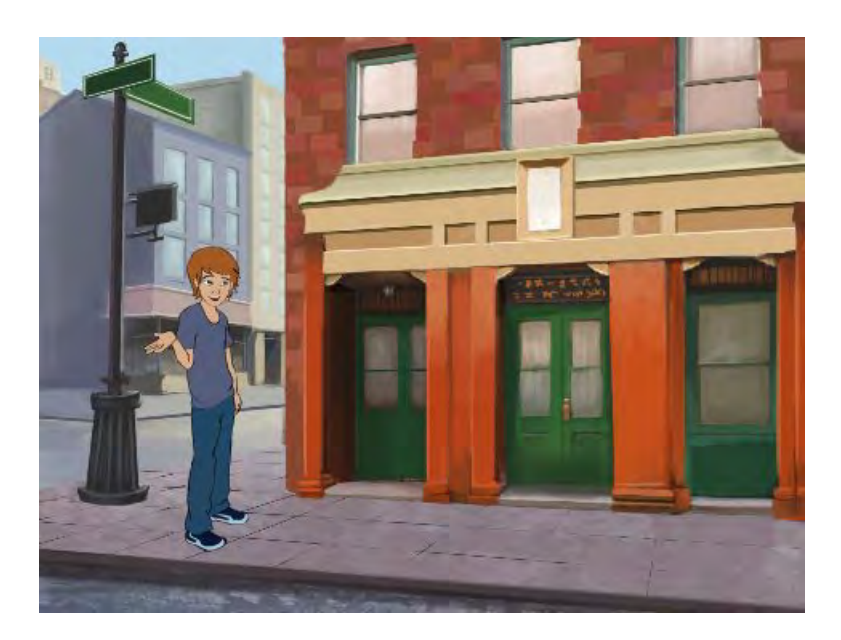

#### ZACZNIJ TAK

- Wybierz kilka teł z biblioteki, utwórz nowe lub prześlij grafiki ze swojego komputera.
- Skorzystaj z bloczków z kategorii Wygląd i Zdarzenia, zaprogramuj zmienianie się teł.
- Dodaj skrypty do sceny i duszków. Zaprogramuj to, co dzieje się w projekcie, zwracając szczególną uwagę na zmianę teł.

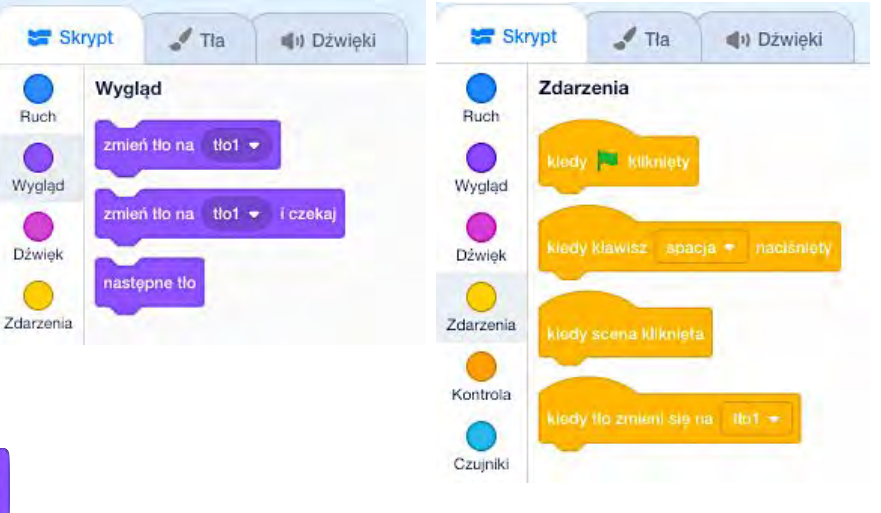

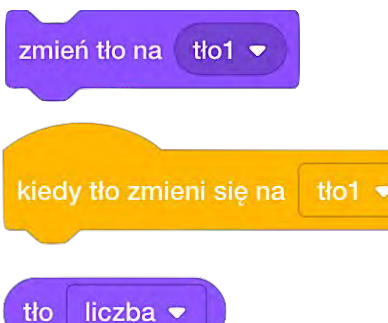

#### MOŻESZ WYKORZYSTAĆ

- Poszukaj bloczków dla duszków i sceny, które służą do zmiany teł. Przetestuj je, aby zobaczyć, jak działają!
- Potrzebujesz więcej inspiracji? Poszukaj projektów na platformie scratch.mit.edu i odkrywaj sposoby na wykorzystanie wielu teł.
- + Dodaj swój projekt do: http://scratch.mit.edu/studios/475550
- + Podejmij wyzwanie, aby zrobić więcej! Dodaj kolejne zmiany teł do swojego projektu.
- + Pomóż sąsiadowi!
- Wróć do jednego ze swoich poprzednich projektów lub znajdź projekt, który Cię zainteresuje i zremiksuj go, dodając większą ilość teł.

# TŁA –REFLEKSJA

| imię:                      |              |                     |               |       |
|----------------------------|--------------|---------------------|---------------|-------|
|                            | ·            |                     |               | ····· |
| ODPOWIEDZ<br>WYKORZYSTUJAC | na<br>Poniżs | POSTAWIO<br>ZE POLA | NE I<br>LUB W | SWOIM |
| WŁASNYM DZIEN              | NIKU PRC     | JEKTOWYN            | 1.            |       |

ROZDZIAŁ 3 REFLEKSJA

+ Co wspólnego mają duszek i scena?

+ Czym scena różni się od duszków?

+ Jak zainicjować działania duszka na danym tle?

+ Jakie inne typy projektów (poza animacjami) wykorzystują zmiany teł?

# **DEBUGUJ!**

#### POMOCY! CZY MOŻESZ ZDEBUGOWAĆ TE PIĘĆ PROGRAMÓW W SCRATCHU?

W tym ćwiczeniu zbadasz, jakie błędy pojawiły się w pięciu projektach ze studia *Debuguj!*. Znajdziesz rozwiązanie dla każdego z nich.

#### ZACZNIJ TAK

- Przejdź na stronę:
   <u>http://scratch.mit.edu/studios/475554</u>
- Podejmij wyzwanie! Przetestuj i napraw każdy z pięciu projektów umieszczonych w studio.
- Zapisz swoje rozwiązanie lub zremiksuj błędny program z rozwiązaniem.

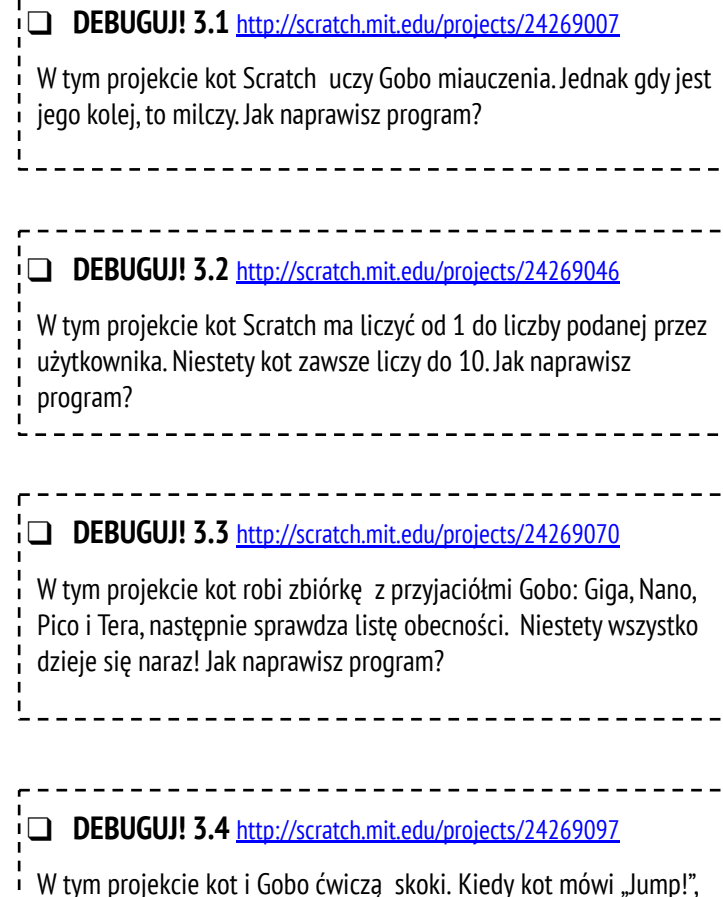

W tym projekcie kot i Gobo ćwiczą skoki. Kiedy kot mówi "Jump!", Gobo powinien podskoczyć w górę i wylądować. Ale Gobo nie skacze. Jak naprawisz program?

#### DEBUGUJ! 3.5 <u>http://scratch.mit.edu/projects/24269131</u>

W tym projekcie scena zmienia się po naciśnięciu klawisza strzałki w prawo. Dinozaur powinien być ukryty na każdym tle, z wyjątkiem sceny teatralnej. Wtedy powinien się pojawić i zatańczyć. Jednak dinozaur jest zawsze obecny i nie tańczy we właściwym czasie. Jak naprawisz program?

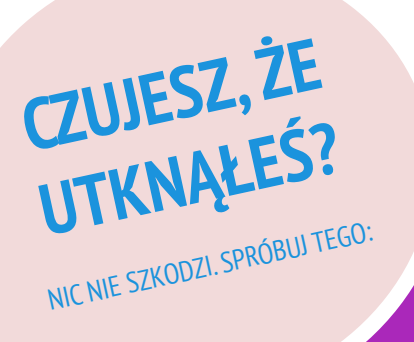

- **I** Zrób listę możliwych błędów w programie.
- Zapisuj swoje kroki! Dzięki temu będziesz pamiętać, co już wypróbowałeś i z czego jeszcze możesz skorzystać.
- Porównuj swoje sposoby znajdowania i rozwiązywania problemów z sąsiadem, aż znajdziesz coś, co zadziała u Ciebie!
- Dodaj komentarz do kodu, klikając prawym przyciskiem myszy na bloczki w skryptach. Może to pomóc innym zrozumieć różne części programu!
- + Omów z partnerem swoje praktyki testowania i debugowania zanotuj podobieństwa i różnice w swoich strategiach.
- + Pomóż sąsiadowi!

## DEBUGUJ! -REFLEKSJA

| IMIĘ:                                        |                          |                                   |                  |        |                  |  |
|----------------------------------------------|--------------------------|-----------------------------------|------------------|--------|------------------|--|
| ODPOWIEDZ<br>WYKORZYSTUJĄC<br>WŁASNYM DZIENI | na<br>Poniżs<br>Niku pro | POSTAWIC<br>SZE POLA<br>DJEKTOWYN | )NE<br>LUB<br>M. | F<br>W | PYTANIA<br>SWOIM |  |

ROZDZIAŁ 3 REFLEKSJA

+ Na czym polegał problem?

#### + Jak zidentyfikowałeś problem?

#### + Jak rozwiązałeś problem?

+ Czy pozostałe osoby miały inne pomysły na rozwiązanie problemu?

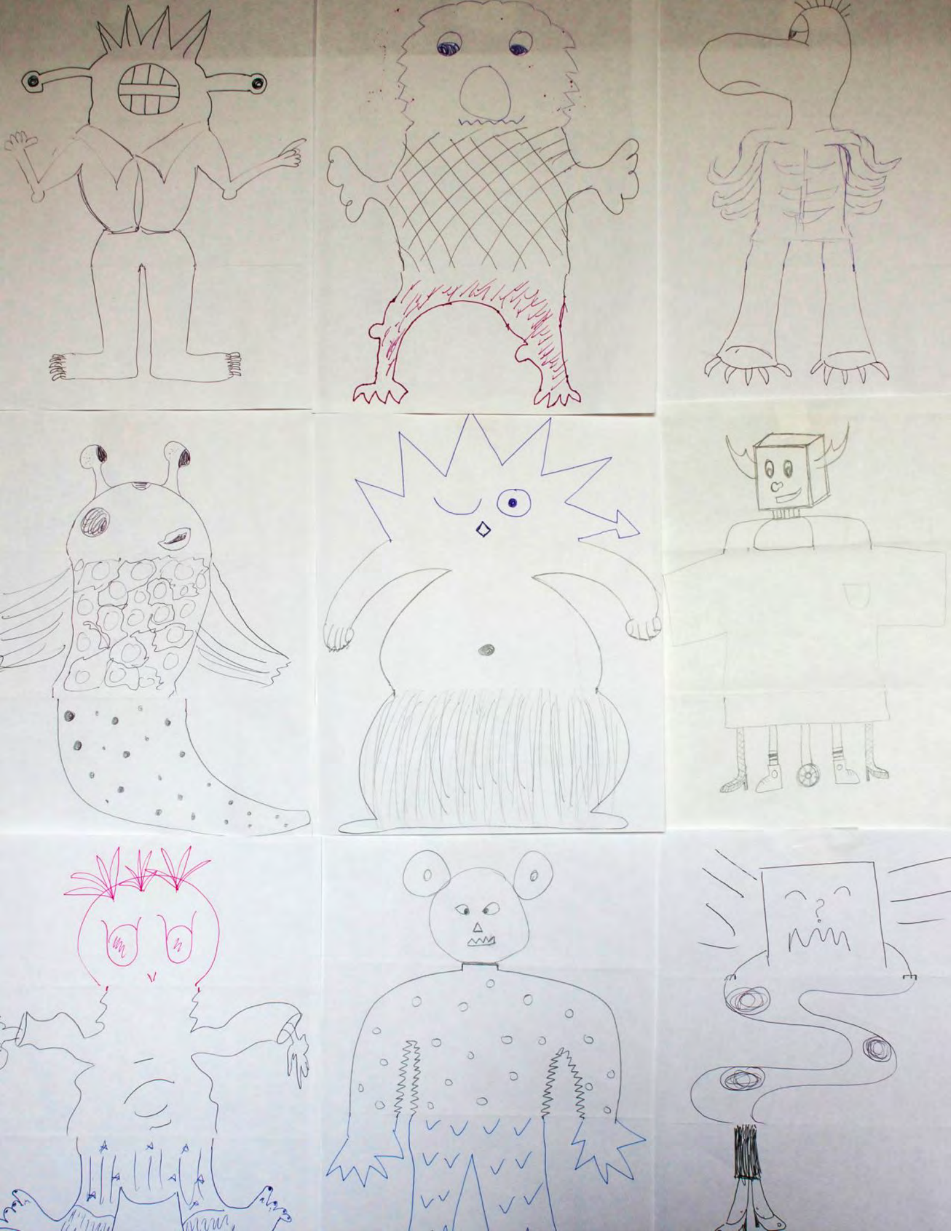

### PROJEKTOWANIE STWORÓW -REFLEKSJA

| MIĘ:                                                                                                    |
|----------------------------------------------------------------------------------------------------|
|                                                                                                    |
| ODPOWIEDZ NA POSTAWIONE PONIŻEJ PYTANIA<br>VYKORZYSTUJĄC PONIŻSZE POLA LUB W SWOIM<br>VŁASNYM DZIENNIKU PROJEKTOWYM. |
|                                                                                                    |

23 REFL

+ Jaka jest Twoja definicja remiksu?

+ Pomyśl o stworze, którego zacząłeś rysować (narysowałeś głowę). W jaki sposób Twój pomysł został rozszerzony lub wzbogacony przez wkład innych osób?

+ Pomyśl o stworach, które uzupełniłeś (narysowałeś "środkową" lub "dolną" sekcję), zastanów się, w jaki sposób Ty rozwinąłeś lub wzbogaciłeś pomysły innych?

# **PODAJ DALEJ!**

#### CO MOŻEMY STWORZYĆ, BUDUJĄC Na pracach innych?

W tym projekcie zaczniesz tworzyć projekt animowanej opowieści, a następnie przekażesz historię innym, aby zremiksowali, rozszerzyli lub przekształcili ją.

#### ZACZNIJ TAK

- Pracuj nad projektem, który będzie początkiem historii, wykorzystaj duszki i tła.
- Po 10 minutach zapisz i udostępnij swój projekt online.
- Przejmij projekt stworzony przez innych i dodaj dalszą część historii – remiksując projekt.
- Powtórz!

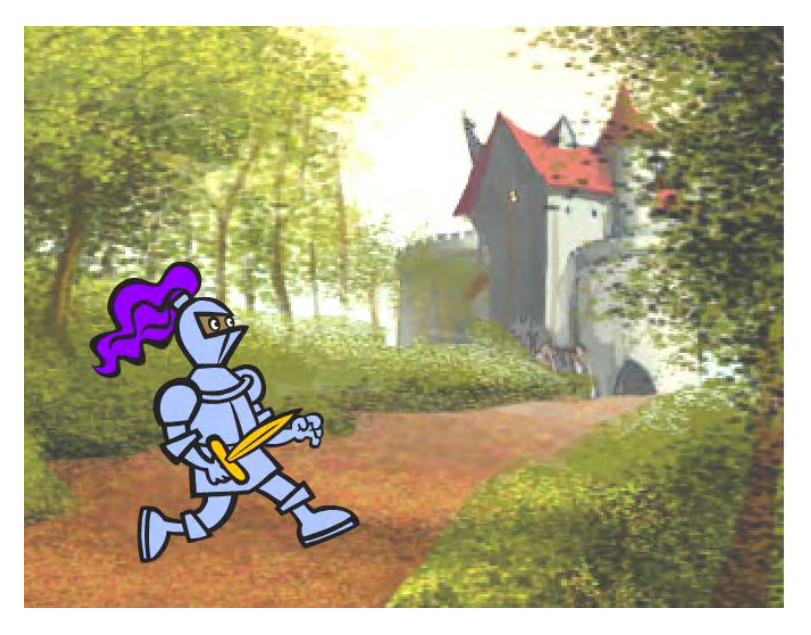

| kiedy tło zmieni się na tło1 💌 |                                     |
|--------------------------------|-------------------------------------|
| ukryj                          |                                     |
| kiedy 🏓 kliknięty              |                                     |
| pokaż                          | kiedy tło zmieni się na tło1 👻      |
| kiedy ten duszek kliknięty     | graj dźwięk pop 🔹 aż się skończy    |
| nadaj komunikat wiadomość1 👻   | leć przez 1 sekund do x: 238 y: 238 |

#### MOŻESZ WYKORZYSTAĆ

- Przeprowadź burzę mózgów na temat
  - różnych możliwości remiksowania i rozszerzania historii. Czy można dodać nową
  - scenę na koniec projektu? Czy można
  - stworzyć dodatkową część przed
  - rozpoczęciem historii? A co, jeśli zostanie
  - dodana nowa postać? Co powiesz na zmianę
  - zwrotu akcji? Co jeszcze?

# Dodanie komentarzy do kodu może pomóc innym zrozumieć różne części twojego programu. Aby dołączyć komentarz do skryptu, kliknij prawym przyciskiem myszy bloczek i dodaj opis.

nadaj komunikat wiadomość1

#### **BLOCZKI DO WYKORZYSTANIA**

# kiedy kliknięto kiedy ten duszek kliknięty zmień kostium na knight • zapytaj What's your name? i czekaj zmień tło na tło1 • nadaj komunikat wiadomośći • ukryj pokaż następny kostium pomyśl Hmm... przez 2 sekund

#### SKOŃCZONE?

- + Dodaj tutaj swój projekt http://scratch.mit.edu/studios/4 75543
- + Pomóż sąsiadowi!

dodaj tu komentarz...

 Wróć do wszystkich projektów, w których uczestniczyłeś i zobacz, jak zmieniały się historie!

# PODAJ DALEJ - REFLEKSJA

| IMIĘ:                                                                                                   |            |
|----------------------------------------------------------------------------------------------------|------------|
| ODPOWIEDZ NA POSTAWIONE PYTA<br>WYKORZYSTUJĄC PONIŻSZE POLA LUB W SWC<br>WŁASNYM DZIENNIKU PROJEKTOWYM. | NIA<br>DIM |

ROZDZIAŁ 2 REFLEKSJA

- + Jak to jest remiksować i tworzyć na podstawie prac innych? Jak to jest być remiksowanym?
- + Gdzie jeszcze widziałeś lub doświadczyłeś ponownego użycia czyjejś pracy i remiksowania jej? Podaj dwa przykłady. + Czym różniła się praca z kimś innym od wcześniejszych doświadczeń związanych z tworzeniem projektów w Scratch?

# ROZDZIAŁ 4 GRY

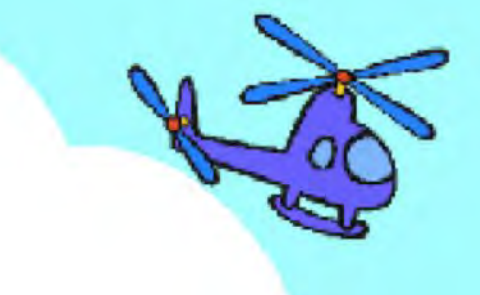

### JESTEŚ TU

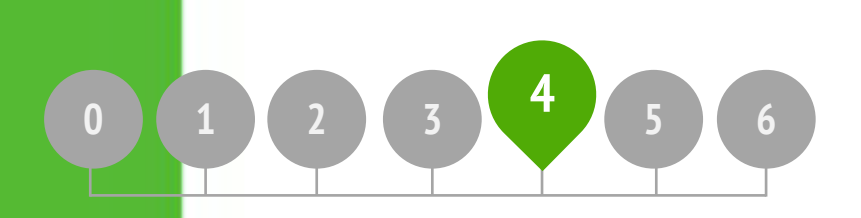

#### **COWROZDZIALE?**

WYMARZONA GRA GRA NA START PUNKTY ROZSZERZENIA INTERAKCJE DEBUGOWANIE!

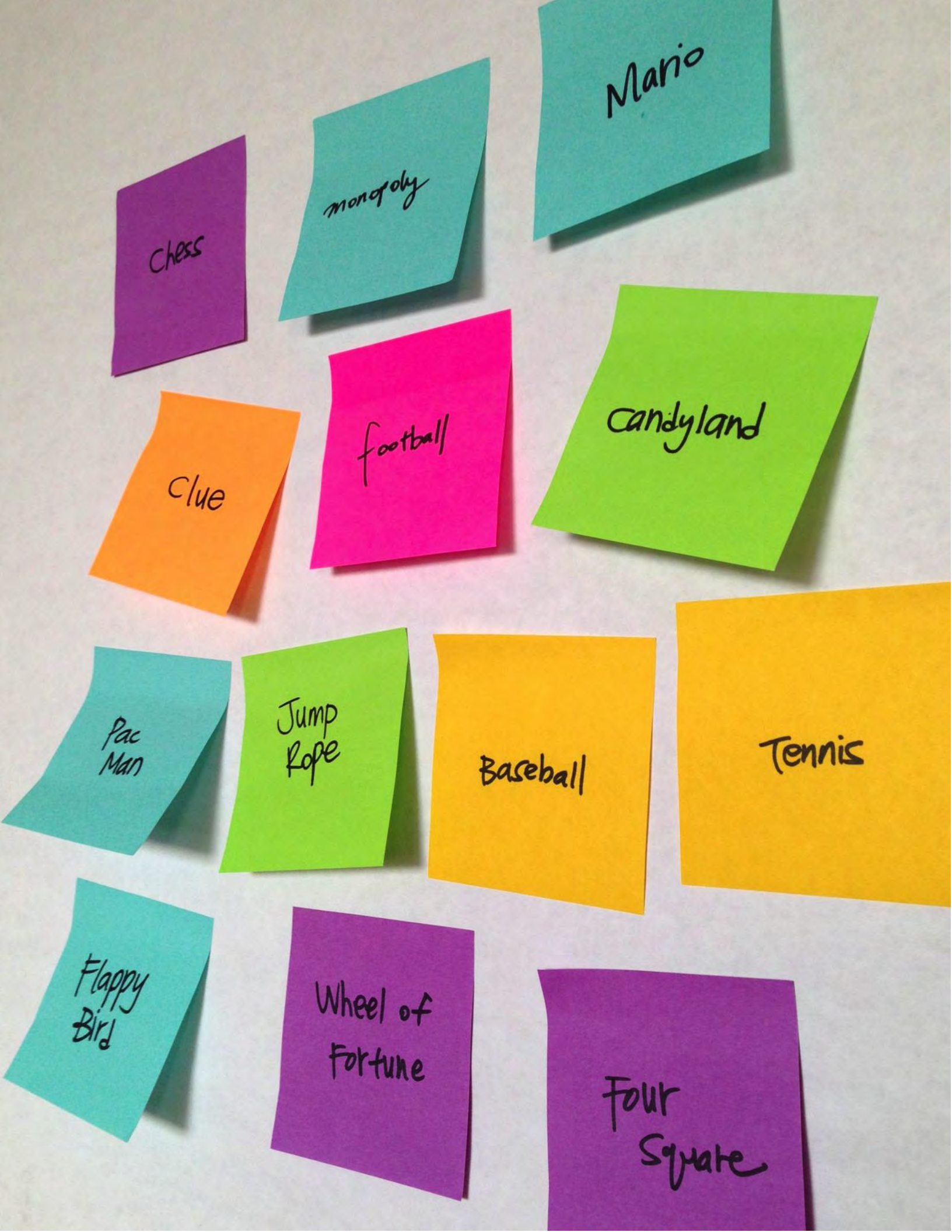

### WYMARZONA GRA -REFLEKSJA

| MIĘ:          |          |          |         |
|---------------|----------|----------|---------|
| DDPOWIEDZ     | NA PO    | STAWIONE | PYTANIA |
| WYKORZYSTUJĄC | PONIŻSZE | POLA LUB | W SWOIM |

ROZDZIAŁ 4 REFLEKSJA

+ Zrób listę swoich ulubionych gier.

+ Co łączy wymienione na listach gry?

+ Jakie cechy sprawiają, że są grami?

+ Jakie elementy powinna posiadać wymarzona gra?

# LABIRYNT

#### JAK MOŻESZ WYKORZYSTAĆ SCRATCHA DO STWORZENIA INTERAKTYWNEJ GRY?

W tym projekcie stworzysz grę. Ta gra zawiera interakcje między duszkami, punktację i różne poziomy. Zasada gry jest prosta: przesuwasz duszka od początku labiryntu do końca – bez dotykania ścian.

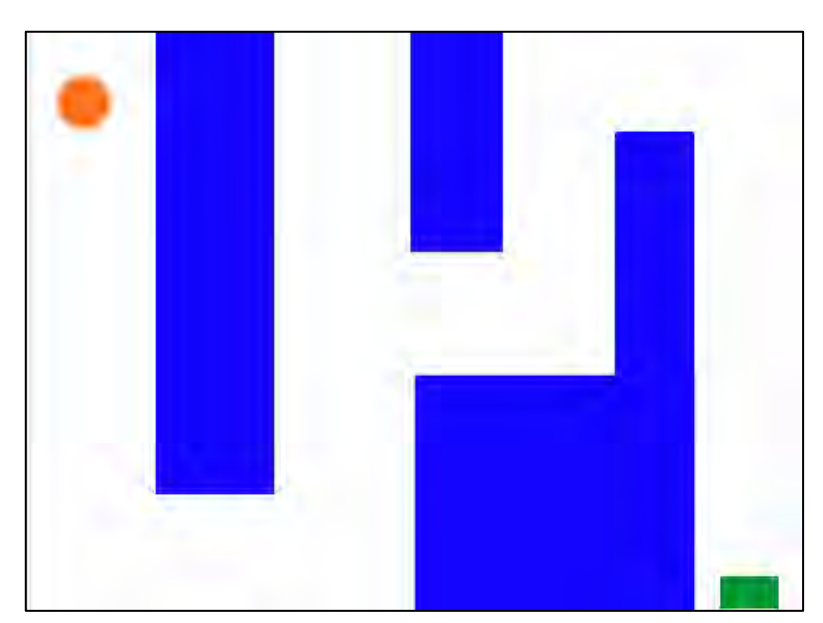

#### ZACZNIJ TAK

- Narysuj tło podobne do labiryntu. Użyj różnych kolorów dla ścian i miejsca końcowego labiryntu.
- Dodaj duszka, który będzie poruszał się po labiryncie.
- General Spraw, aby Twoja gra była interaktywna!

#### MOŻESZ WYKORZYSTAĆ

- Dodaj wiele poziomów do swojej gry! Można to zrobić, wykorzystując różne tła i używając bloczków nadawania wiadomości, które uruchomią następny poziom.
- Użyj bloczku Utwórz zmienną, aby liczyć punkty i zachować wynik!
- Eksperymentuj z bloczkami stopera, aby dodać nowe wyzwania do swojego labiryntu!

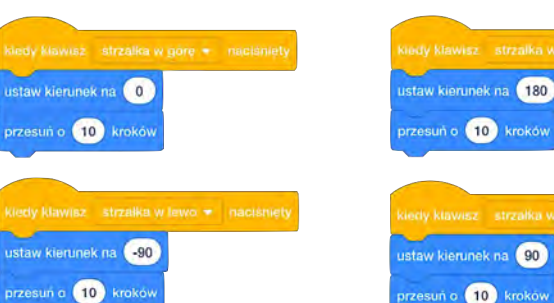

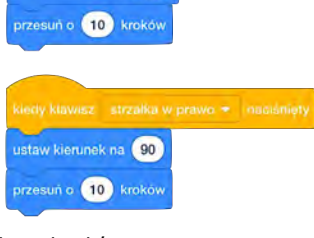

Te skrypty dają graczowi kontrolę nad ruchem duszków w labiryncie.

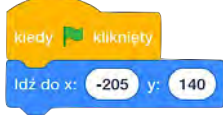

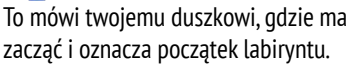

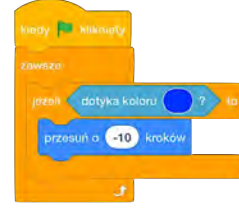

Ten skrypt spowoduje, że Twój duszek odbije się od niebieskich ścian labiryntu.

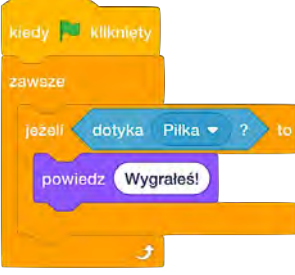

To mówi duszkowi o końcu labiryntu- gracze wygrywają, gdy piłka dotknie tego duszka.

 moja zmienna
 +
 kolor
 dotyka
 ?

 kledy kławiaz
 spacja \*
 nacisnięty
 ustaw moja zmienna \*
 na
 0
 > 50
 =
 50
 stoper
 resetuj stoper

 kledy otrzymam
 władomości \*
 zmień
 moja zmienna \*
 0
 > 50
 mie
 dotyka koloru
 ?
 +

 nadaj komunikat
 władomości \*
 i
 dotyka
 wskaźnik myszy \*
 ?
 +

 ukryj zmienna
 moja zmienna \*
 i
 losuj liczbę od
 1
 do
 10

**BLOCZKI DO WYKORZYSTANIA** 

- Dodaj swój projekt do: http://scratch.mit.edu/studios /487504
- Zamieniaj się grami z partnerem i przechodźcie nawzajem przez swoje labirynty.

# PONG

JAK MOŻESZ WYKORZYSTAĆ SCRATCHA DO STWORZENIA INTERAKTYWNEJ GRY?

W tym projekcie stworzysz grę Pong. Na tę grę składają się interakcje między duszkami, punktacja i różne poziomy. Gra jest podobna do klasycznej gry Arkanoid, w której celem jest sprawienie, aby piłka odbijała się od paletki i nie upadła na ziemię.

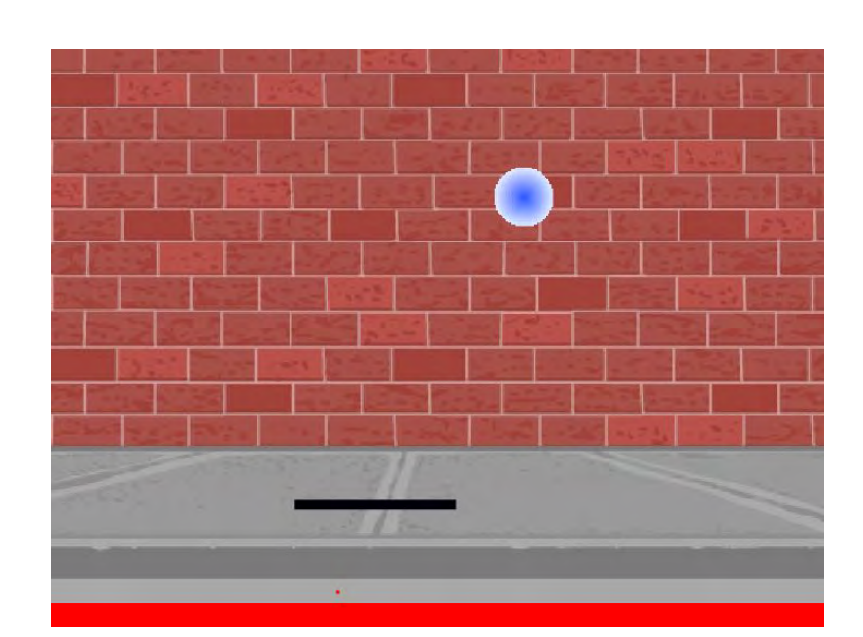

#### ZACZNIJ TAK

- Stwórz dwa duszki: paletkę do kontrolowania przez użytkownika i piłkę, którą użytkownik będzie odbijał.
- □ Spraw, aby Twój duszek był interaktywny.
- Ożyw swoją grę!

#### MOŻESZ WYKORZYSTAĆ

- Jak dodać poziom trudności do swojej gry? Tworzenie różnych poziomów, używanie stopera lub zapisywanie wyników to kilka rzeczy, które możesz zrobić.
- Poeksperymentuj ze zmianą wyglądu swojej gry, edytując tła!
- Programuj różne przyciski na klawiaturze, którymi będziesz kontrolować ruch twojego

<u>duszka.</u>

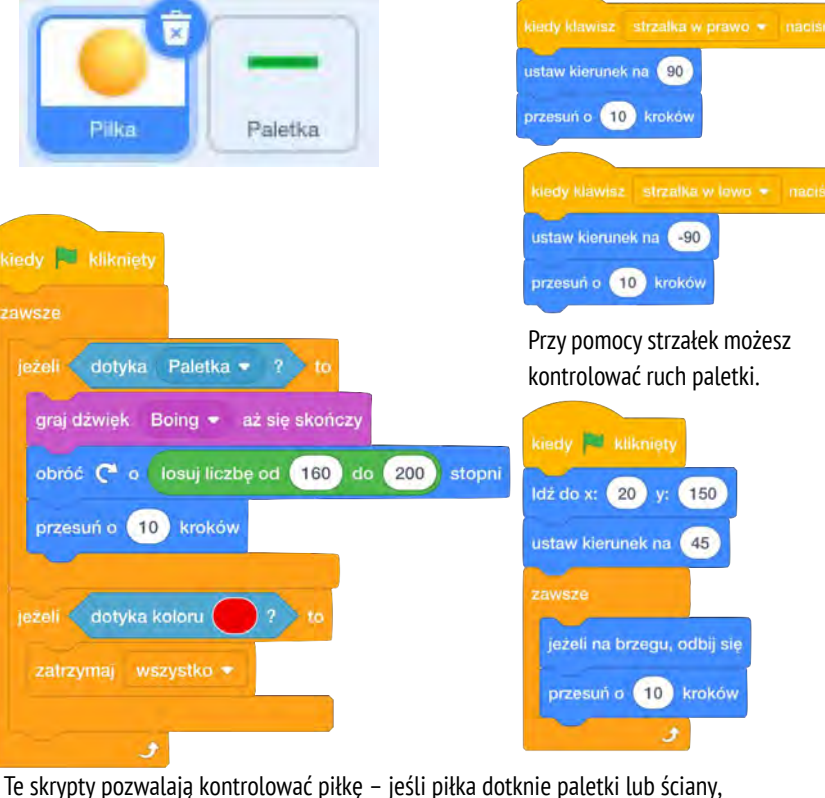

Te skrypty pozwalają kontrolować piłkę – jeśli piłka dotknie paletki lub ściany, porusza się dalej. Jeśli piłka dotknie koloru czerwonego (co oznacza, że piłka przeszła poza paletkę), gra się kończy.

#### **BLOCZKI DO WYKORZYSTANIA**

# moja zmienna + kolor dotyka ? kledy klawiez spacja \* nácisniety ustaw moja zmienna \* na 0 > 50 = 50 stoper resetuj stoper kledy otrzymam wiadomośći \* zmień noja zmienna \* o 1 < 50</td> nie dotyka koloru ? nadaj komunikat wiadomośći \* i i i i dotyka wskaźnik myszy \* ? ukryj zmienna moja zmienna \* i i i i 10 10

- + Dodaj swój projekt do: <u>http://scratch.mit.edu/stud</u> <u>ios/487504</u>
- Wymieniajcie się grami i przechodźcie nawzajem przez swoje poziomy.

# **LEĆ DO GÓRY**

#### JAK MOŻESZ WYKORZYSTAĆ SCRATCHA **DO STWORZENIA INTERAKTYWNEJ GRY?**

W tym projekcie stworzysz grę. Na tę grę składają się interakcje między duszkami, punktacja i poziomy. Gra jest podobna do Flappy Bird, w której celem jest powstrzymanie przedmiotu przed upadkiem na ziemię lub dotknięciem określonych obiektów.

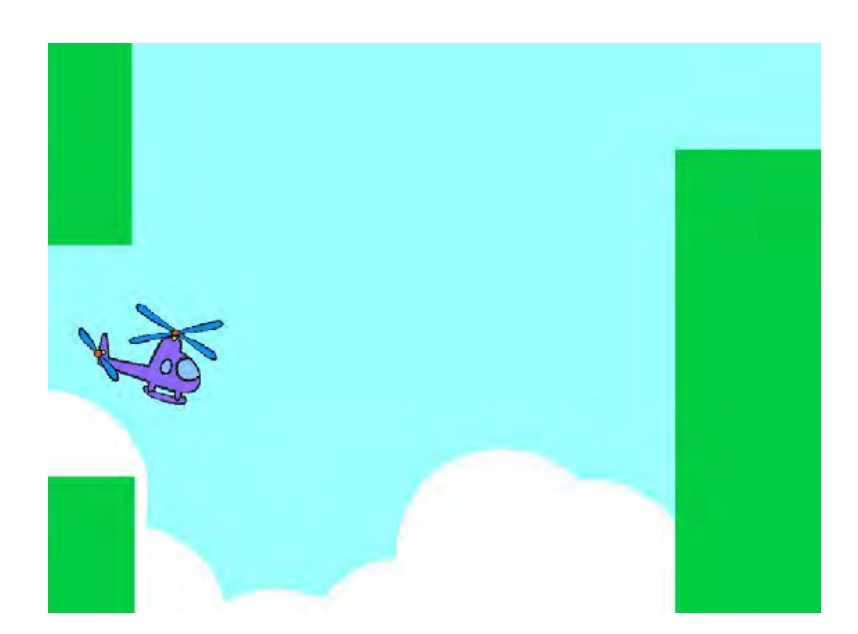

#### ZACZNIJ TAK

- Stwórz dwa duszki: jednym będzie sterować gracz (helikopter) i drugi trzeba będzie omijać (przesuwająca się przeszkoda). Spraw, by
- □ helikopter był interaktywny.
- Ożyw swoją grę, dodając skrypty, które sprawią, że przeszkody będą przewijać się po scenie!

#### MOŻESZ WYKORZYSTAĆ

- Jak dodać poziom trudności do swojej gry? Tworzenie różnych poziomów, używanie stopera lub zapisywanie wyników to kilka przykładów rzeczy, które możesz zrobić.
- Deksperymentuj ze zmianą wyglądu swojej gry, edytując tła!
- Programuj różne przyciski na klawiaturze do kontrolowania ruchu twojego duszka.

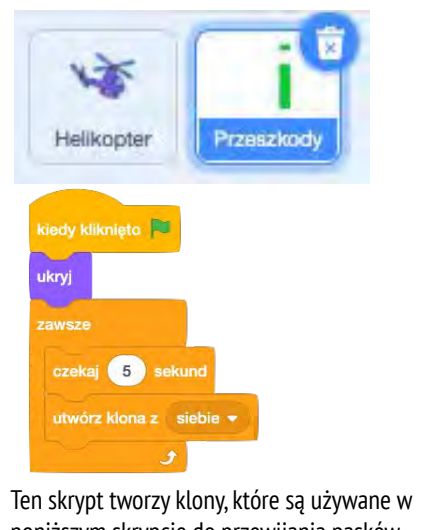

poniższym skrypcie do przewijania pasków na ekranie:

pokaż

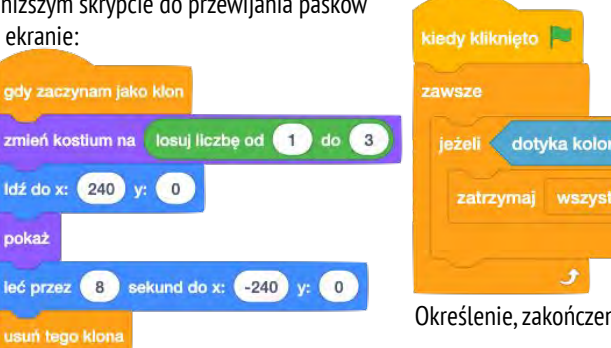

#### kiedy klawisz spacja 👻 naciśnięty zmień y o 20 Kontrola ruchu duszka kiedy kliknięto 🛤 ldź do x: 0 y: 0 ustaw rozmiar na 30 czekaj 2 sekund Skrypt, który spowoduje, że duszek stale spada w dół zmień y o -2 dotyka koloru

Określenie, zakończenia gry.

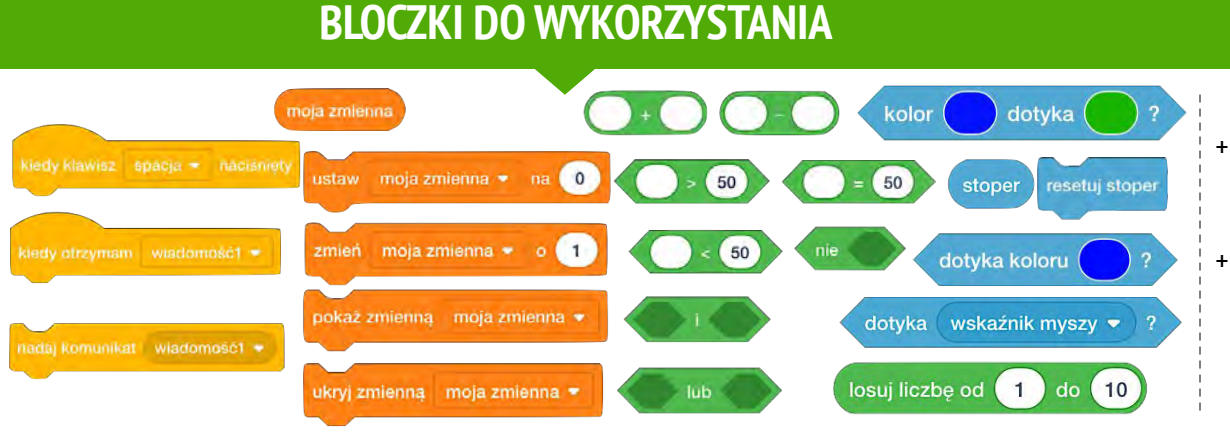

- + Dodaj swój projekt do: http://scratch.mit.edu/stud ios/487504
- + Zamieniaj się grami z partnerem i przechodźcie nawzajem przez swoje poziomy.

### GRA NA Start -Refleksja

| MIĘ:                                         |                                                         |                    |
|----------------------------------------------|---------------------------------------------------------|--------------------|
| DDPOWIEDZ<br>NYKORZYSTUJĄC<br>NŁASNYM DZIENI | NA POSTAWIONE<br>PONIŻSZE POLA LUB<br>NIKU PROJEKTOWYM. | PYTANIA<br>W SWOIM |

**ROZDZIAŁ 4 REFLEKSJA** 

+ Co było wyzwaniem podczas projektowania gry?

#### + Z czego jesteś dumny?

# PUNKTY

#### JAK STWORZYĆ PUNKTY W PROJEKCIE SCRATCH?

Fish Chomp to gra, w której gracze próbują złowić jak najwięcej ryb, prowadząc duszka za pomocą myszy. W tym ćwiczeniu zremiksujesz Fish Chomp, dodając zmienne, które będą liczyły punkty.

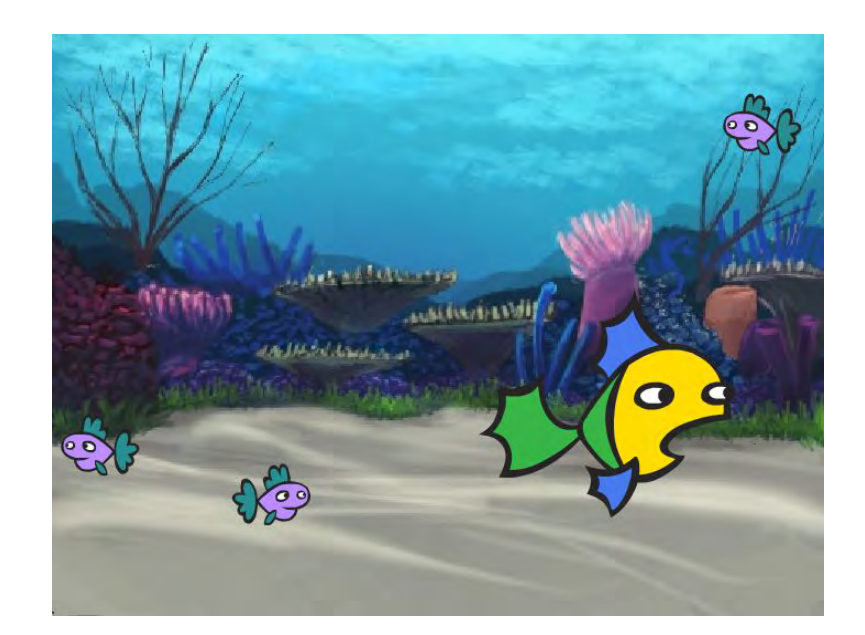

#### Nowa zmienna Zmienne Nowa nazwa zmiennej: Utwórz zmienna Punkty Dla wszystkich O Tylko dla tego duszków duszka Zmienna w chmurze (przechowywana na serwerze) Anuluj kiedy kliknięto 🛤 Punkty 0 ustaw Punkty • na Punkty ustaw na 0 kiedy otrzymarn masz mnie Punkty zmień Punkty . zmień pokaż zmienną Punkty 🔻 ukryj zmienną Punkty 🔹

#### SKOŃCZONE?

- Nie wiesz, jak pracować ze zmiennymi? Sprawdź ten projekt: <u>http://scratch.mit.edu/projects/2042755</u>
- Lub obejrzyj ten film: <u>http://youtu.be/uXq379XkhVw</u>
- Eksploruj i badaj skrypty w grach korzystających z liczników, aby dowiedzieć się więcej o tworzeniu zmiennych i włączaniu punktacji do projektu.
- + Dodaj swój projekt do: http://scratch.mit.edu/studios/475615
- Podejmij wyzwanie, aby zrobić więcej! Jak możesz wykorzystać zmienne, aby zwiększyć poziom trudności w projektowaniu gry?
- + Znajdź grę, która Cię inspiruje i zremiksuj ją!

#### ZACZNIJ TAK

- Przejdź do strony projektu Fish Chomp: <u>http://scratch.mit.edu/projects/10859244</u>
- Kliknij przycisk Utwórz zmienną w kategorii
   Zmienne, aby stworzyć zmienną Punkty.
- Poeksperymentuj z nowymi bloczkami zmiennych, aby dodać licznik do swojego projektu!

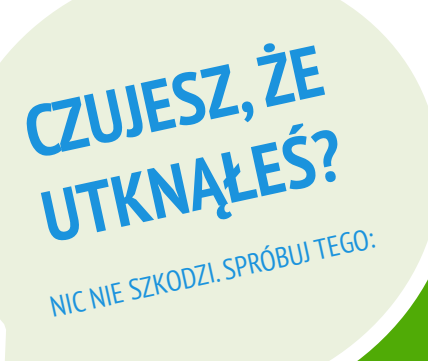

## PUNKTY - REFLEKSJA

| IMIĘ:                                        |                                 |                      |                    |
|----------------------------------------------|---------------------------------|----------------------|--------------------|
| ODPOWIEDZ<br>WYKORZYSTUJĄC<br>WŁASNYM DZIENN | na po<br>Poniższe<br>Nku projei | STAWIONE<br>POLA LUB | PYTANIA<br>W SWOIM |

**ROZDZIAŁ 4 REFLEKSJA** 

+ Jak wyjaśniłbyś pojęcie zmiennej komuś innemu?

#### + Do czego służą zmienne?

# ROZSZERZENIA

#### W JAKI SPOSÓB MOŻESZ ROZSZERZAĆ I WZBOGACAĆ GRY W SCRATCHU?

Zacznij projektowanie gry poprzez dodanie rozszerzonych funkcji w swoim projekcie Scratch! Wybierz co najmniej jedno (lub więcej!) z następujących rozszerzeń i dodaj je do wcześniej rozpoczętych gier.

#### ZACZNIJ TAK

- Przejdź do:
   <u>http://scratch.mit.edu/studios/475619</u>
- Wybierz jedno (lub więcej) rozszerzenie do zbadania.
- Dodaj swój wybór do wcześniej rozpoczętych projektów gier!

#### + WYNIK <u>http://scratch.mit.edu/projects/1940443</u>

Projekt pokazuje, jak ustawić i zmienić wynik. Zdobądź 10 punktów za każdym razem, gdy kliknięty zostanie kot Scratch.

- + **POZIOMY** <u>http://scratch.mit.edu/projects/1940453</u>
- Projekt pokazuje, jak zmieniać poziomy. Wynik wzrasta o 1 za każdym razem, gdy zostanie naciśnięta spacja. Poziom wzrasta o 1 za każde 10 punktów
- + CZAS <u>http://scratch.mit.edu/projects/1940445</u> Projekt pokazuje, jak używać stopera. Użyj myszy, aby jak najszybciej przenieść Scratcha do Gobo.
- + WROGOWIE <u>http://scratch.mit.edu/projects/1940450</u> Projekt pokazuje, jak dodać wroga. Unikaj piłki tenisowej za pomocą klawiszy strzałek w górę i w dół.
- + NARODY <u>http://scratch.mit.edu/projects/1940456</u> Projekt pokazuje, jak zbierać przedmioty. Użyj klawiszy strzałek i poruszaj kotem tak, aby zebrał wszystkie przedmioty.
- + **MYSZ** <u>http://scratch.mit.edu/projects/25192659</u> Projekt pokazuje, jak zaprogramować mysz do sterowania grą. Poruszaj myszą, aby poruszać kotem.
- + URUCHOM PONOWNIE <a href="http://scratch.mit.edu/projects/25192935">http://scratch.mit.edu/projects/25192935</a> Projekt pokazuje, jak sprawić, aby ponownie uruchomić grę. Kliknij przycisk RESTART, aby ponownie uruchomić rozgrywkę.
- + **MENU** <u>http://scratch.mit.edu/projects/25192991</u> Projekt pokazuje możliwość wyświetlenia ekranu menu na początku gry. Kliknij START na ekranie początkowym.
- + **DODAJ GRACZY** <u>http://scratch.mit.edu/projects/25192711</u> Projekt pokazuje, jak dodać innego gracza do gry. Gracz 1 używa klawiszy strzałek do nawigacji przez labirynt, a gracz 2 wykorzystuje klawisze W, A, S, D.

#### MOŻESZ SPRÓBOWAĆ

- Plecak może być niezwykle przydatnym narzędziem podczas programowania w Scratchu. Może przechowywać wszystko, od linii kodu, po pliki muzyczne, duszki i nie tylko. Spróbuj go użyć, aby wzbogacać projekty swoich gier.
- Inną metodą rozbudowywania swoich gier jest zapisywanie pomysłów i fragmentów kodu w dzienniku projektu.

- + Dodaj kolejne rozszerzenie do dotychczasowych gier.
- Podejmij wyzwanie, aby zrobić więcej! Kontynuuj przeglądanie każdego z rozszerzeń i dodawaj je do swoich gier.
- + Pomóż sąsiadowi!
- + Podziel się swoim projektem z sąsiadem i podyskutuj z nim o waszych grach.

# ROZSZERZENIA – REFLEKSJA

| IMIĘ:                                        |                                   |                                 |                    |
|----------------------------------------------|-----------------------------------|---------------------------------|--------------------|
|                                              | ·                                 |                                 | !                  |
| ODPOWIEDZ<br>WYKORZYSTUJĄC<br>WŁASNYM DZIENI | na po:<br>Poniższe<br>Niku projek | STAWIONE<br>POLA LUB<br>(TOWYM. | PYTANIA<br>W SWOIM |

ROZDZIAŁ4 REFLEKSJA

+ Jakie są sposoby zwiększania trudności w grach?

+ W jaki sposób wzbogaciłeś swój projekt?

+ Opisz kolejne kroki w rozszerzaniu trudności swojej gry.

# INTERAKCJE

#### CO RÓŻNI PROJEKT SCRATCH OD ZDJĘCIA **CZY FILMU?**

Rozwiąż te dziewięć łamigłówek, które wykorzystują niektóre z bardziej zaawansowanych mechanizmów w Scratchu dotyczących interaktywności. Każde z tych wyzwań ma kilka możliwych rozwiązań.

#### **ZACZNIJ TAK**

Utwórz projekt Scratch dla każdej z dziewięciu łamigłówek interaktywnych.

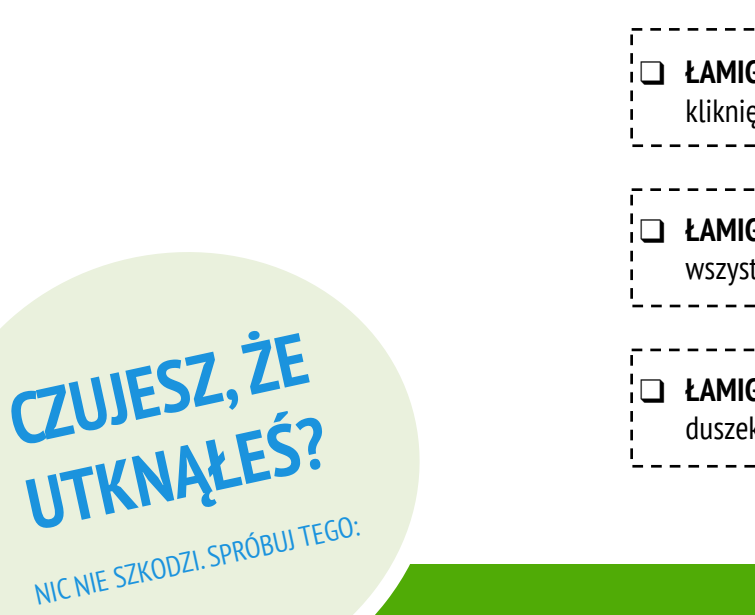

|             | <b>ŁAMIGŁÓWKA 1:</b> Za każdym razem, gdy naciśniesz klawisz D, duszek trochę się powiększy. Za każdym razem, gdy naciśniesz klawisz M, duszek trochę się zmniejszy. |
|-------------|----------------------------------------------------------------------------------------------------|
|             |                                                                                                    |
| <br>¦0<br>¦ | ŁAMIGŁÓWKA 2: Ilekroć duszek słyszy głośny dźwięk, zmienia kolor.                                                                                                    |
|             |                                                                                                    |
| <br>¦ 🗖     | <b>ŁAMIGŁÓWKA 3:</b> Ilekroć duszek znajdzie się u góry ekranu, mówi:<br>"Podoba mi się tutaj".                                                                      |
|             |                                                                                                    |
|             | <b>ŁAMIGŁÓWKA 4:</b> Kiedy duszek dotyka czegoś niebieskiego, gra<br>wysoką nutę. Kiedy dotyka czegoś czerwonego, gra niską nutę.                                    |
|             |                                                                                                    |
|             | <b>ŁAMIGŁÓWKA 5:</b> Kiedy zderzają się dwa duszki, jeden z nich mówi:<br>"Przepraszam".                                                                             |
|             |                                                                                                    |
|             | <b>ŁAMIGŁÓWKA 6:</b> Za każdym razem, gdy duszek kota zbliży się do<br>duszka psa, pies odwraca się i ucieka od kota.                                                |
|             |                                                                                                    |
| <br>        | <b>ŁAMIGŁÓWKA 7</b> : Za każdym razem, gdy klikniesz tło, w miejscu<br>kliknięcia pojawi się kwiat.                                                                  |
|             |                                                                                                    |
|             | <b>ŁAMIGŁÓWKA 8:</b> Za każdym razem, gdy klikniesz na duszka, wszystkie inne duszki wykonują taniec.                                                                |
|             |                                                                                                    |
|             | <b>ŁAMIGŁÓWKA 9:</b> Za każdym razem, gdy przesuniesz wskaźnik myszy, duszek podąża za nim, ale nie dotyka wskaźnika myszy.                                          |

#### SKOŃCZYŁEŚ?

- Przed rozpoczęciem pracy w Scratch zapisz pomysły w swoim dzienniku projektowym, aby znaleźć możliwe sposoby programowania każdej z łamigłówek interaktywnych.
- Pracuj z sąsiadem. Współpraca z partnerem może być świetnym sposobem na rozwiązanie problemów i zdobycie nowych perspektyw na sposoby programowania w Scratchu!
- + Dodaj każdy z tworzonych projektów do: http://scratch.mit.edu/studios/487213
- + Pomóż sąsiadowi!
- + Omów z partnerem strategie rozwiązania każdej zagadki. Rób notatki na temat podobieństw i różnic w waszych metodach.

### INTERAKCJE -REFLEKSJA

| IMIĘ:                                      |               |                      |                         |                  |   |                  |
|--------------------------------------------|---------------|----------------------|-------------------------|------------------|---|------------------|
| ODPOWIEDZ<br>WYKORZYSTUJĄ<br>WŁASNYM DZIEI | NA<br>C PONIZ | POS<br>ŻSZE<br>ROJEK | STAWIC<br>POLA<br>TOWYN | INE<br>LUB<br>1. | F | Pytania<br>Swoim |

ROZDZIAŁ 4 REFLEKSJA

+ Nad którymi wyzwaniami pracowałeś?

+ Jaka była Twoja strategia ich rozwiązywania?

+ Które zadania pomogły Ci w przemyśleniu projektu gry?
# **DEBUGUJ!**

#### POMOCY! CZY POTRAFISZ NAPRAWIĆ TYCH PIĘĆ BŁĘDNYCH PROGRAMÓW W SCRATCHU?

W tym ćwiczeniu zbadasz, co jest nie tak i znajdziesz rozwiązanie dla każdego z pięciu wyzwań.

#### ZACZNIJ TAK

- Przejdź na stronę:
  <u>http://scratch.mit.edu/studios/475634/</u>
- Przetestuj i debuguj każde z pięciu wyzwań związanych z debugowaniem.
- Zapisz swoje rozwiązanie lub zremiksuj błędny program z rozwiązaniem.

#### DEBUGUJ 4.1 <u>http://scratch.mit.edu/projects/24271192</u>

W tym projekcie lista *Inventory* (Inwentarz) powinna być każdorazowo aktualizowana, kiedy kot podnosi nowy przedmiot. Ale kot podnosi jedynie laptopa. Jak naprawiamy program, aby zbierał pozostałe przedmioty?

#### DEBUGUJ! 4.2 http://scratch.mit.edu/projects/24271303

W tym projekcie kot otrzymuje 10 punktów za zebranie żółtego Gobo i traci 10 punktów za zderzenie z różowym Gobo. Ale coś nie działa. Jak naprawiamy program?

#### DEBUGUJ! 4.3 http://scratch.mit.edu/projects/24271446

W tym projekcie kot myśli o liczbach od 1 do 10. Coś jest nie tak ze sprawdzaniem odpowiedzi użytkownika – nie działa konsekwentnie. Jak naprawiamy program?

#### DEBUGUJ! 4.4 <u>http://scratch.mit.edu/projects/24271475</u>

W tym projekcie liczba trafień kota powinna wzrastać o 1 za każdym razem, gdy kot zostaje uderzony piłką tenisową. Ale "liczba trafień" wzrasta o więcej niż 1. Jak naprawiamy program?

#### DEBUGUJ! 4.5 <u>http://scratch.mit.edu/projects/24271560</u>

W tym projekcie kot ma za zadanie przejść labirynt, aby dostać się do żółtego prostokąta. Ale kot może przechodzić przez ściany, a nie powinien. Jak naprawiamy program?

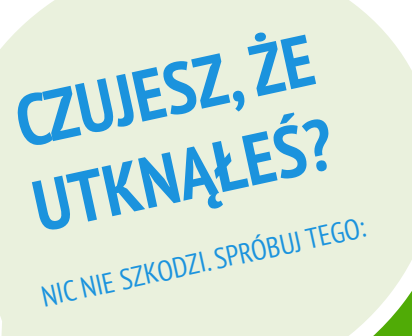

#### SKOŃCZONE?

- **I** Zrób listę możliwych błędów w programie.
- Przejrzyj swoje wcześniejsze notatki i projekty! Może to być przydatne przypomnienie tego, co już wypróbowałeś i wskazówka, czego mógłbyś jeszcze spróbować.
- Dziel się i porównuj swoje sposoby znajdowania i rozwiązywania problemów z sąsiadem, aż znajdziesz pomysł, który zadziała u Ciebie!
- Dodaj komentarz do kodu, klikając prawym przyciskiem myszy na bloczki w skryptach. Może to pomóc innym zrozumieć mechanizm działania Twojego programu!
- Omów z partnerem swoje praktyki testowania i debugowania. Zwróć uwagę na podobieństwa i różnice w Waszych strategiach.
- + Pomóż sąsiadowi!

# DEBUGUJ! -REFLEKSJA

| IMIĘ:                                                                                                    |  |
|----------------------------------------------------------------------------------------------------|--|
| ODPOWIEDZ NA POSTAWIONE PYTANIA<br>WYKORZYSTUJĄC PONIŻSZE POLA LUB W SWOIM<br>WŁASNYM DZIENNIKU PROJEKTOWYM. |  |

ROZDZIAŁ 4 REFLEKSJA

#### + Na czym polegał problem?

#### + Jak zidentyfikowałeś problem?

#### + Jak rozwiązałeś problem?

+ Jakie podejście do rozwiązania problemu mieli inni?

# UNIT 5 ZANURZENIE

## **JESTEŚ TU**

5

 $(A_{2}$ 

#### **COWROZDZIALE?**

WIEM - CHCĘ - UMIEM RUNDA DRUGA ZAAWANSOWANE FUNKCJE SPRZĘT & ROZSZERZENIA PROJEKTOWANIE AKTYWNOŚCI MOJE DEBUGUJ! !

# WIEM – CHCĘ – UMIEM

IMIĘ:\_\_\_\_\_

Co wiesz o twórczym programowaniu w Scratchu? Czego jeszcze chcesz się dowiedzieć? To ćwiczenie jest dla Ciebie okazją do zastanowienia się, w których obszarach Scratcha poruszasz się swobodnie (Co już wiem?), a które chciałbyś zbadać dalej (Co chcę wiedzieć?). Skorzystaj z różnych zasobów wokół siebie, aby zbadać to, co chcesz wiedzieć, a następnie podziel się swoimi odkryciami (Czego się nauczyłem?).

-----

Zastanawiając się nad dotychczasowymi doświadczeniami związanymi z projektowaniem, zapisz, co wiesz o Scratchu i twórczym programowaniu.

#### **CO CHCĘ WIEDZIEĆ?**

Bazując na swoich zainteresowaniach, utwórz listę rzeczy, o których chciałbyś dowiedzieć się więcej lub poznać je w następnej kolejności.

#### CZEGO SIĘ NAUCZYŁEM?

Przejrzyj swoje zasoby, aby przeanalizować punkty z listy, którą utworzyłeś powyżej, a następnie podziel się tym, czego nauczyłeś się podczas swoich działań.

# WIEM – CHCĘ - UMIEM - REFLEKSJA

| IMIĘ:                                        |                                  |                                 |                    |
|----------------------------------------------|----------------------------------|---------------------------------|--------------------|
| ODPOWIEDZ<br>WYKORZYSTUJĄC<br>WŁASNYM DZIENI | na po<br>Poniższe<br>Niku projeł | STAWIONE<br>POLA LUB<br>(TOWYM. | PYTANIA<br>W SWOIM |

Rozdział 5 Refleksja

+ Co już wiesz/umiesz?

+ Co chciałbyś wiedzieć/czego chciałbyś się nauczyć?

#### + Czego się nauczyłeś?

+ Jakie były twoje strategie poznawania tego, czego chciałeś się dowiedzieć/nauczyć?

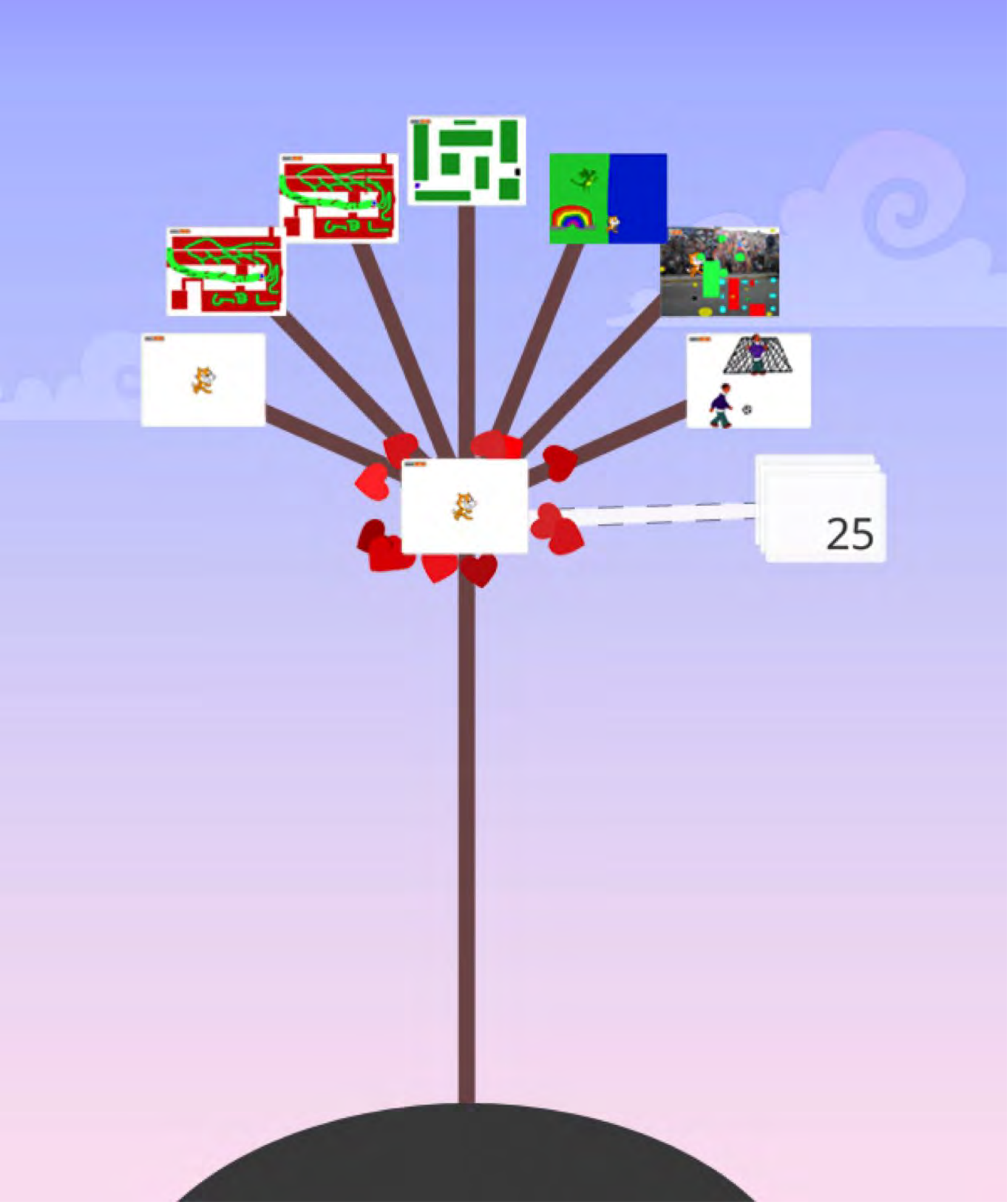

# RUNDA DRUGA -REFLEKSJA

| IMIĘ:                                        |                                   |                                 |                    |            |
|----------------------------------------------|-----------------------------------|---------------------------------|--------------------|------------|
| ODPOWIEDZ<br>WYKORZYSTUJĄC<br>WŁASNYM DZIENI | na po:<br>Poniższe<br>Niku projek | STAWIONE<br>POLA LUB<br>(TOWYM. | PYTANIA<br>W SWOIM | '<br><br>1 |

Rozdział 5 Refleksja

+ Dlaczego zdecydowałeś się wybrać ten projekt lub działanie?

+ Co byś zrobił, gdybyś miał więcej czasu?

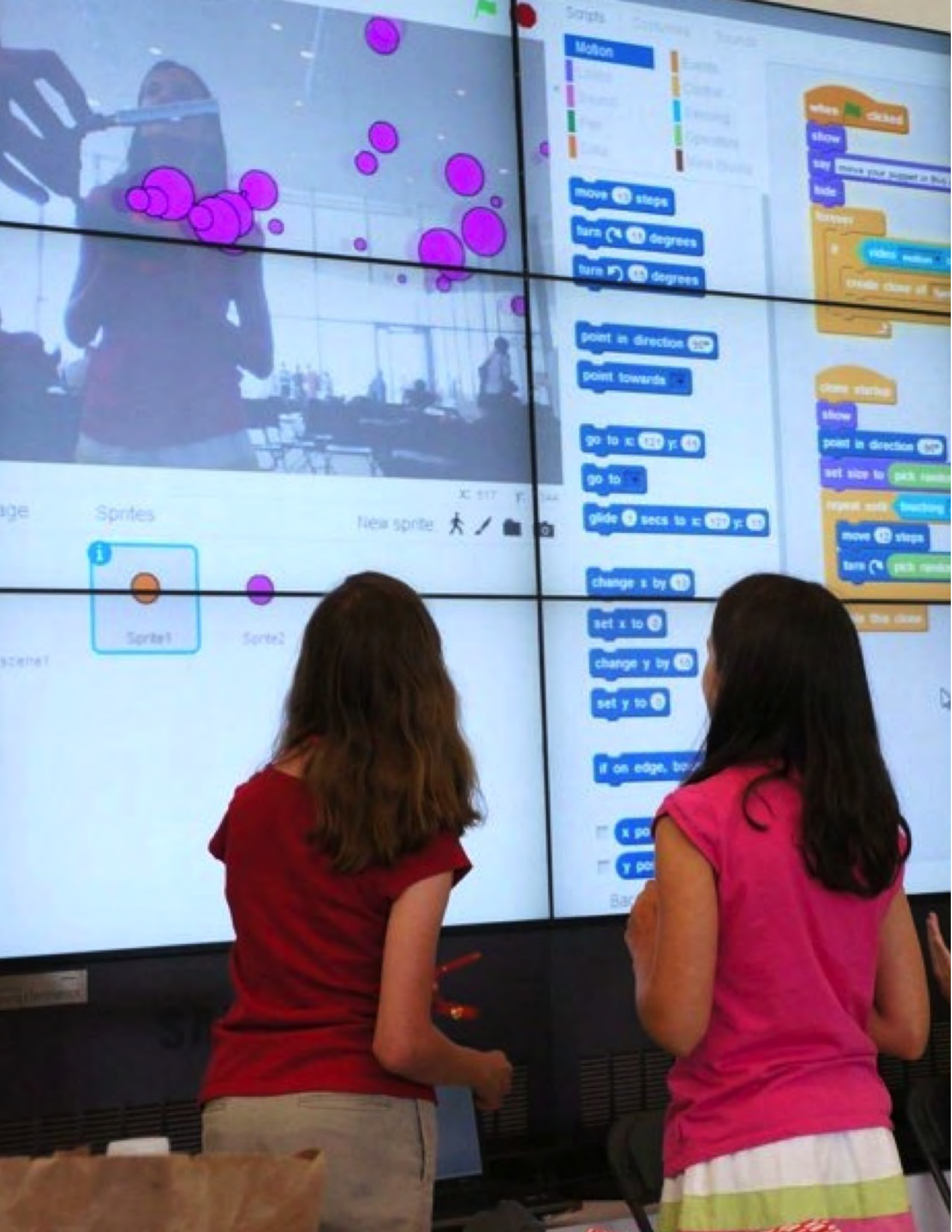

# **CZUJNIKI WIDEO**

#### W JAKI SPOSÓB MOŻESZ WYKORZYSTYWAĆ WIDEO W PROJEKTACH SCRATCH?

Czy wiesz, że możesz uczynić swoje projekty Scratch interaktywnymi za pomocą kamery ? Poznaj tę zaawansowaną opcję Scratcha, tworząc projekt, który zawiera funkcję wykrywania wideo.

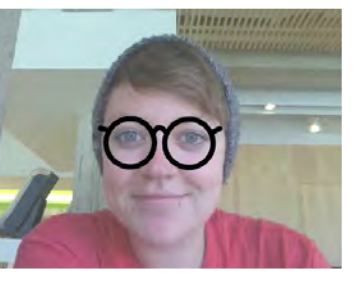

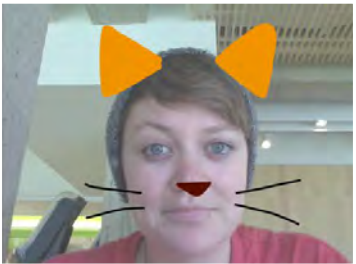

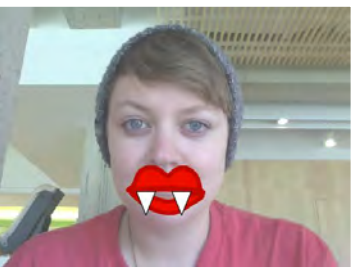

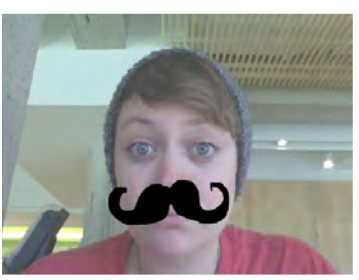

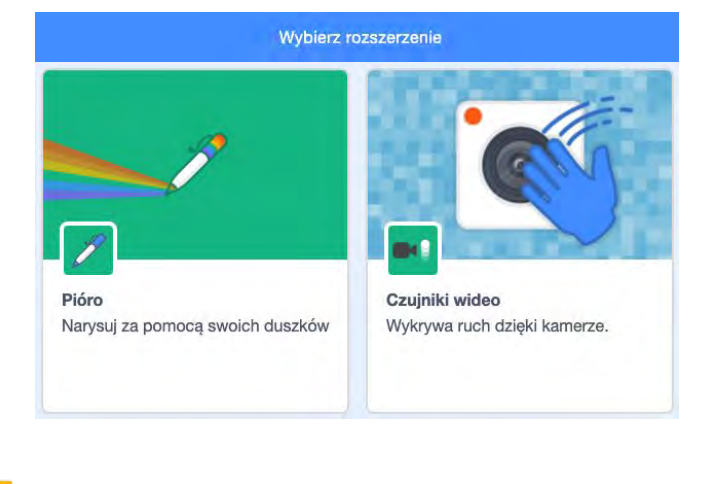

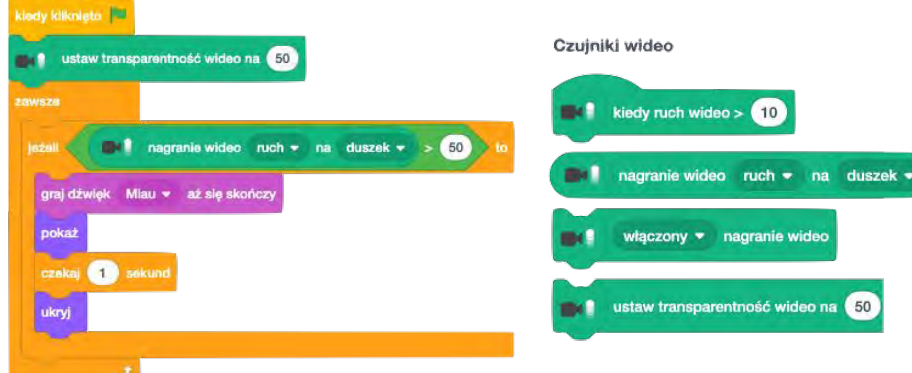

#### MOŻESZ SPRÓBOWAĆ

- Upewnij się, że kamera jest podłączona! Przetestuj to za pomocą bloczka włączania nagrania wideo.
- Jeśli czujesz, że utknąłeś, nie martw się! Zapoznaj się z innymi projektami, aby zobaczyć, w jaki sposób autorzy używają bloczków wideo lub skorzystaj z Samouczków, aby dowiedzieć się więcej o czujnikach wideo.

#### SKOŃCZONE?

- + Dodaj swój projekt do: <u>http://scratch.mit.edu/studios/221311</u>
- + Dodaj wykrywanie wideo do jednego ze swoich poprzednich projektów!
- + Pomóż sąsiadowi!
- + Zremiksuj projekt na stronie Scratch.

#### ZACZNIJ TAK

- Otwórz istniejący projekt Scratch lub rozpocznij nowy projekt, aby dodać wykrywanie wideo.
- Kliknij niebieski przycisk Rozszerzenia (dolny lewy róg okna).
- □ Kliknij Czujniki wideo.
- Zapoznaj się z bloczkami do wykrywania wideo z kategorii Czujniki wideo.
- Eksperymentuj z kamerą komputera, włączaj wideo i ustawiaj różne wartości transparentności wideo tak, aby zaprogramować projekt w celu wykrywania ruchu.

# KLONOWANIE

#### JAK MOŻESZ WYKORZYSTAĆ KLONOWANIE W SWOICH PROJEKTACH SCRATCH?

Klonowanie to łatwy sposób na tworzenie wielokrotności tego samego duszka. Możesz użyć klonowania, aby utworzyć wiele obiektów i stworzyć ciekawe efekty w projekcie. Poznaj tę zaawansowaną koncepcję Scratcha, tworząc projekt zawierający funkcję klonowania.

#### ZACZNIJ TAK

- Otwórz istniejący projekt Scratch lub rozpocznij nowy projekt, aby eksperymentować z klonowaniem.
- Sprawdź bloczki do klonowania w kategorii Kontrola.
- Poeksperymentuj z bloczkami, aby stworzyć klony swojego duszka. Zdefiniuj zachowania odpowiadające temu, co zrobią sklonowane duszki.

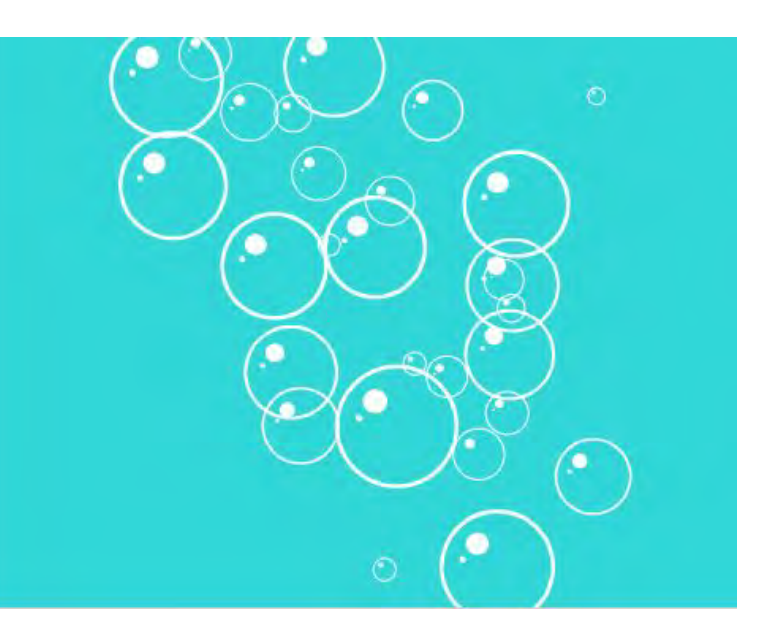

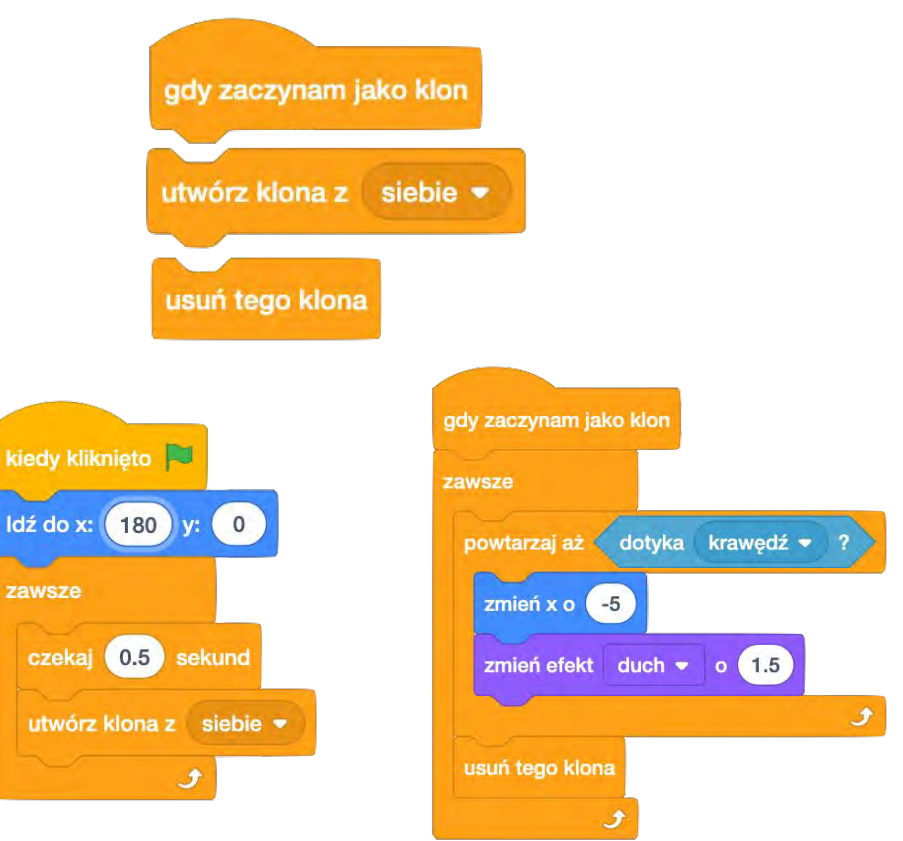

#### MOŻESZ SPRÓBOWAĆ

- Jeśli początkowo nie widzisz swojego klona, sprawdź, czy oryginalny duszek znajduje się w tym samym miejscu – może go zasłaniać! Zaprogramuj swojego oryginalnego duszka lub klona tak, by się poruszał lub przechodził w różne miejsca, aby go zobaczyć.
- Utknąłeś? W porządku! Zapoznaj się z innymi projektami na stronie Scratch, aby zobaczyć, jak inni używają klonowania lub obejrzyj Samouczki, aby dowiedzieć się więcej o bloczkach Utwórz klona z siebie i Gdy zaczynam jako klon.

#### SKOŃCZONE?

- + Dodaj swój projekt do: http://scratch.mit.edu/studios/201437
- + Dodaj klonowanie do jednego ze swoich poprzednich projektów!
- + Pomóż sąsiadowi!
- + Zremiksuj inne projekty Scratch.

# ZAAWANSOWANE FUNKCJE -REFLEKSJA

| MIĘ:           |                  |             |  |
|----------------|------------------|-------------|--|
| ODPOWIEDZ      | NA POSTAWIO      | NE PYTANIA  |  |
| WYKORZYSTUJĄC  | PONIŻSZE POLA    | LUB W SWOIM |  |
| WŁASNYM DZIENI | NIKU PROJEKTOWYM | 1.          |  |

ROZDZIAŁ 5 REFLEKSJA

+ Którą zaawansowaną funkcję wykorzystałeś?

#### + W jaki sposób poznałeś wybraną funkcję?

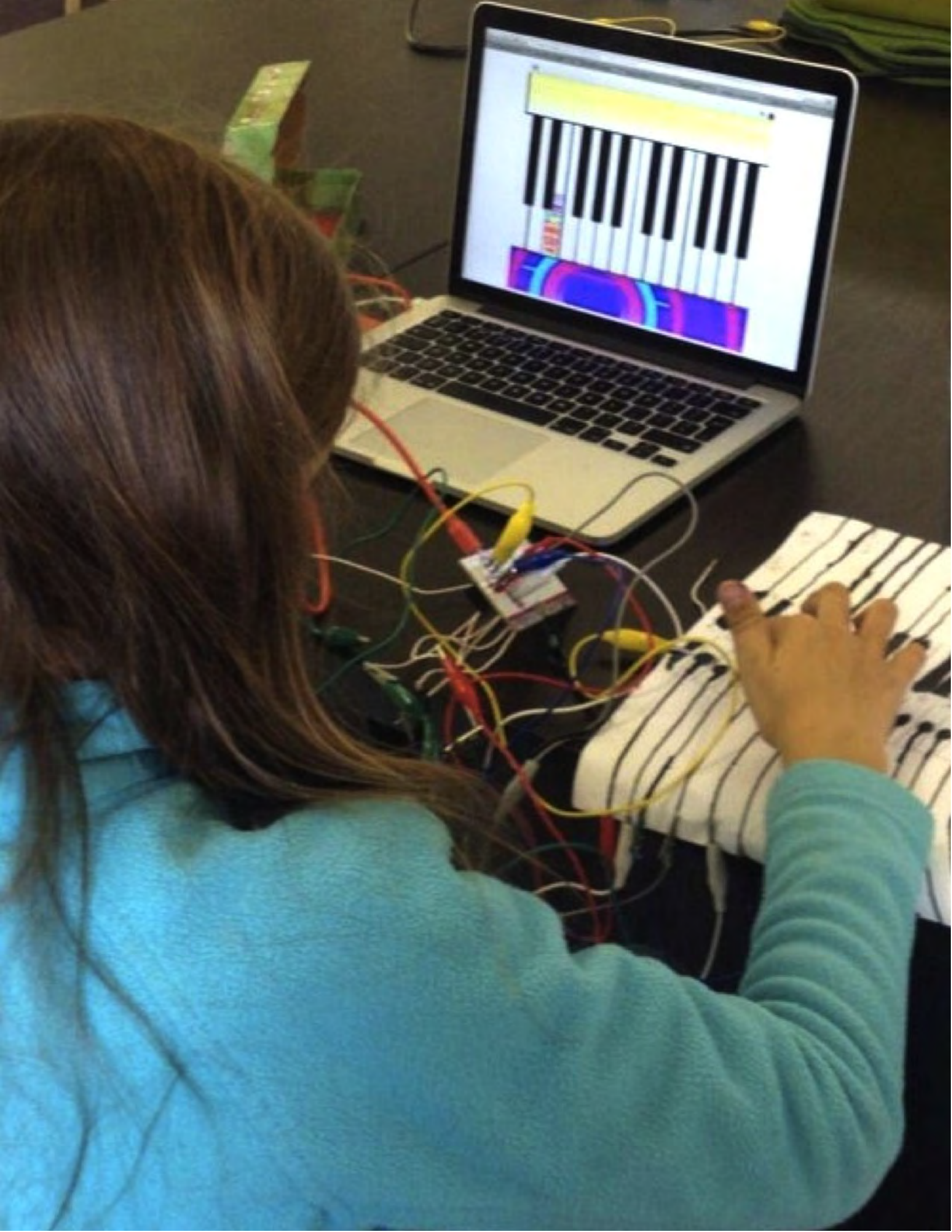

# SPRZĘT & ROZSZERZENIA -REFLEKSJA

| IMIĘ:                                        |                                   |                                 |                    |
|----------------------------------------------|-----------------------------------|---------------------------------|--------------------|
| ODPOWIEDZ<br>WYKORZYSTUJĄC<br>WŁASNYM DZIENI | na pos<br>Poniższe<br>Niku projek | STAWIONE<br>POLA LUB<br>(TOWYM. | PYTANIA<br>W SWOIM |
|                                              |                                   |                                 | '                  |

ROZDZIAŁ 5 REFLEKSJA

+ Jaki sprzęt i rozszerzenie odkryłeś?

+ Jak wykorzystałeś możliwości cyfrowe i sprzętowe danego urządzenia?

#### + Co było trudne?

+ Co było zaskakujące?

#### PROJEKTOWANIE AKTYWNOŚCI Jak możesz pomóc ini Zaprojektuj ćwiczenie

IMIĘ:

**AKTYWNOŚCI** Jak możesz pomóc innym dowiedzieć się więcej o Scratchu i kreatywnym programowaniu? Zaprojektuj ćwiczenie, które pomoże innym nauczyć się Scratcha. Może to być działanie poza komputerem (np. Budowa stworów), pomysł na projekt (np. Budowanie zespołu) lub wyzwanie (np. Debugowanie). Możesz nawet opracować nowy rodzaj zajęć lub materiały! Przeprowadź burzę mózgów, korzystając z poniższych pytań, a następnie skorzystaj z kart planowania i rozpisz cały swój pomysł, dając szczegółowe wskazówki użytkownikom, którzy będą musieli zrealizować Twój pomysł.

#### **DLA KOGO?**

Kim są Twoi odbiorcy? Komu chcesz pomóc dowiedzieć się więcej o Scratchu i o twórczym programowaniu?

#### CZEGO SIĘ NAUCZY?

Jakie chcesz osiągnąć cele? Jakich nowych umiejętności będzie można się nauczyć dzięki Twojej aktywności?

#### **CZEGO POTRZEBUJE?**

Jakich materiałów będą potrzebować inni? Jakie różne rodzaje wsparcia pomogą skutecznie zaangażować się w Twoją aktywność?

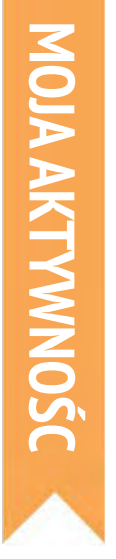

#### (TYTUŁ)

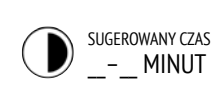

| <b>CELE</b><br>Wykonując to ćwiczenie, ucz | (2 CELE EDUKACYJNE)<br>niowie: |
|--------------------------------------------|--------------------------------|
| +                                          |                                |
| +                                          |                                |

#### **OPIS AKTYWNOŚCI**

| ( | <b>NSTRUKCJE DO PROJEKTU)</b><br>Co stworzą uczniowie? Jak oni to zrobią? | (2 ZASOBY – STRONY, MATERIAŁY, etc.)                                                     |
|---|---------------------------------------------------------------------------|------------------------------------------------------------------------------------------|
|   |                                                                           | D PYTANIA DO DYSKUSJI                                                                    |
|   | W jaki sposób uczniowie będą dzielić się swoją pracą z<br>innymi?         | (3 REFLEKSJE – WNIOSKI)<br>+<br>+                                                        |
|   |                                                                           | OCENA PRACY UCZNIÓW                                                                      |
|   | W jaki sposób uczniowie będą dokonywać oceny swoich<br>projektów?         | (2 SPOSOBY SPRAWDZENIA, CZY UCZNIOWIE UKOŃCZYLI<br>ZADANIE, ZREALIZOWALI CELE)<br>+<br>+ |

ZASOBY

#### UWAGI

#### UWAGI WŁASNE

| (PORADY I WSKAZÓWKI) |           |
|----------------------|-----------|
| +                    |           |
| +                    |           |
| +                    |           |
|                      | <br> <br> |

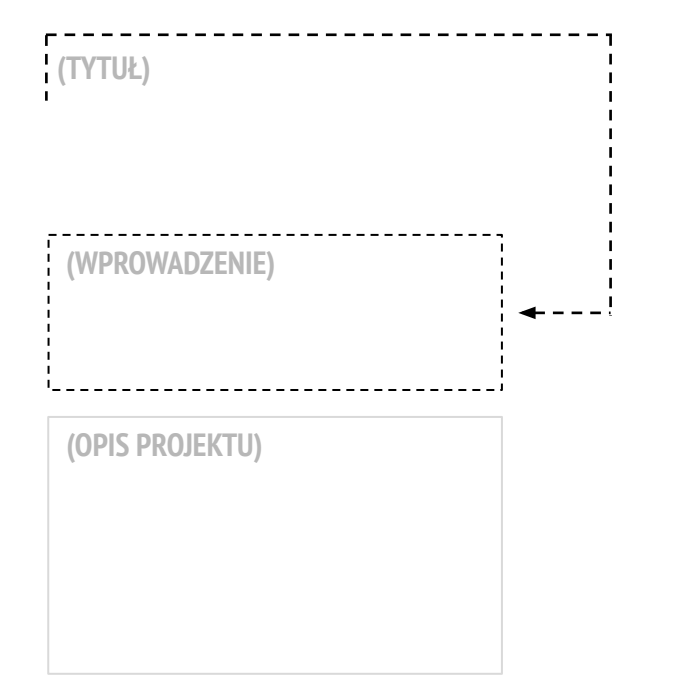

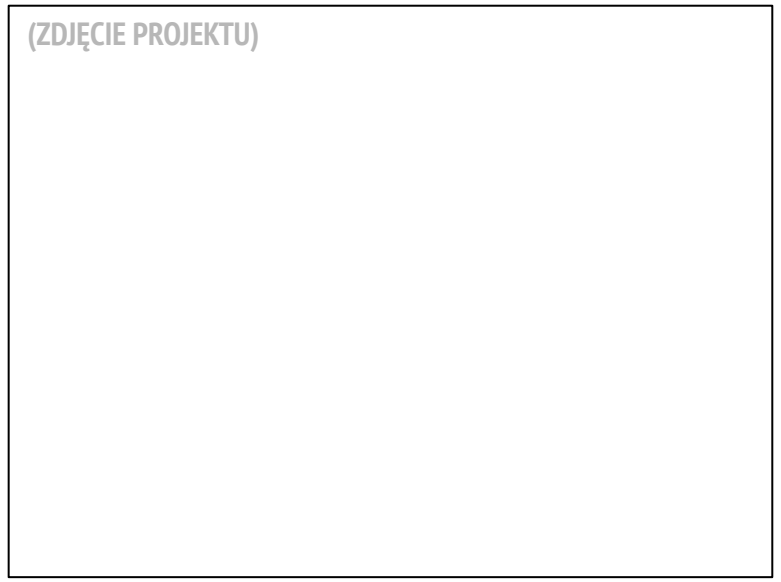

#### **ZACZNIJ TAK**

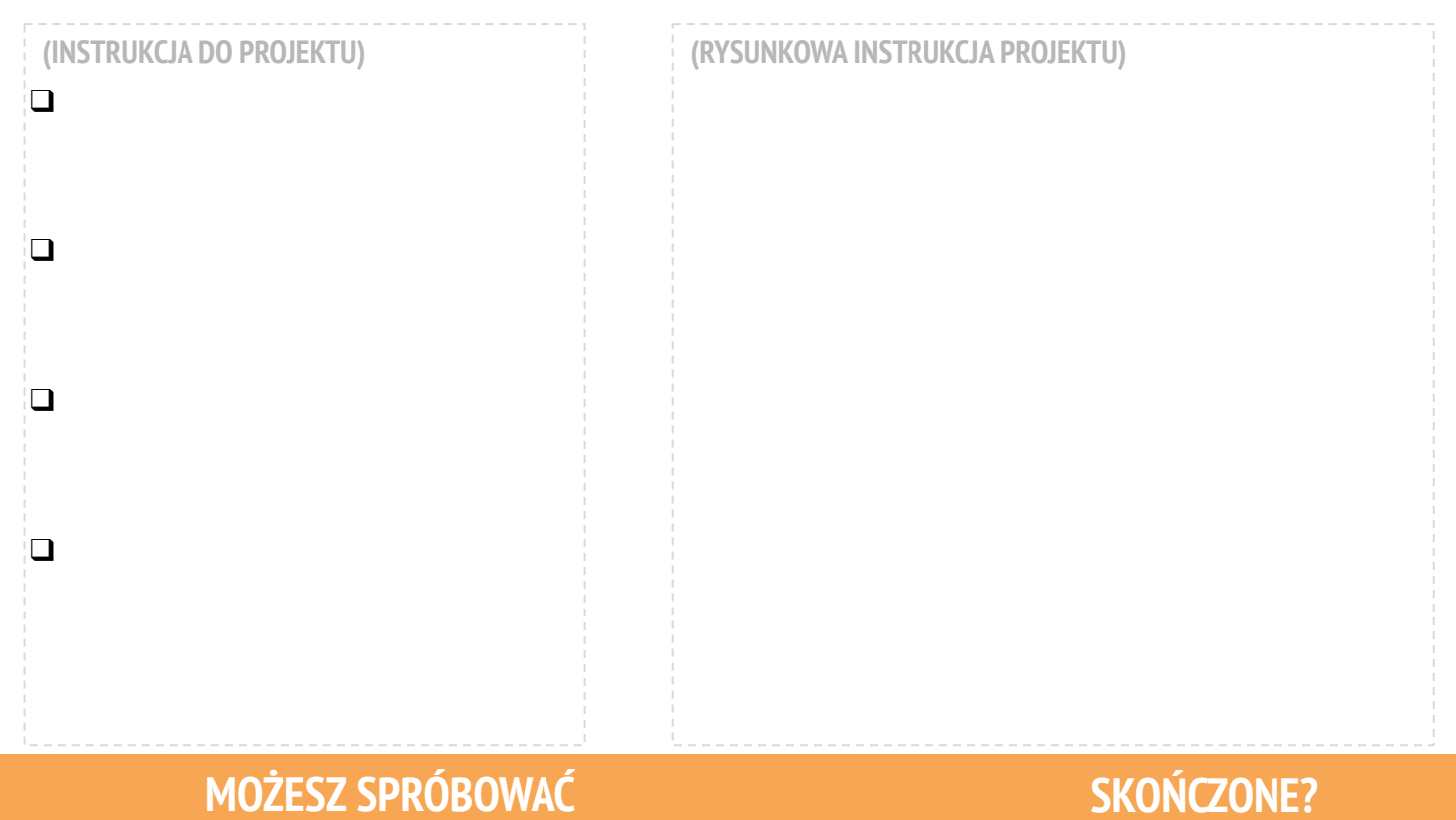

#### **MOŻESZ SPRÓBOWAĆ**

(3 MOŻLIWOŚCI DO WYPRÓBOWANIA W PRZYPADKU UTKNIĘCIA)

#### 

(3 RZECZY DO ZROBIENIA W PRZYPADKU DODATKOWEGO WOLNEGO CZASU)

+

+

# PROJEKTOWANIE AKTYWNOŚCI -REFLEKSJA

| IMIĘ:                                                                      |
|----------------------------------------------------------------------------|
| ODPOWIEDZ NA POSTAWIONE PYTANIA<br>WYKORZYSTUJĄC PONIŻSZE POLA LUB W SWOIM |
| WŁASNYM DZIENNIKU PROJEKTOWYM.                                             |

ROZDZIAŁ 5 REFLEKSJA

+ Kto według Ciebie będzie korzystał z Twojej aktywności lub projektu?

+ Czego nauczą się inni, wykorzystując Twoją aktywność lub projekt?

 + Jakie wyzwania mogą napotkać uczniowie podczas wykonywania ćwiczenia lub korzystania z projektu? Jak możesz ich dalej wspierać w radzeniu sobie z tymi wyzwaniami?

# **MOJE DEBUGUJ!**

#### CZAS ZAPROJEKTOWAĆ WŁASNY PROGRAM DEBUGUJ.

CO STWORZYSZ?

W tym ćwiczeniu stworzysz własne wyzwanie Debuguj! do rozwiązania dla innych i do remiksowania.

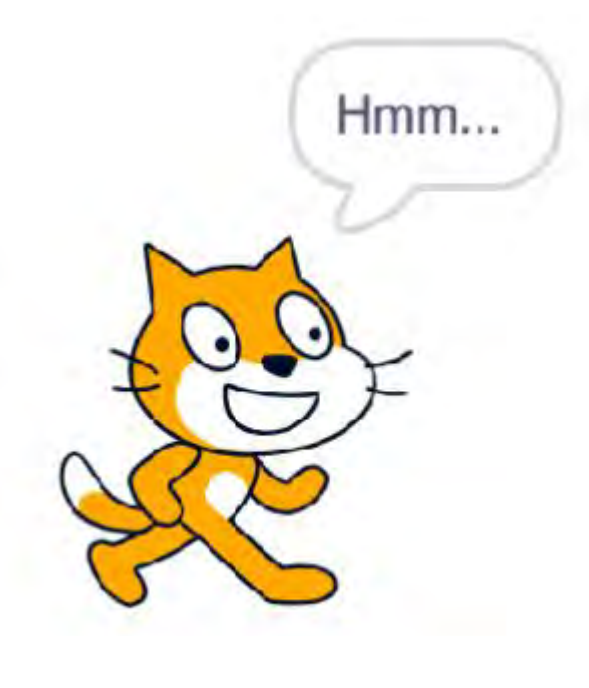

#### ZACZNIJ TAK

- Zastanów się nad różnymi rodzajami błędów, które napotkałeś podczas tworzenia i debugowania własnych projektów.
- Wygeneruj listę możliwych wyzwań związanych z debugowaniem, które możesz utworzyć.
   Możesz skupić się na określonej koncepcji, bloczku, interakcji lub innym wyzwaniu programistycznym.
- D Zbuduj swój program Debuguj!.

UWAGI WŁASNE

 $\square$ 

## **PLAN DEBUGOWANIA!**

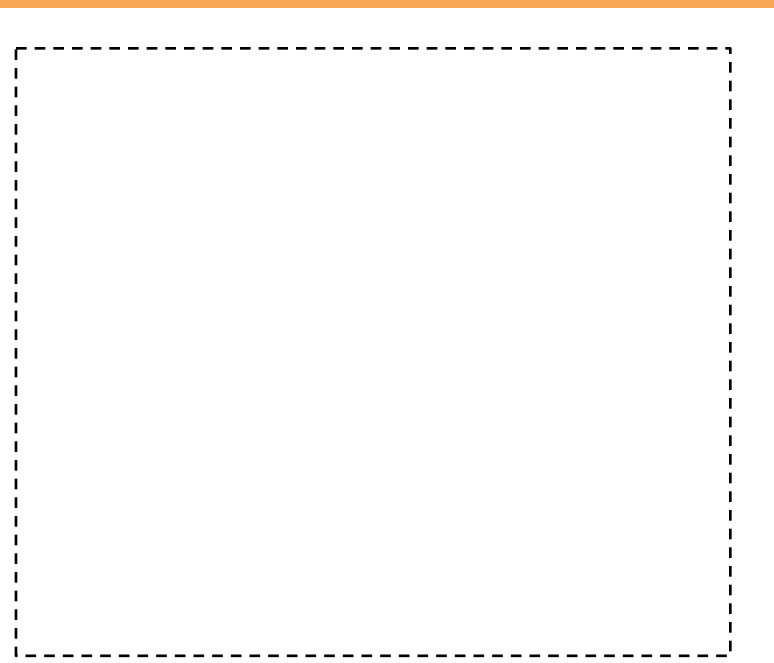

#### SKOŃCZONE

- + Dodaj swoje wyzwanie debugowania do: http://scratch.mit.edu/studios/475637
- + Zamień się z sąsiadem i spróbujcie nawzajem rozwiązywać błędne programy.
- + Pomóż sąsiadowi.
- + Spróbuj debugować inne programy na stronie Scratch.

# MOJE Debuguj! -Refleksja

| DDPOWIEDZ NA POSTAWIONE PYTANIA |
|---------------------------------|
|                                 |

ROZDZIAŁ 5 REFLEKSJA

+ Jaki problem stworzyłeś?

+ Skąd czerpałeś inspirację?

+ Jak wyobrażałeś sobie innych użytkowników podejmujących wyzwanie?

+ Czy inni mieli odmienne sposoby znalezienia i rozwiązania problemu niż te, których się spodziewałeś? Jakie były ich strategie?

# ROZDZIAŁ 6 HACKATHON

### **JESTEŚ TU**

3

0

#### **COWROZDZIALE?**

6

PREZENTACJA POMYSŁU PLANOWANIE PROJEKTU PRACA NAD PROJEKTEM INFORMACJA ZWROTNA SPRAWDZENIE PROJEKTU TESTOWANIE OSTATNIE PRZYGOTOWANIA POKAZ

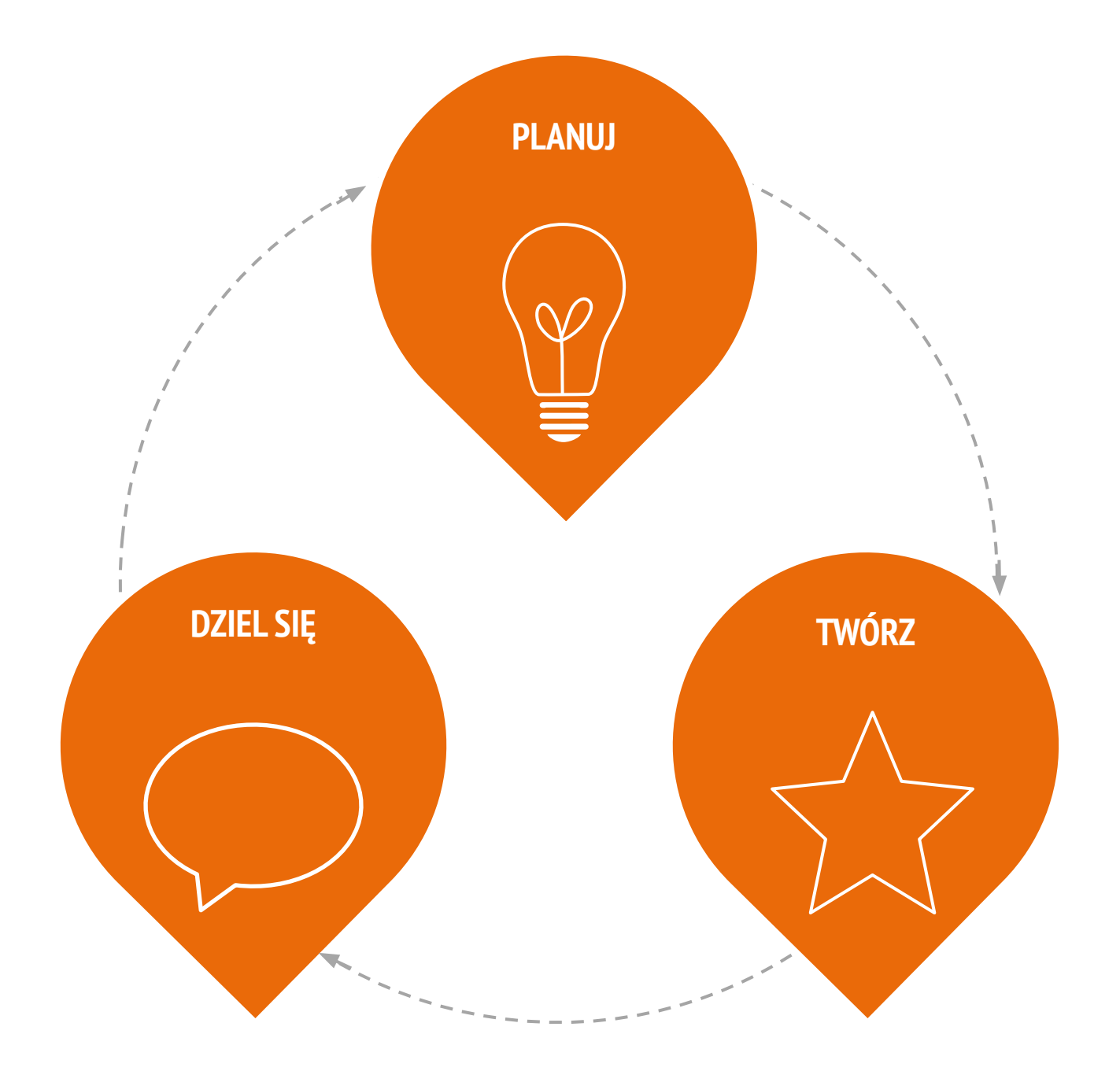

# PREZENTACJA POMYSŁU

#### PROJEKT PREZENTOWANY PRZEZ:

Skorzystaj z poniższych pytań, aby przeprowadzić burzę mózgów dotyczącą projektów, nad którymi chcesz pracować podczas hackathonu. Będziesz mieć 30 sekund na przedstawienie reszcie grupy swoich pomysłów, zainteresowań i umiejętności!

#### MÓJ ULUBIONY PROJEKT

Jaki był Twój ulubiony projekt do tej pory? Czym ten projekt się Twoim zdaniem wyróżnia?

#### MÓJ POMYSŁ NA PROJEKT HACKATHONU

Jakie projekty chciałbyś tworzyć w następnej kolejności?

#### **MOJE UMIEJĘTNOŚCI I ZAINTERESOWANIA**

Jaką wiedzę, umiejętności lub talenty chciałbyś wnieść do projektu?

# PLANOWANIE PROJEKTU

PLAN PROJEKTU STWORZONY PRZEZ:

Skorzystaj z poniższych podpowiedzi, aby opracować elementy potrzebne do opracowania projektu.

#### **MÓJ PROJEKT**

Opisz projekt, który chcesz stworzyć.

Wypisz kroki potrzebne do stworzenia projektu.

#### **MOJE ZASOBY**

Jakie zasoby (np. ludzie, przykładowe projekty) już masz? Jakie zasoby (np. ludzie, przykładowe projekty) mogą być potrzebne do rozwinięcia projektu?

| SZKIC PROJEKTU STWORZONY PRZEZ: |  |
|---------------------------------|--|

Użyj poniższych okienek, aby stworzyć szkic Twojego projektu!

\_\_\_\_\_

## MÓJ SZKIC PROJEKTU

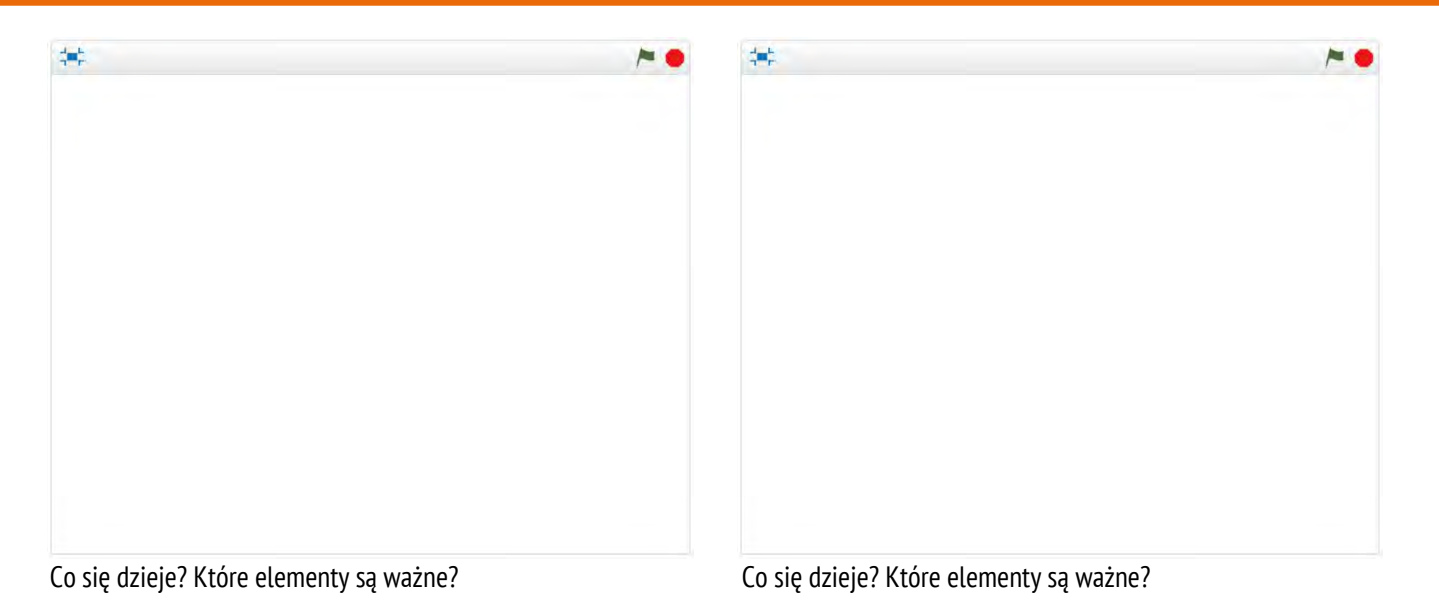

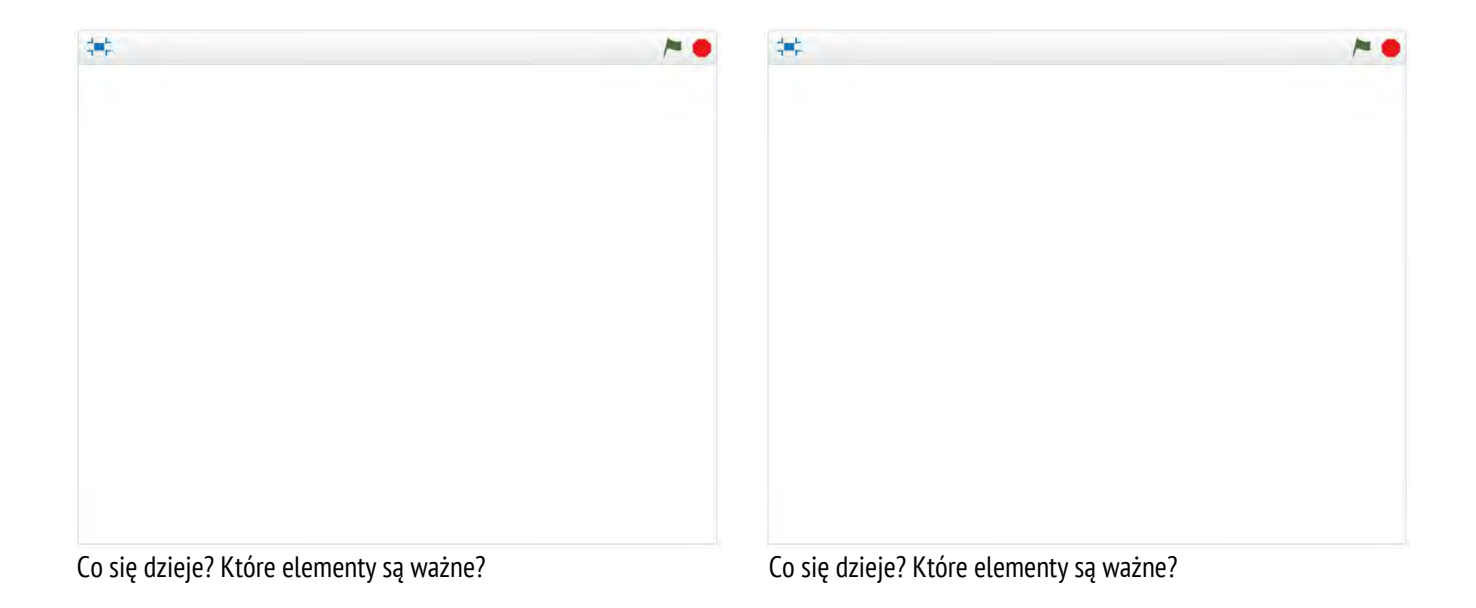

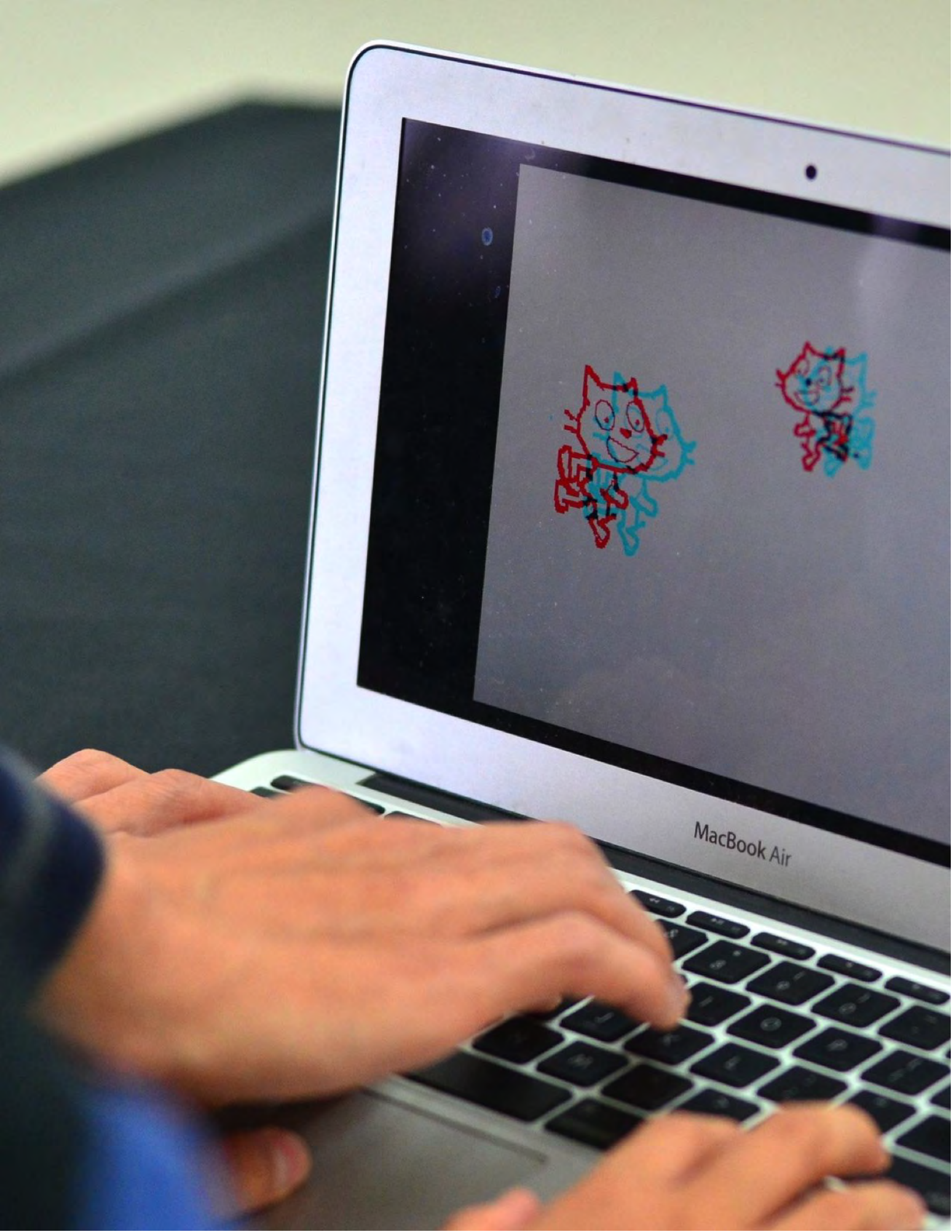

# PRACA NAD PROJEKTEM -REFLEKSJE

| ODPOWIEDZ NA POSTAWIONE PYTANI<br>WYKORZYSTUJĄC PONIŻSZE POLA LUB W SWOI<br>WŁASNYM DZIENNIKU PROJEKTOWYM. | A |
|----------------------------------------------------------------------------------------------------|---|

ROZDZIAŁ 6 REFLEKSJA

+ Nad którą częścią projektu będziesz dzisiaj pracować?

# + W jakim zakresie będziesz potrzebować pomocy, aby poczynić postępy?

# INFORMACJA ZWROTNA - REFLEKSJE

| IMIĘ:                                       |                         |                      |                          |                  |        |                  |
|---------------------------------------------|-------------------------|----------------------|--------------------------|------------------|--------|------------------|
| ODPOWIEDZ<br>WYKORZYSTUJĄ(<br>WŁASNYM DZIEN | na<br>Poniž<br>Iniku pi | PO:<br>Ższe<br>Rojek | Stawic<br>Pola<br>(Towyi | )NE<br>LUB<br>M. | F<br>W | Pytania<br>Swoim |

ROZDZIAŁ 6 REFLEKSJA

+ Na temat których aspektów swojego projektu chciałbyś otrzymać informację zwrotną?

+ Jakie informacje zwrotne, jeśli w ogóle, zamierzasz uwzględnić w swoim projekcie?

# SPRAWDZENIE PROJEKTU

SPRAWDZONE PRZEZ: \_\_\_\_\_\_

Omów postępy w projektowaniu ze swoim zespołem i opracuj plan kolejnych kroków w oparciu o uzyskane opinie.

#### **PROGRES PROJEKTU**

| Jaka była Tw | voja ulubiona część tego procesi | J? | Nad którymi częściami projektu trzeba jeszcze popracować? |           |
|--------------|----------------------------------|----|-----------------------------------------------------------|-----------|
|              |                                  |    |                                                           |           |
|              |                                  |    |                                                           |           |
|              |                                  |    |                                                           |           |
|              |                                  |    |                                                           | <br> <br> |
|              |                                  |    |                                                           |           |
|              |                                  |    |                                                           |           |
|              |                                  |    |                                                           |           |
|              |                                  |    |                                                           |           |
|              |                                  |    |                                                           |           |
| <br> <br>    |                                  |    |                                                           |           |
|              |                                  |    |                                                           |           |
| NASTĘ        | PNE KROKI                        |    |                                                           |           |

| Nad którymi częściami projektu będzie pracował<br>każdy członek grupy? | W jakim zakresie możesz potrzebować pomocy, aby poczynić postęp? |
|------------------------------------------------------------------------|------------------------------------------------------------------|
|                                                                        |                                                                  |
|                                                                        |                                                                  |
|                                                                        |                                                                  |
|                                                                        |                                                                  |
|                                                                        |                                                                  |

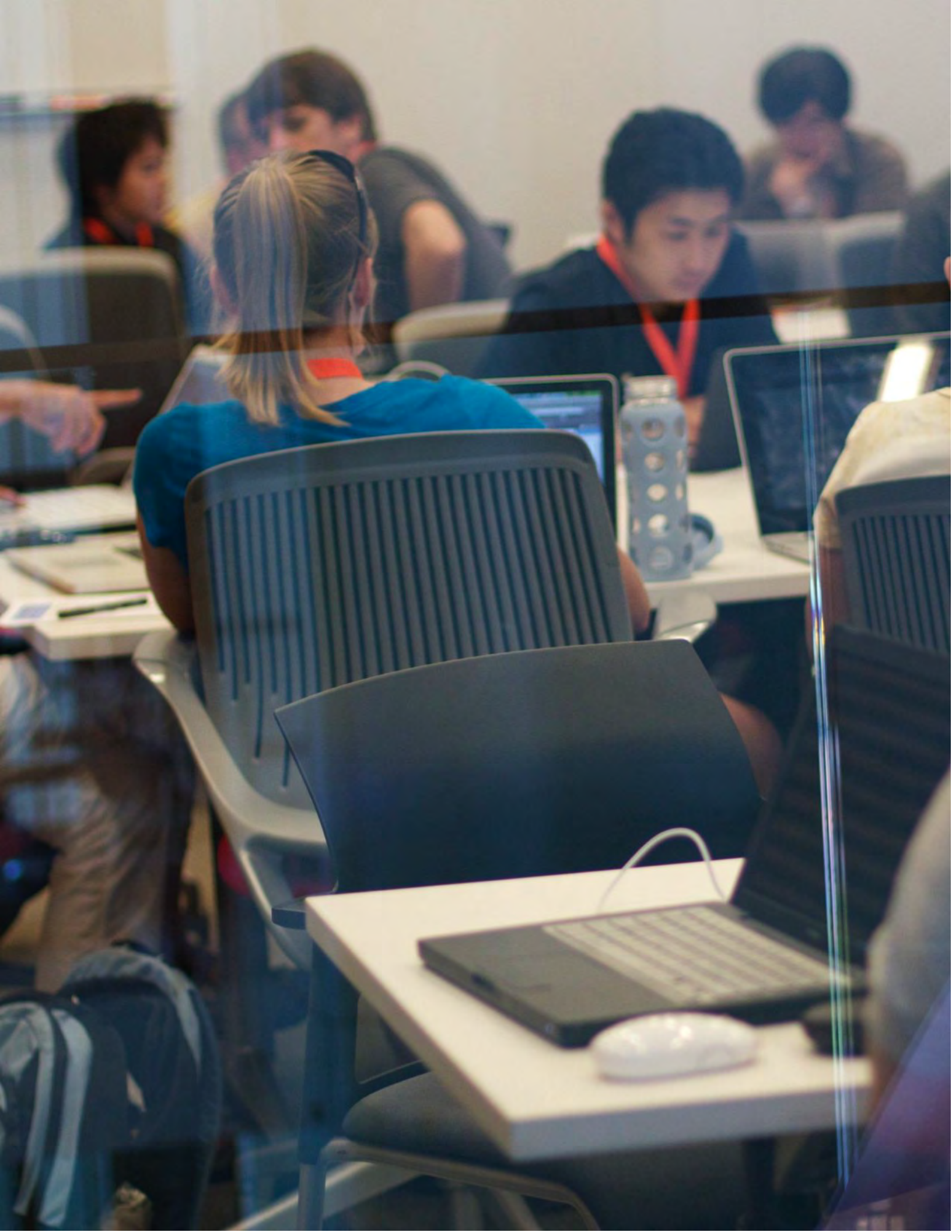

# TESTOWANIE

#### **TYTUŁ PROJEKTU:**

WYWIAD PRZEPROWADZONY PRZEZ:

W tym ćwiczeniu będziesz przeprowadzać wywiady i obserwować innych, aby uzyskać informacje zwrotne na temat projektu.

#### **IDENTYFIKACJA**

| + | Kto móałby         |             |
|---|--------------------|-------------|
|   |                    | 1           |
|   | Zaolelowac Cl Inne | !           |
|   | spojrzenie na Twój | 1           |
|   | projekt?           | 1           |
| + | Kim są dwaj        | 1<br>1<br>1 |
|   | niezależni         | I<br>I<br>I |
|   | członkowie grupy,  | 1           |
|   | którym planujesz   |             |
|   | udostępnić wersję  | 1           |
|   | roboczą projektu?  | 1<br>1<br>1 |

#### **OBSERWACJA**

Podziel się projektem ze swoją nieformalną grupą i obserwuj jej reakcje.

- + W którym miejscu
- utknęli?Czy wchodzą w interakcję z Twoim projektem tak, jak sobie wyobrażałeś?
- + Czy robią coś zaskakującego?

#### WYWIAD

Po obserwacji przeprowadź wywiad z grupą nieformalną na temat ich doświadczeń.

- + Jakie opinie otrzymałeś podczas rozmowy?
- Jakie sugestie, jeśli masz jakieś, planujesz uwzględnić w następnym projekcie?

# TESTOWANIE - REFLEKSJE

| IMIĘ:                                                                                                    | <b>ROZDZIAŁ 6</b> |
|----------------------------------------------------------------------------------------------------|-------------------|
| ODPOWIEDZ NA POSTAWIONE PYTANIA<br>WYKORZYSTUJĄC PONIŻSZE POLA LUB W SWOIM<br>WŁASNYM DZIENNIKU PROJEKTOWYM. | REFLEKSJA         |

+ Opisz uczestników grupy nieformalnej, dlaczego ich wybrałeś?

|                                              | i |
|----------------------------------------------|---|
| 1                                            | i |
| !                                            | 1 |
|                                              |   |
|                                              |   |
| 1                                            |   |
| 1                                            | i |
| 1                                            | 1 |
|                                              |   |
|                                              |   |
| i li li li li li li li li li li li li li     |   |
| 1                                            | i |
| 1                                            |   |
|                                              |   |
|                                              |   |
| 1                                            |   |
| 1                                            | i |
| 1                                            |   |
|                                              |   |
|                                              |   |
|                                              |   |
| I                                            | i |
| 1                                            | 1 |
|                                              |   |
|                                              |   |
|                                              |   |
|                                              | i |
| 1                                            | 1 |
|                                              |   |
|                                              |   |
|                                              |   |
| 1                                            | i |
|                                              |   |
|                                              |   |
| Lalis de normalis no consultanté no projeté) |   |
| + Jak ich domysty moda wdtynac na droiekt?   |   |
| F                                            |   |

## REFLEKSJE O PROJEKCIE

**REFLEKSJA O PROJEKCIE:** 

Użyj okienek w celu zapisania swoich refleksji

-----

#### **CO**?

Jaki jest Twój projekt? Jak działa? Jak wpadłeś na ten pomysł?

#### **JAK?**

Jak wyglądał Twój proces tworzenia projektu? Co było interesujące, wymagające i zaskakujące? Czemu? Czego się nauczyłeś?

#### **CO DALEJ?**

Z czego jesteś najbardziej dumny w swoim projekcie? Co byś zmienił?

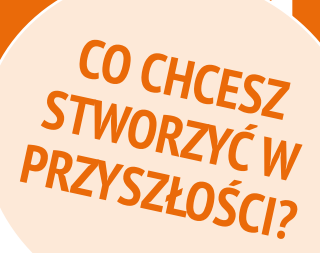

# POKAZ -REFLEKSJE

| IMIĘ:                                        |                                  |                                 |   |                  |
|----------------------------------------------|----------------------------------|---------------------------------|---|------------------|
| ODPOWIEDZ<br>WYKORZYSTUJĄC<br>WŁASNYM DZIENI | na po<br>Poniższe<br>Niku projei | STAWIONE<br>POLA LUB<br>KTOWYM. | F | PYTANIA<br>SWOIM |

ROZDZIAŁ 6 REFLEKSJA

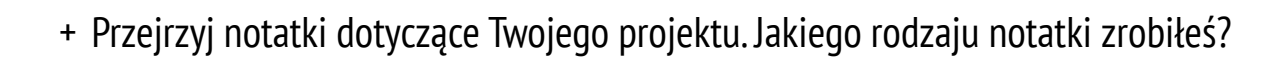

+ Które notatki były najbardziej pomocne?

+ Który projekt w Scratchu jest Twoim ulubionym? Dlaczego jest ulubionym?

+ Co chciałbyś stworzyć w przyszłości?
## ZAŁĄCZNIK

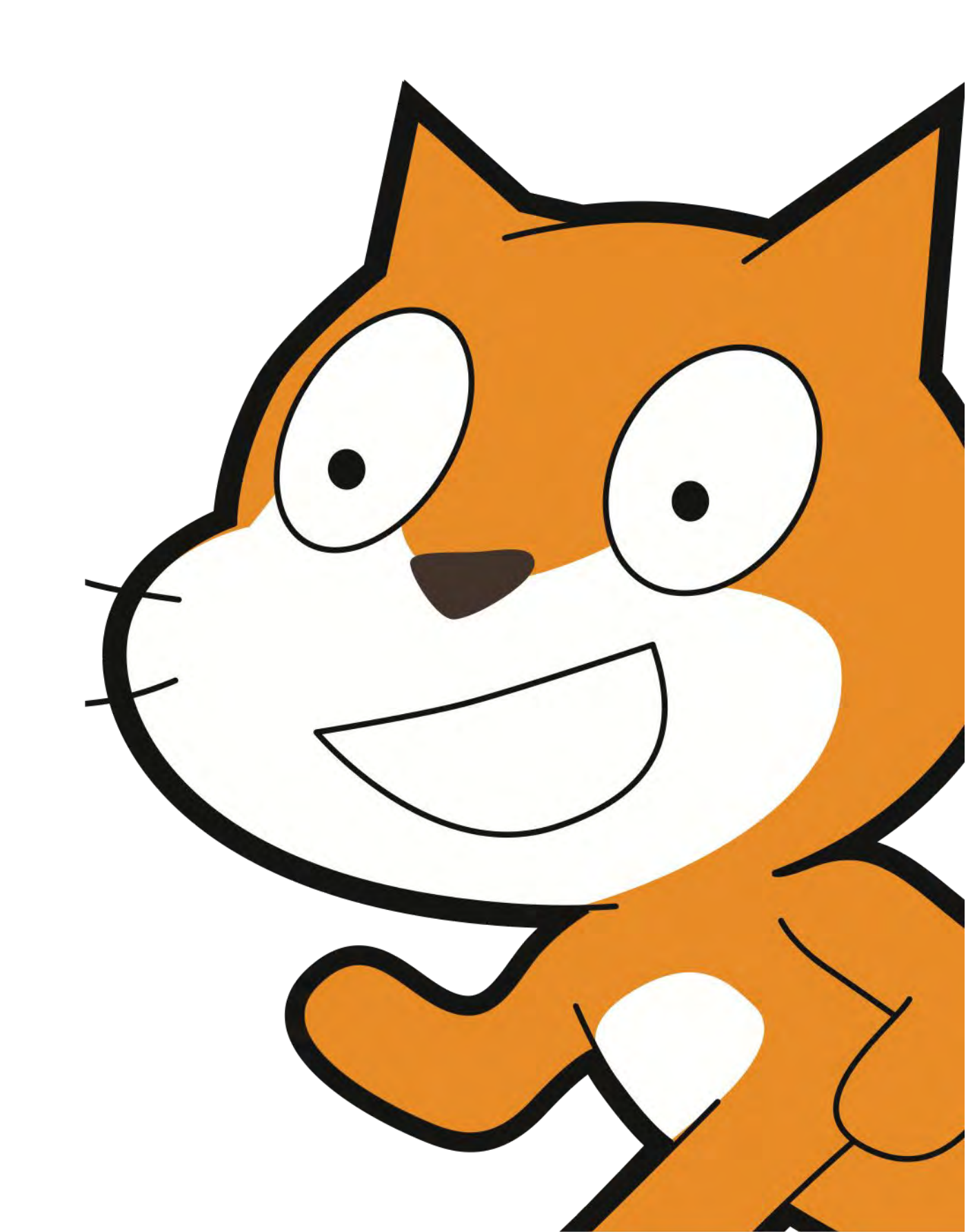

## LINKI

Zasoby pomocne w realizacji zadań:

| RODZAJ     | OPIS                                                                     | LINK                                                                                                    |
|------------|--------------------------------------------------------------------------|----------------------------------------------------------------------------------------------------|
| Strona www | Scratch                                                                  | http://scratch.mit.edu                                                                                           |
| Strona www | ScratchEd                                                                | http://scratch-ed.org                                                                                            |
| Strona www | Flash                                                                    | http://helpx.adobe.com/flash-player.html                                                                         |
| Zasoby     | Scratch wersja instalacyjna                                              | http://scratch.mit.edu/scratch2download                                                                          |
| Zasoby     | Karty Scratcha                                                           | http://scratch.mit.edu/help/cards                                                                                |
| Zasoby     | Scratch                                                                  | http://scratch.mit.edu/community_guidelines                                                                      |
| Zasoby     | Scratch Remix FAQ                                                        | http://scratch.mit.edu/help/faq/#remix                                                                           |
| Zasoby     | Scratch Wiki                                                             | http://wiki.scratch.mit.edu                                                                                      |
| Zasoby     | Scratch Forum                                                            | http://scratch.mit.edu/discuss                                                                                   |
| Zasoby     | Scratch FAQ                                                              | http://scratch.mit.edu/help/faq                                                                                  |
| Zasoby     | LEGO WeDo                                                                | http://bit.ly/LEGOWeDo                                                                                           |
| Zasoby     | МаКеу МаКеу                                                              | http://makeymakey.com                                                                                            |
| Zasoby     | PicoBoard                                                                | https://www.sparkfun.com/products/10311                                                                          |
| Zasoby     | Studio Projektowe Scratch                                                | http://scratch.mit.edu/users/ScratchDesignStudio/stud<br>ios                                                     |
| Video      | Scratch Video                                                            | http://vimeo.com/65583694<br>http://youtu.be/-SjuiawRMU4                                                         |
| Video      | Rozdział 1 Video                                                         | http://vimeo.com/28612347<br>http://vimeo.com/28612585<br>http://vimeo.com/28612800<br>http://vimeo.com/28612970 |
| Video      | <i>Plecak</i> Video Tutorial                                             | http://bit.ly/scratchbackpack                                                                                    |
| Video      | Utwórz bloczek Video Tutorial                                            | http://bit.ly/makeablock                                                                                         |
| Video      | Variables Video Tutorial                                                 | http://bit.ly/scratchvariables                                                                                   |
| Video      | <i>Jak mogę połączyć Scratch z innymi technologiami?</i> Video Playlista | http://bit.ly/hardwareandextensions                                                                              |
| Video      | Reakcja łańcuchowa Video                                                 | http://bit.ly/ScratchChainReaction                                                                               |
| Studio     | Rozdział O <i>Niespodzianka</i> Studio                                   | http://scratch.mit.edu/studios/460431                                                                            |
| Studio     | Rozdział O Sample Project Studio                                         | http://scratch.mit.edu/studios/137903                                                                            |

| RODZAJ  | OPIS                                                           | LINK                                                                                                    |
|---------|----------------------------------------------------------------|----------------------------------------------------------------------------------------------------|
| Studio  | Rozdział 1 <i>Oto ja!</i> Studio                               | http://scratch.mit.edu/studios/475470                                                                                                    |
| Studio  | Rozdział 1 <i>Krok po kroku</i> Studio                         | http://scratch.mit.edu/studios/475476                                                                                                    |
| Studio  | Rozdział 1 <i>10 Bloków</i> Studio                             | http://scratch.mit.edu/studios/475480                                                                                                    |
| Studio  | Rozdział 1 Przykłady Studio                                    | http://scratch.mit.edu/studios/211580<br>http://scratch.mit.edu/studios/138296<br>http://scratch.mit.edu/studios/138297<br>http://scratch.mit.edu/studios/138298 |
| Studio  | Rozdział 1 <i>Debuguj!</i> Studio                              | http://scratch.mit.edu/studios/475483                                                                                                    |
| Studio  | Rozdział 2 <i>Teledysk</i> Studio                              | http://scratch.mit.edu/studios/475517                                                                                                    |
| Studio  | Rozdział 2 <i>Stwórz zespół</i> Studio                         | http://scratch.mit.edu/studios/475523                                                                                                    |
| Studio  | Rozdział 2 <i>Pomarańczowy kwadrat, fioletowe kółko</i> Studio | http://scratch.mit.edu/studios/475527                                                                                                    |
| Studio  | Rozdział 2 <i>To żyje!</i> Studio                              | http://scratch.mit.edu/studios/475529                                                                                                    |
| Studio  | Rozdział 2 <i>Debuguj!</i> Studio                              | http://scratch.mit.edu/studios/475539                                                                                                    |
| Studio  | Rozdział 3 <i>Podaj dalej</i> Studio                           | http://scratch.mit.edu/studios/475543                                                                                                    |
| Studio  | Rozdział 3 <i>Postacie</i> Studio                              | http://scratch.mit.edu/studios/475545                                                                                                    |
| Studio  | Rozdział 3 <i>Rozmowy</i> Studio                               | http://scratch.mit.edu/studios/475547                                                                                                    |
| Studio  | Rozdział 3 <i>Broadcast Examples</i> studio                    | http://scratch.mit.edu/studios/202853                                                                                                    |
| Studio  | Rozdział 3 <i>Tła</i> Studio                                   | http://scratch.mit.edu/studios/475550                                                                                                    |
| Studio  | Rozdział 3 <i>Debuguj!</i> Studio                              | http://scratch.mit.edu/studios/475554                                                                                                    |
| Studio  | Rozdział 4 <i>Gry</i> Studio                                   | http://scratch.mit.edu/studios/487504                                                                                                    |
| Studio  | Rozdział 4 <i>Punkty</i> Studio                                | http://scratch.mit.edu/studios/218313                                                                                                    |
| Studio  | Rozdział 4 Fish Chomp Remiks Studio                            | http://scratch.mit.edu/studios/475615                                                                                                    |
| Studio  | Rozdział 4 <i>Rozszerzenia</i> Studio                          | http://scratch.mit.edu/studios/452336                                                                                                    |
| Studio  | Rozdział 4 <i>Interakcje</i> Studio                            | http://scratch.mit.edu/studios/487213                                                                                                    |
| Studio  | Rozdział 4 <i>Debuguj!</i> Studio                              | http://scratch.mit.edu/studios/475634                                                                                                    |
| Studio  | Rozdział 5 Zaawansowane funkcje Studio                         | http://scratch.mit.edu/studios/221311                                                                                                    |
| Studio  | Rozdział 5 <i>Czujniki wideo</i> Studio                        | http://scratch.mit.edu/studios/201435                                                                                                    |
| Studio  | Rozdział 5 <i>Klonowanie</i> Studio                            | http://scratch.mit.edu/studios/201437                                                                                                    |
| Studio  | Rozdział 5 <i>Moje debuguj!</i> Studio                         | http://scratch.mit.edu/studios/475637                                                                                                    |
| Studio  | Rozdział6 Hackathon Studio                                     | http://scratch.mit.edu/studios/488267                                                                                                    |
| Projekt | Rozdział1 Debuguj! 1.1                                         | http://scratch.mit.edu/projects/10437040                                                                                                    |

| RODZAJ  | OPIS                                                                | LINK                                     |
|---------|---------------------------------------------------------------------|------------------------------------------|
| Projekt | Rozdział 1 Debuguj! 1.2                                             | http://scratch.mit.edu/projects/10437249 |
| Projekt | Rozdział 1 Debuguj! 1.3                                             | http://scratch.mit.edu/projects/10437366 |
| Projekt | Rozdział1 Debuguj! 1.4                                              | http://scratch.mit.edu/projects/10437439 |
| Projekt | Rozdział 1 Debuguj! 1.5                                             | http://scratch.mit.edu/projects/10437476 |
| Projekt | Rozdział 2 Debuguj! 2.1                                             | http://scratch.mit.edu/projects/23266426 |
| Projekt | Rozdział 2 Debuguj! 2.2                                             | http://scratch.mit.edu/projects/24268476 |
| Projekt | Rozdział 2 Debuguj! 2.3                                             | http://scratch.mit.edu/projects/24268506 |
| Projekt | Rozdział 2 Debuguj! 2.4                                             | http://scratch.mit.edu/projects/23267140 |
| Projekt | Rozdział 2 Debuguj! 2.5                                             | http://scratch.mit.edu/projects/23267245 |
| Projekt | Rozdział 3 <i>Żart pingwina</i> Projekt startowy                    | http://scratch.mit.edu/projects/10015800 |
| Projekt | Rozdział 3 Debuguj! 3.1                                             | http://scratch.mit.edu/projects/24269007 |
| Projekt | Rozdział 3 Debuguj! 3.2                                             | http://scratch.mit.edu/projects/24269046 |
| Projekt | Rozdział 3 Debuguj! 3.3                                             | http://scratch.mit.edu/projects/24269070 |
| Projekt | Rozdział 3 Debuguj! 3.4                                             | http://scratch.mit.edu/projects/24269097 |
| Projekt | Rozdział 3 Debuguj! 3.5                                             | http://scratch.mit.edu/projects/24269131 |
| Projekt | Rozdział 4 <i>Labirynt</i> Projekt startowy                         | http://scratch.mit.edu/projects/24788382 |
| Projekt | Rozdział 4 <i>Pong</i> Projekt startowy                             | http://scratch.mit.edu/projects/10128515 |
| Projekt | Rozdział 4 <i>Leć w górę</i> Projekt startowy                       | http://scratch.mit.edu/projects/22162012 |
| Projekt | Rozdział 4 <i>Fish Chomp</i> Projekt startowy                       | http://scratch.mit.edu/projects/10859244 |
| Projekt | Rozdział 4 <i>Rozszerzenia - Zmienne</i><br>Przykładowy projekt     | http://scratch.mit.edu/projects/2042755  |
| Projekt | Rozdział 4 <i>Rozszerzenia: Punkty</i><br>Przykładowy projekt       | http://scratch.mit.edu/projects/1940443  |
| Projekt | Rozdział 4 <i>Rozszerzenia: Poziomy</i><br>Przykładowy projekt      | http://scratch.mit.edu/projects/1940453  |
| Projekt | Rozdział 4 <i>Rozszerzenia: Wrogowie</i><br>Przykładowy projekt     | http://scratch.mit.edu/projects/1940450  |
| Projekt | Rozdział 4 <i>Rozszerzenia: Nagrody</i><br>Przykładowy projekt      | http://scratch.mit.edu/projects/1940456  |
| Projekt | Rozdział 4 <i>Rozszerzenia: Stoper</i><br>Przykładowy projekt       | http://scratch.mit.edu/projects/1940445  |
| Projekt | Rozdział 4 <i>Rozszerzenia: Mysz</i> Przykładowy projekt            | http://scratch.mit.edu/projects/25192659 |
| Projekt | Rozdział 4 <i>Rozszerzenia: Multi-Player</i><br>Przykładowy projekt | http://scratch.mit.edu/projects/25192711 |
| Projekt | Rozdział 4 <i>Rozszerzenia: Restart</i>                             | http://scratch.mit.edu/projects/25192935 |

| RODZAJ  | OPIS                    | LINK                                     |
|---------|-------------------------|------------------------------------------|
| Projekt | Rozdział 4 Debuguj! 4.2 | http://scratch.mit.edu/projects/24271303 |
| Projekt | Rozdział 4 Debuguj! 4.3 | http://scratch.mit.edu/projects/24271446 |
| Projekt | Rozdział 4 Debuguj! 4.4 | http://scratch.mit.edu/projects/24271475 |
| Projekt | Rozdział 4 Debuguj! 4.5 | http://scratch.mit.edu/projects/24271560 |

Publikacja została opracowana przez zespół ScratchEd w Harvard Graduate School of Education i wydana na licencji Creative Commons